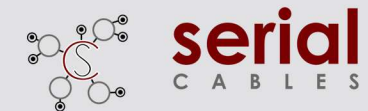

# User Manual

PCI5-ENC24G-U2-1x4 Gen5 PCIe/NVMe JBOF (1x4)

PCI5-ENC24G-U2-2x2 Gen5 PCIe/NVMe JBOF (1x4)

REV / 0.8

2024 Sep

REV 0.8

# Gen5 JBOF

### Board to Board Derign

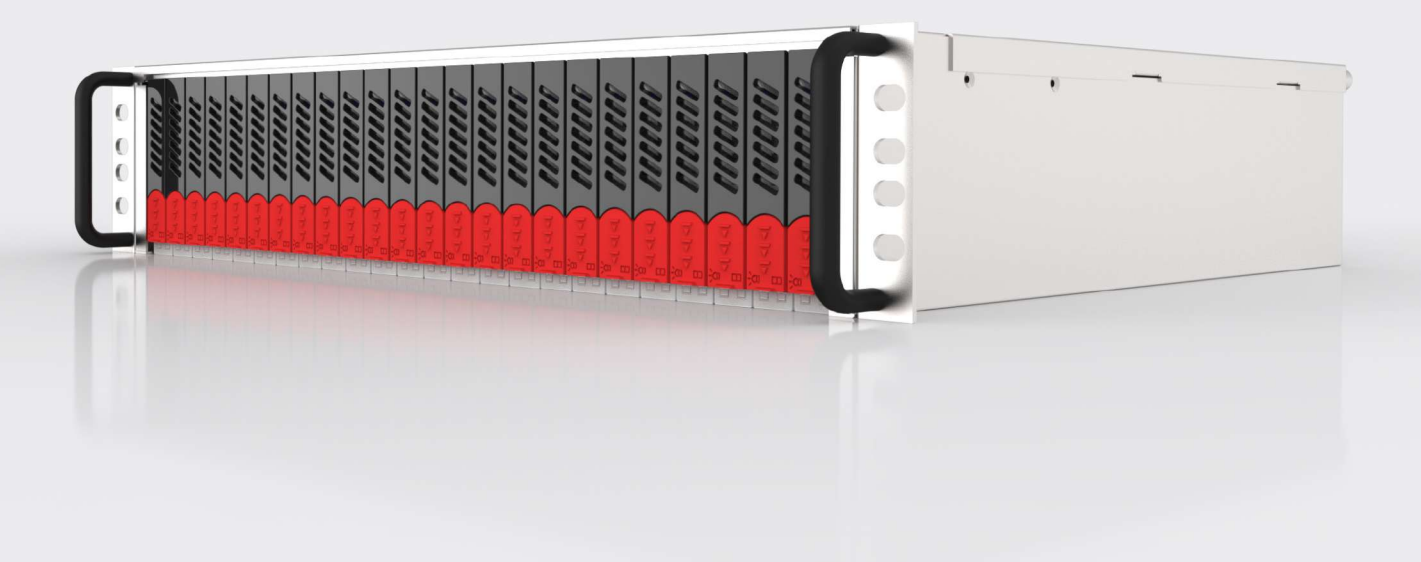

## CHANGE HISTORY

| REV | Date of Release | Description     |
|-----|-----------------|-----------------|
| 0.8 | Sep 2024        | Initial Release |

## TABLE of CONTENTS

#### 01 Introduction

- 1.1 Overview
- 1.2 Specification

#### 02 Hardware Description

- 2.1 Front Panel
- 2.2 Rear Panel

#### 03 Installation guidelines

- 3.1 SSD Installation Guide
- 3.2 JBOF Connection Guide
- 3.2.1 P5-2425-S --- x4 mode
- 3.2.2 P5-2425-D --- 2x2 mode

### 04 MCU Cli Manager

- 4.1 Start-up Tera Term Screen
- 4.1.1 For the USB Serial Device
- 4.1.2 For the Telnet Con-nection
- 4.2 CLI Command

#### 05 firmware Upgrade

- 5.1 Mcu Firmware Upgrade
- 5.2 Switch Firmware Upgrade

### ATTACHMENT

a. Verify Signal Integrity

a.1 Verification Environment

 b.
 Eye/cope

 b.1
 P5-2425-S Slot 1-24

 b.2.
 P5-2425-D Slot 1-24

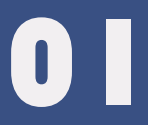

## Introduction

5

### 1.1 Overview

### Description

P5-2425-S/ P5-2425-D is a high density U.2 JBOF board to board design that include two switch (PEX89088) controller boards, chassis, two CRPS power supplies, two ball bearings high CFM fans and 24 full heigh disk trays.

### Features

#### All Support Remote Power On/Off Funtion

- P5-2425-S x4 mode advance features for each drive
- a. power on / off control
- b. Dual\_EN# control
- c. porta , portb reset control

#### P5-2425-D 2x2x mode advance features for each drive

- a. power on / off control
- b. disk reset control

| Form Factor       | EIA-310D 2U form factor                                                                                                    |
|-------------------|----------------------------------------------------------------------------------------------------|
| SSD I/F           | SFF8639 U.2 form-factor, support single port and dual ports NVMe drivesl                                                                                                    |
| PCIe Switch Board | Broadcom PEX89088                                                                                                    |
| Power Supply      | Two 800W 80 PLUS Titanium power supply                                                                                                    |
| Dimension         | 2U 19" 19" 480mm (W) x 3.5" 88mm (H) x 14.2"<br>360mm (D)                                                                                                    |
| System cooling    | Two 80mm (W) x 80mm (H) x38mm (D) FANs                                                                                                    |
| LEDs indication   | SSD Activity (Blue), Present (White) and Fault (Red)<br>LEDs per slot<br>PSU Fault (Red) LEDs<br>Controller Heart Beat Green LED<br>System healthy (Red/Green) LED<br>Upstream Port Indicate ( Bule ) LED<br>Upstream Port Link not Matching ( Red ) LED |

| Rear I/O per<br>switch board | Five QSFP-DD connectors<br>Two USB Type C port for terminal<br>RJ45 Ethernet 10/100 port, Blue button for power on/off/Mute<br>function                                                                        |
|------------------------------|----------------------------------------------------------------------------------------------------|
| System Alarm                 | Buzzer beeping for critical events<br>(FANs, PSUs, over voltages and temperatures)                                                                                                    |
| I/O Capability               | Upstream bandwidth :<br>One Upstream Port Connect : PCIe Gen5 x 16, 512 GT/s<br>Two Upstream Ports Connect : PCIe Gen5 x 16 x2 1024GT/s<br>maximum Four Upstream Ports Connect : PCIe Gen5 x 16 x4<br>2048GT/s |
| Downstream port              | 24 bays SSDs with PCIe Gen5 1x4 or 2x2                                                                                                    |
| Serviceability               | Hot-Swappable SSDs,Switch Controller, PSUs                                                                                                    |

Environment conditions Operating Temperature : 5C to 35C Storage Temperature : -10C to 85C Operating Humidity : 10% to 90% relative humidity non-condensing Storage Humidity : 5% to 95% relative humidity non-condensing Enclosure management CLI running in USB or Ethernet port

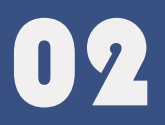

## Hardware Description

### 2.1 Components Description

### Front Panel :

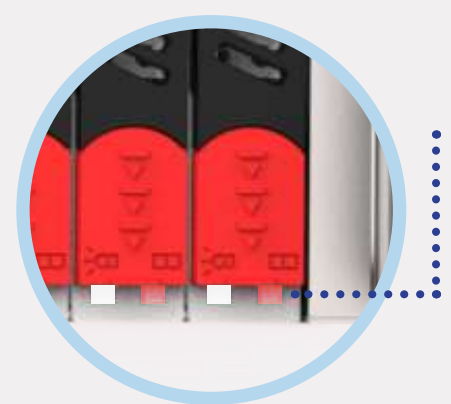

- •• X different color of lights meaning
  - White LED : Power on and drive present Blue LED : Drive access
  - Red LED : link abnormal(Not Gen5 x2 /Gen5 x4)

Right side fan abnormal

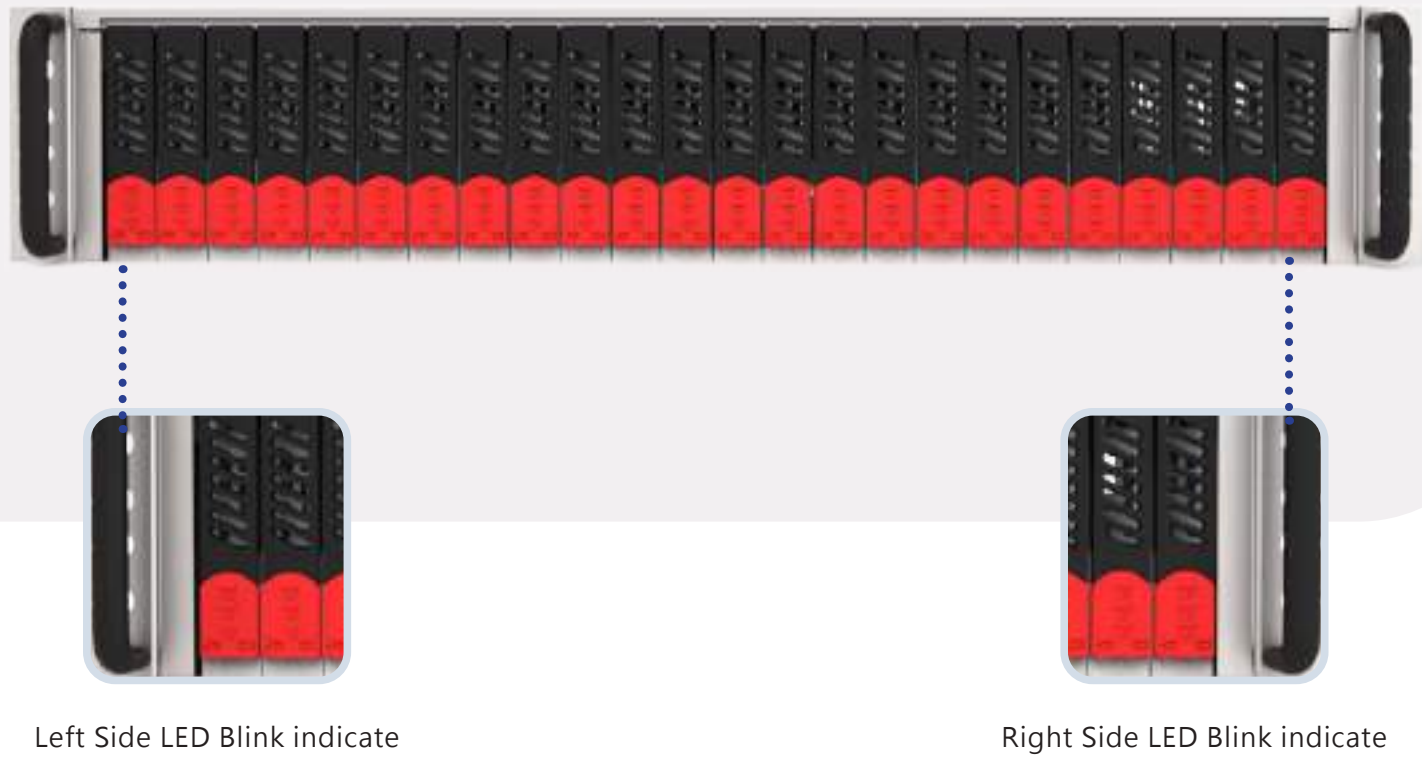

Left side fan abnormal

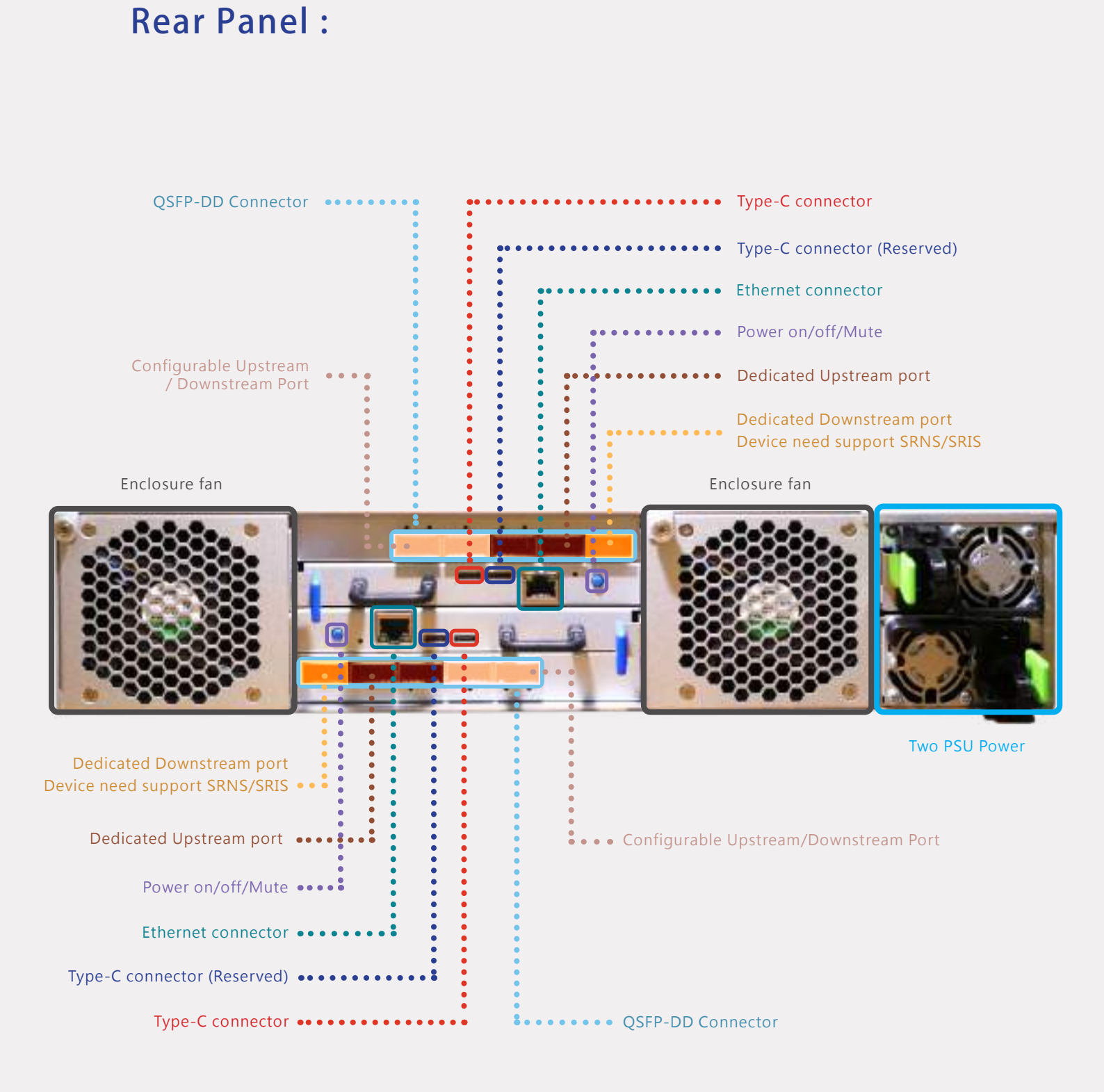

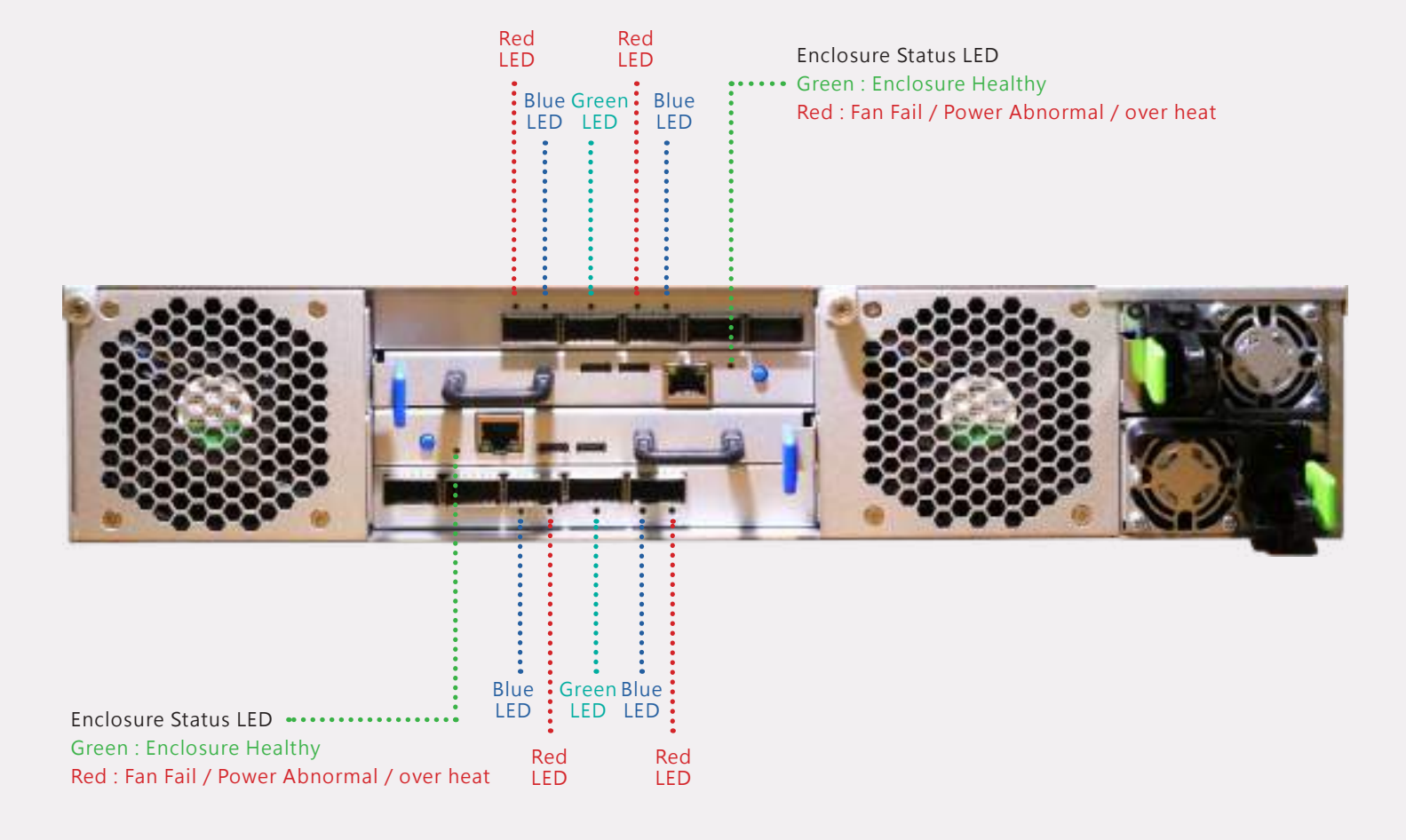

Blue LED : Upstream port Green LED : Switch heart beat Red LED : Link abnormal(Not Gen5 x16)

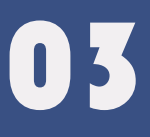

## Installation guidelines

## 3.1 SSD Installation Guide

# step

Remove the 24 bay JBOF enclosure from its packaging, and place the enclosure next to computer, server, or workstation.

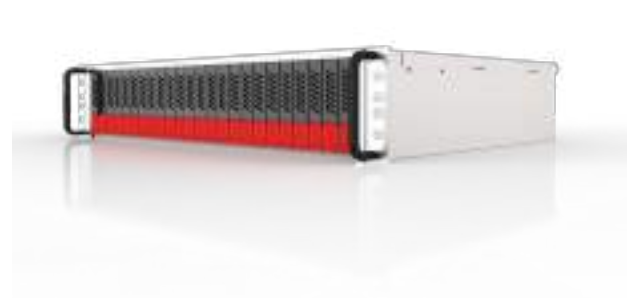

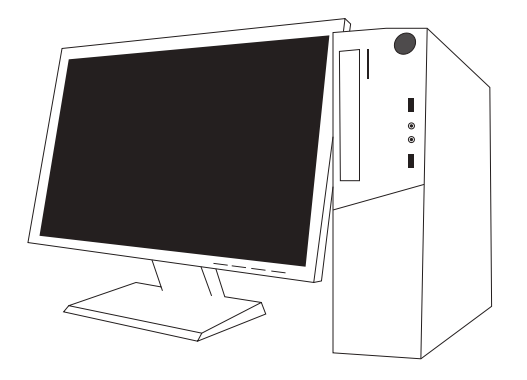

## step 02

Hold one of the U.2 drive trays from the enclosure and push its button downward for the release of the lever until the lever pops out.

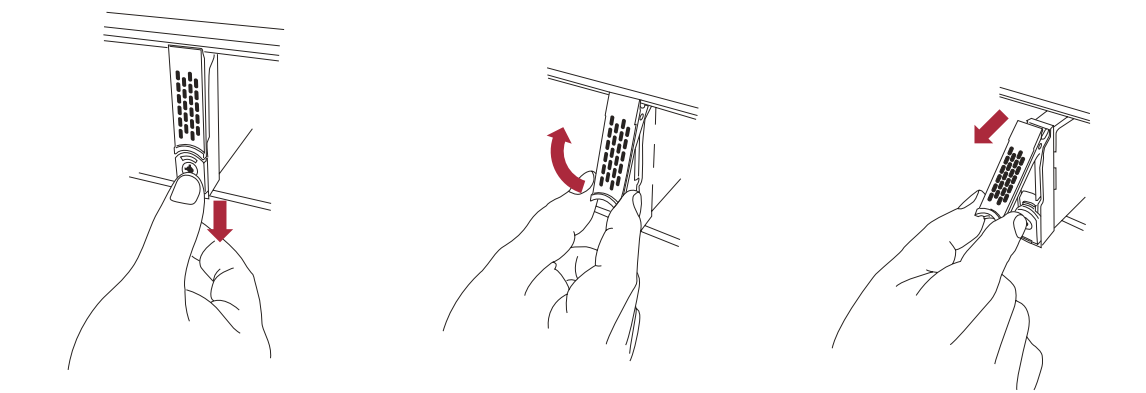

Place a U.2 drive tray on a flat and level surface, and then attach the 2.5" U.2 NVMe SSD into the tray.

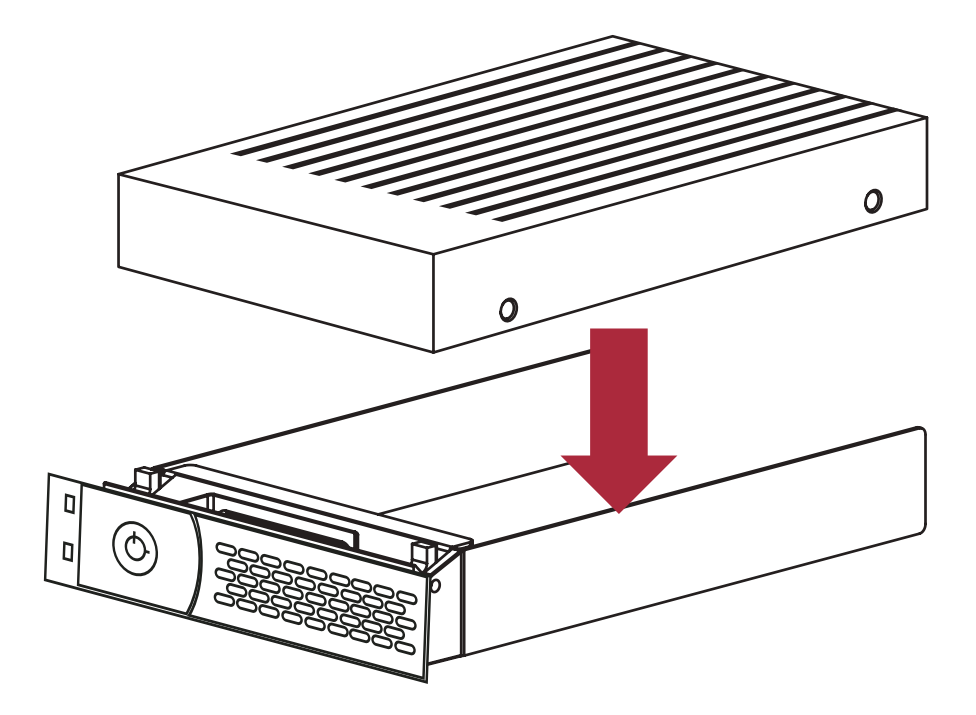

Adopt four of the screws provided, and fasten the U.2 NVMe SSD on the tray. Tighten each screw to fasten the U.2 NVMe SSD snugly to the drive tray. Do not tighten the screws overly.

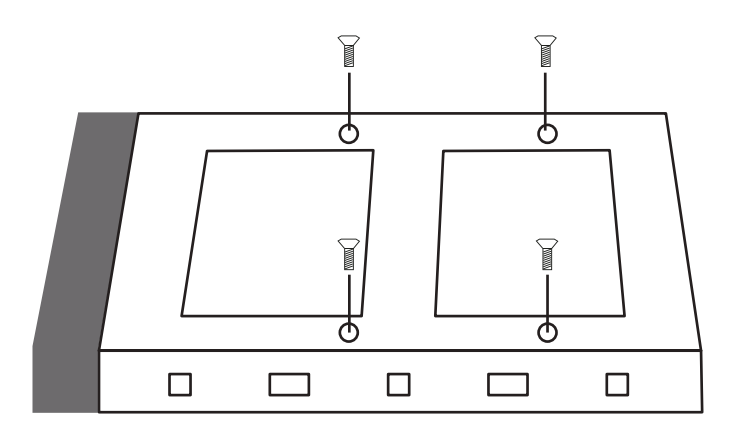

X You must verify the heads of the four screws are level with the U.2 drive tray while the 2.5" U.2 NVMe SSD is attached to the tray; otherwise, a screw may take hold of the tray from the bottom side and prevent you to pull the tray out of the enclosure.

Insert the U.2 drive module into the NS388P enclosure correctly until its lever appears to shut, and then press the lever to close until it clicks to ensure that the U.2 drive module is within the enclosure.

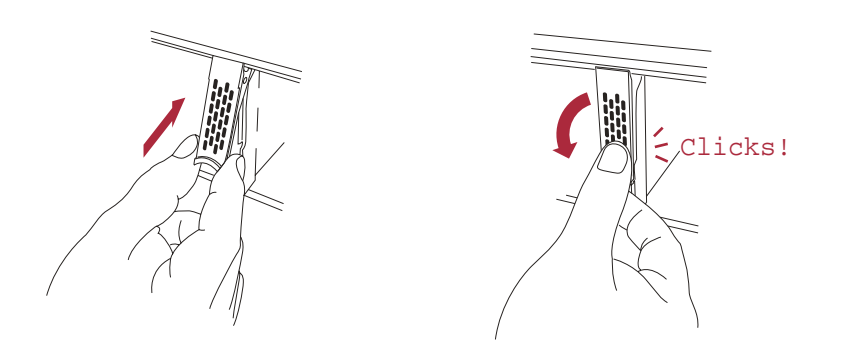

X Do not force the levers to close while you insert U.2 drive modules into the enclosure. If a lever does not close smoothly, draw out and insert the U.2 drive module again, and then press the lever to close.

# 3.2 JBOF Connection Guide3.2.1 P5-2425-S --- x4 mode

### Condition 1 : One host card connect to one JBOF

Connect QSFP-DD with QDD cable to the corresponding position on 24 bay JBOF. The way of connection for using one card marked by color show as below :

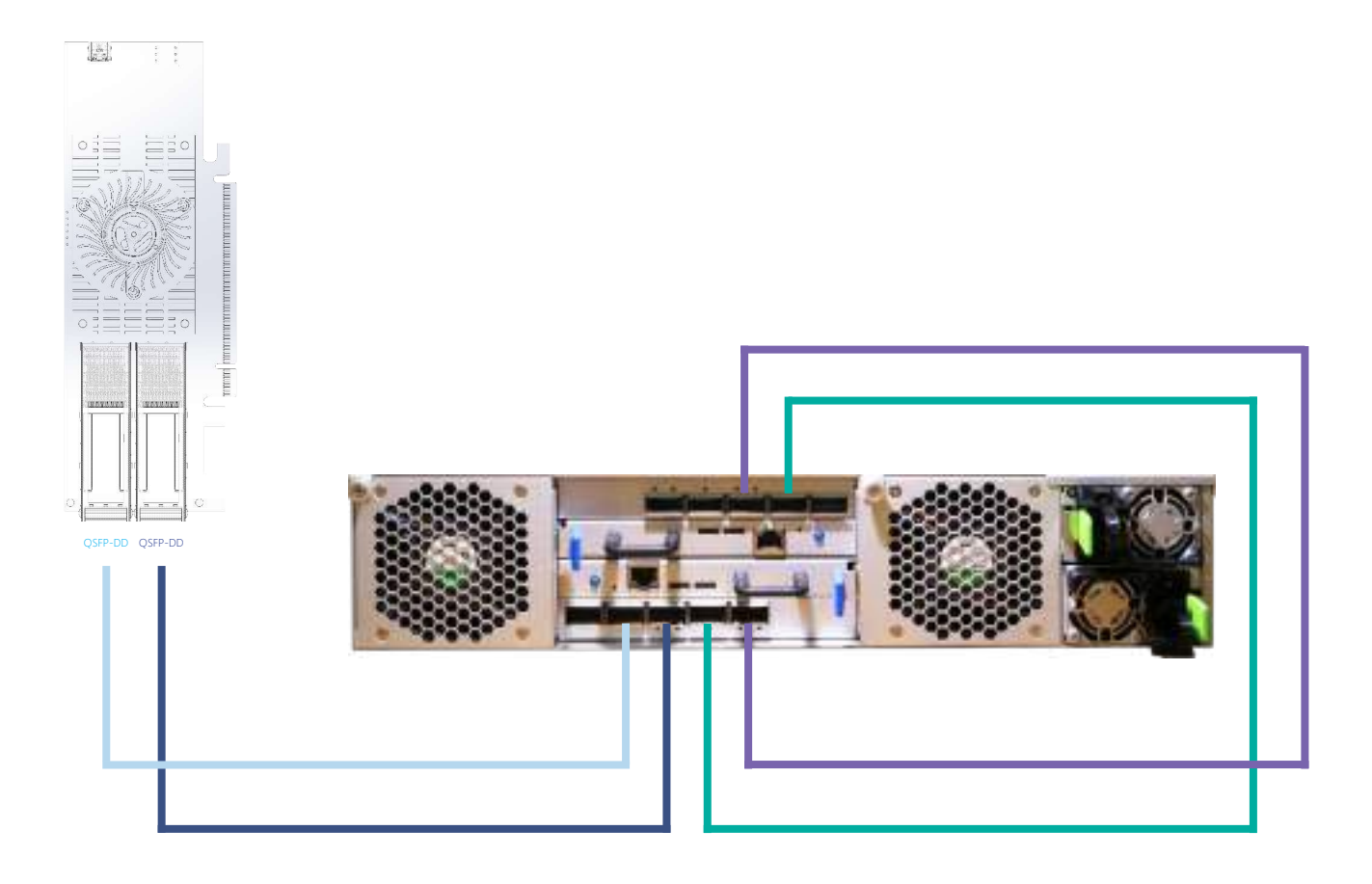

### Condition 2 : One host card connect to two JBOFs

Connect QSFP-DD with QDD cable to the corresponding position on 24 bay JBOF. The way of connection for using one card marked by color show as below :

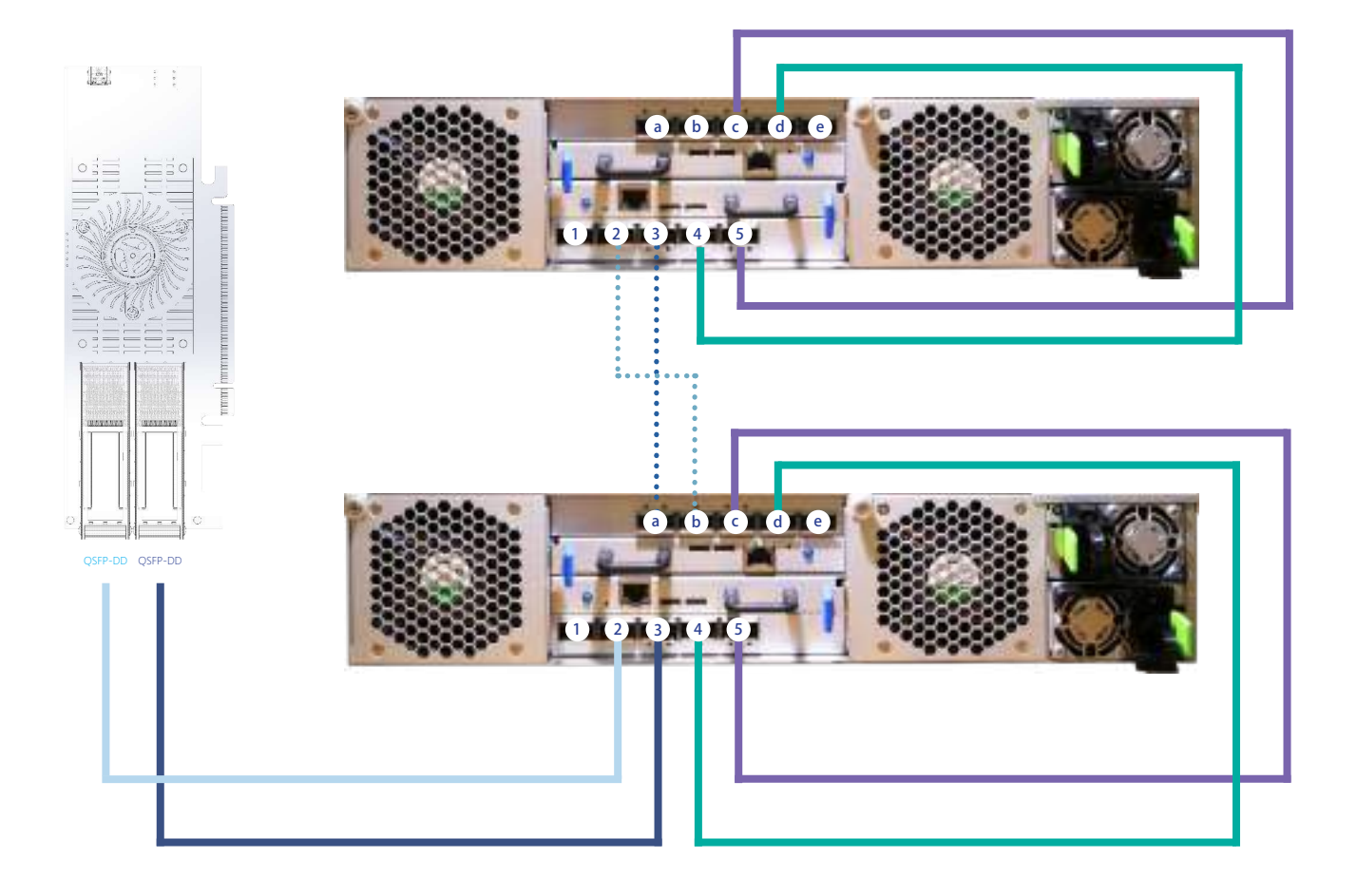

### Condition 3 : Two host cards connect to one JBOF

Connect QSFP-DD with QDD cable to the corresponding position on 24 bay JBOF. The way of connection for using two card marked by color show as below :

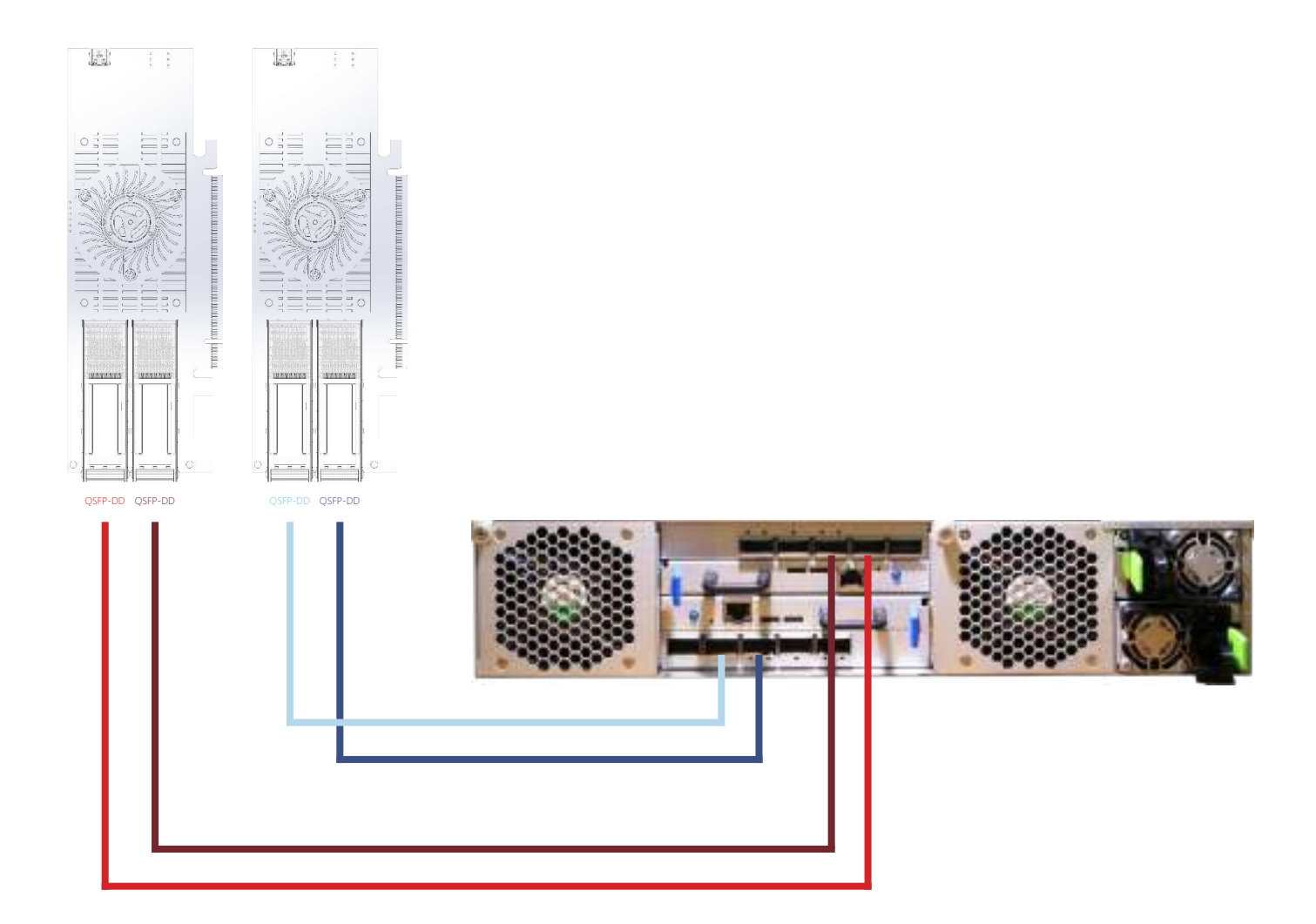

### Condition 4 : Two host cards connect to two JBOFs

Connect QSFP-DD with QDD cable to the corresponding position on 24 bay JBOF. The way of connection for using one card marked by color show as below :

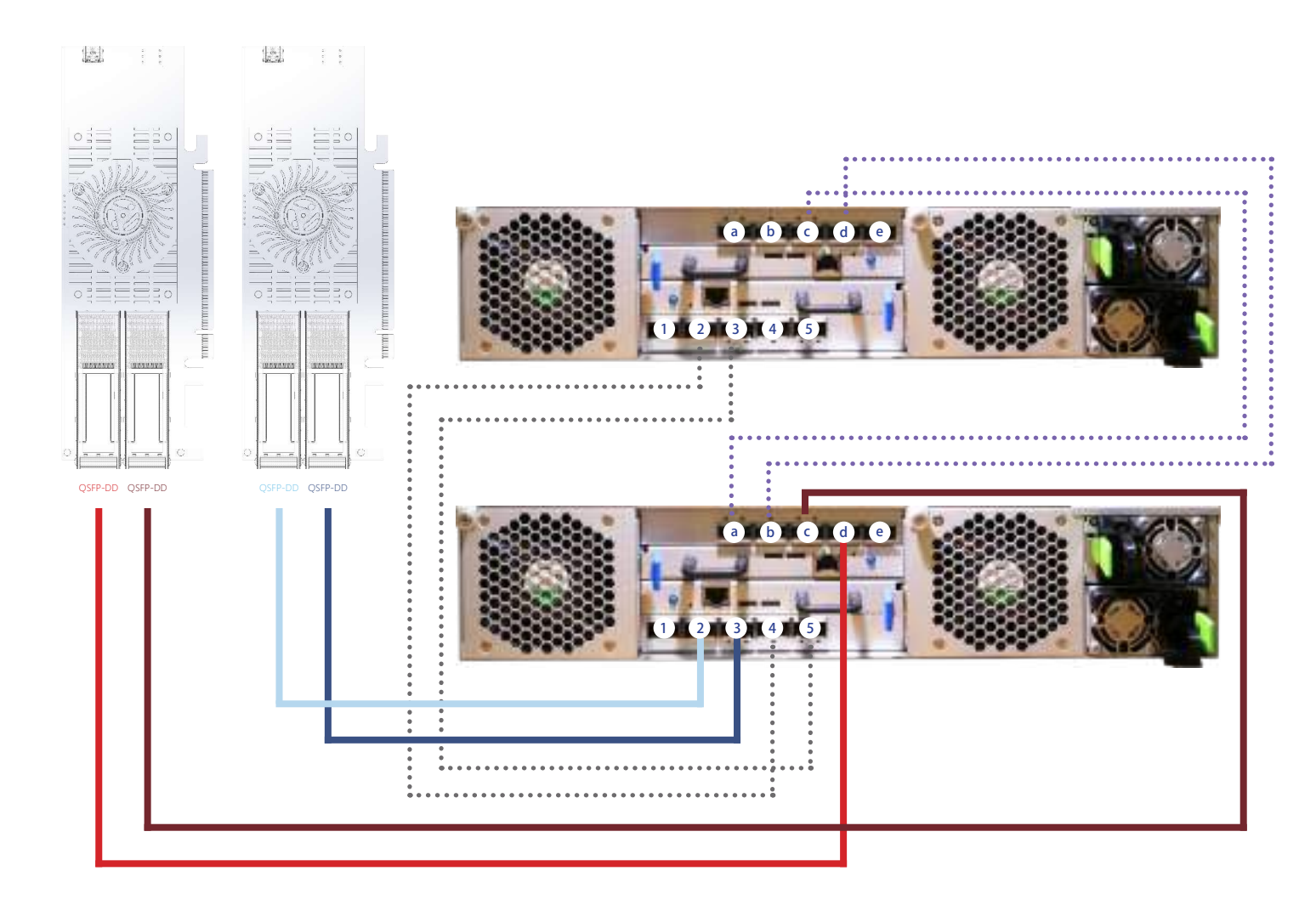

### 3.2.2 P5-2425-D --- 2x2 Mode

#### Condition 1 : Two host cards connect to one JBOF

Connect QSFP-DD with QDD cable to the corresponding position on 24 bay JBOF. The way of connection for using one card marked by color show as below :

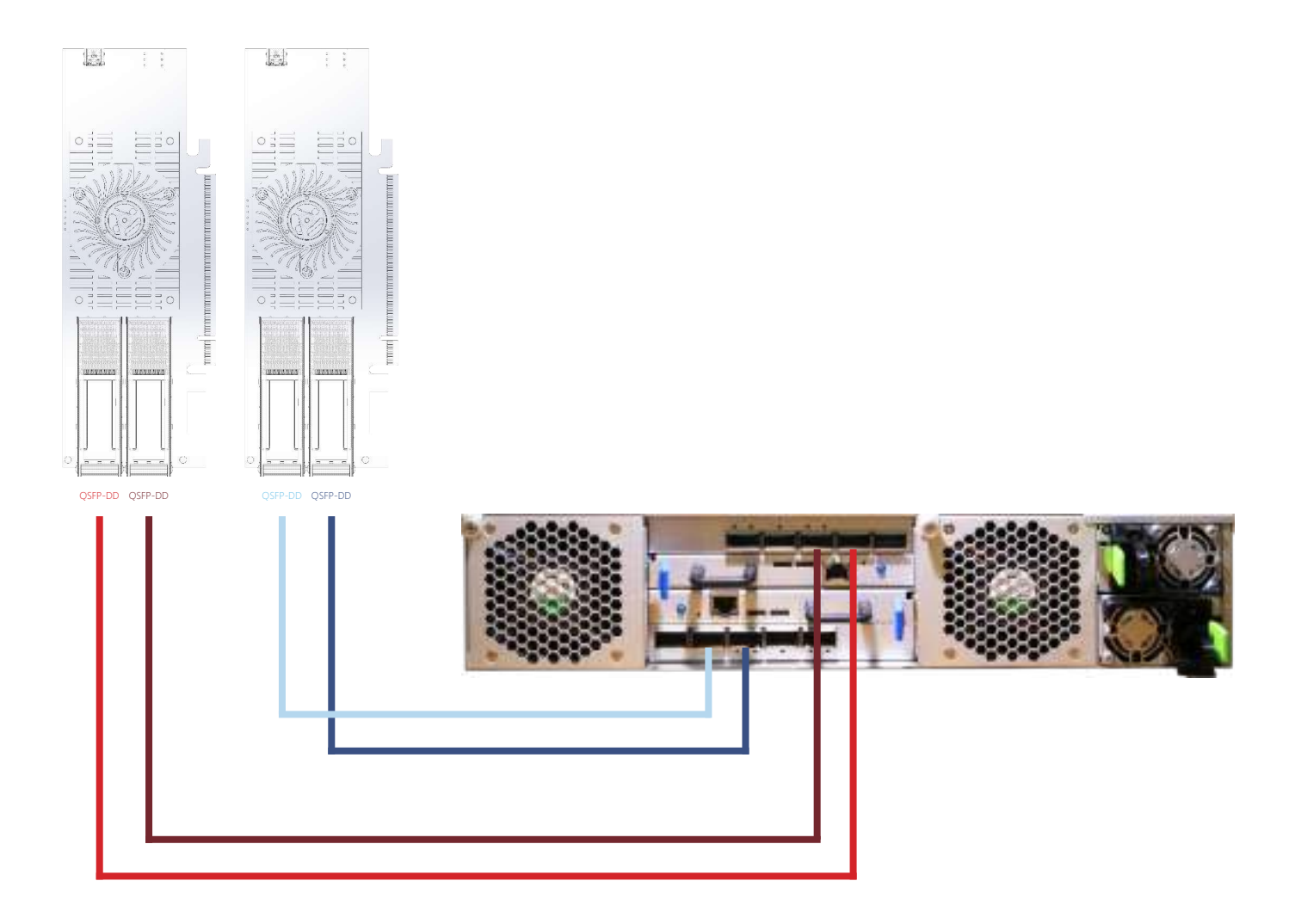

### Condition 2 : Two host cards connect to Two JBOFs

Connect QSFP-DD with QDD cable to the corresponding position on 24 bay JBOF. The way of connection for using one card marked by color show as below :

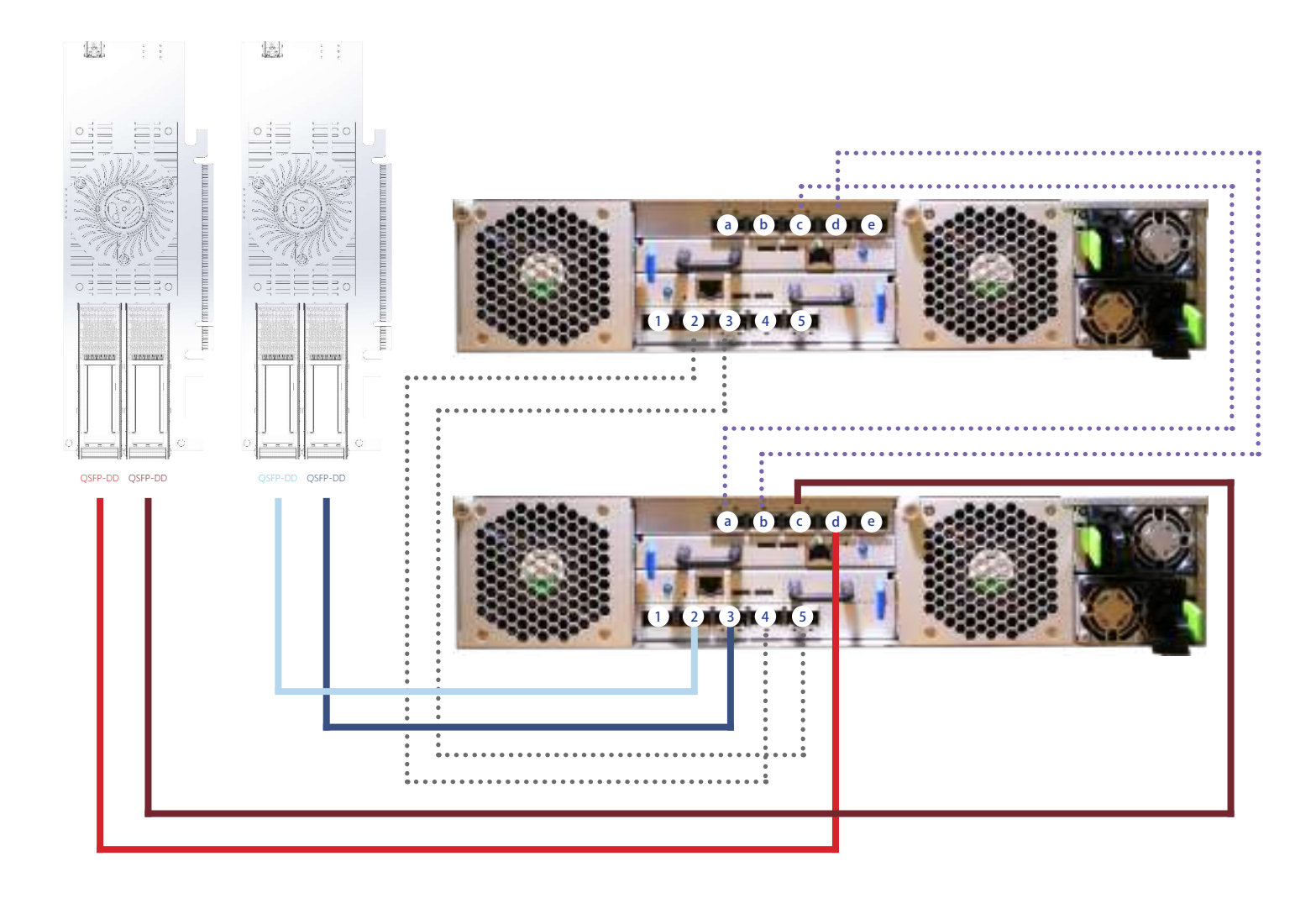

### 3.3 Install USB Driver

Download and install the synergy CDC driver.

※ No USB driver is required for Windows 10 and Linux

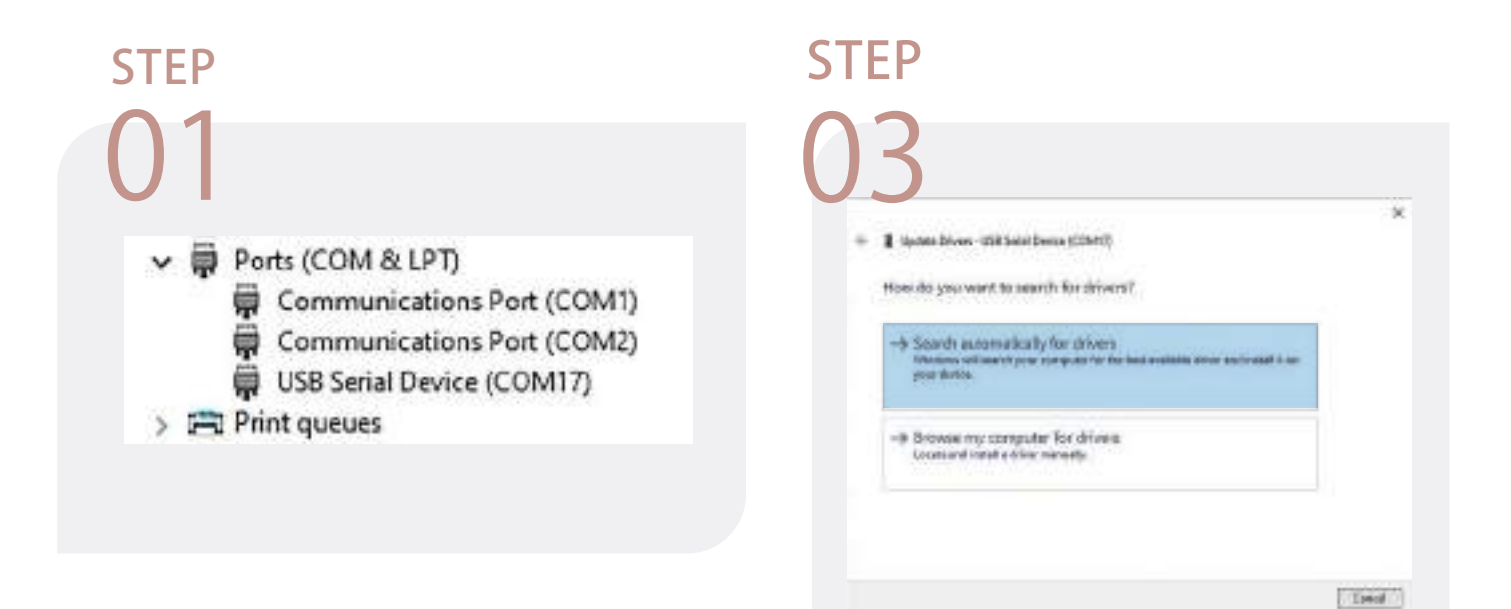

|                                                                                                    |                                                                                                    | - 1 - |
|----------------------------------------------------------------------------------------------------|----------------------------------------------------------------------------------------------------|-------|
| The laster the                                                                                                    | 100                                                                                                    |       |
| a selection a                                                                                                    | C D AX B                                                                                                    |       |
| 1. The Shearty and                                                                                                    | tes .                                                                                                    |       |
| Company and     Company and     Company a | Anna Denkapa<br>Anna Denkapa<br>Maragentellag danabat<br>Patras<br>Nation<br>Nation President (CDMY)<br>Nation President (CDMY)<br>Nation President (CDMY)                                                                                                    |       |
| Construction     Construction     C | Ann Dinison<br>Ann Dinison<br>Announces<br>Announces<br>Anno<br>Burk<br>Burk<br>Burk<br>Burk<br>Burk<br>Burk<br>Burk<br>Burk                                                                                                    |       |
| Construction     Construction     C | Ann Denium<br>Ann Denium<br>Proceedings<br>Anno Anno Anno<br>Anno<br>Anno<br>Anno<br>Anno Anno                                                                                                    |       |
| Support for a second second seco | Ann Denim<br>Ann Denim<br>Mar Schlein<br>Marten<br>Martin<br>Iso<br>San<br>Denim<br>Martin<br>Martin<br>Marti |       |

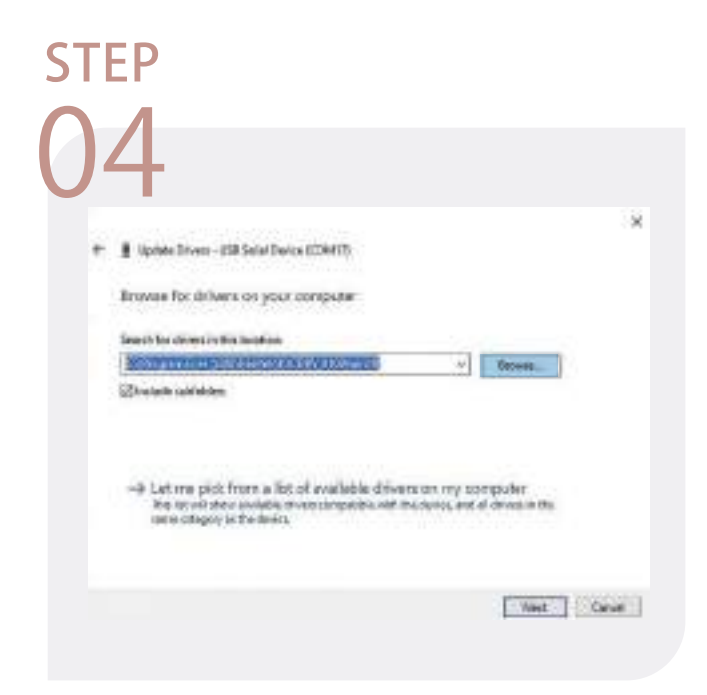

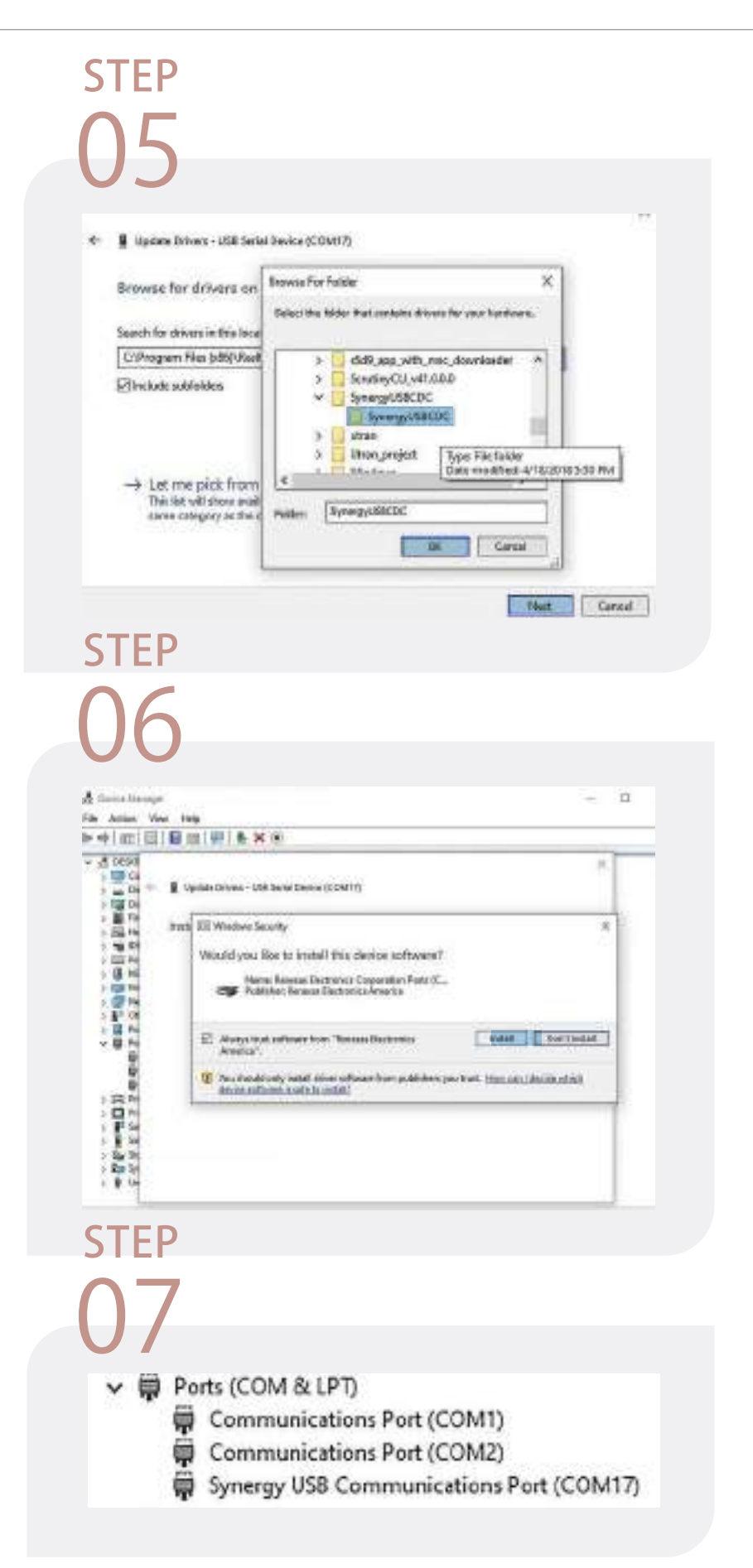

# 04 CU Manager

### 4.1 Start-up Tera term Screen

PCIe switch board uses the USB port as the serial port interface. Please use the USB type A male to Type C male cable to connect PCIe switch board to PC and operation system will detect a new "USB Serial Device". Please use this serial port to configure the PCIe switch board.

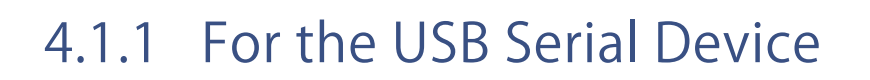

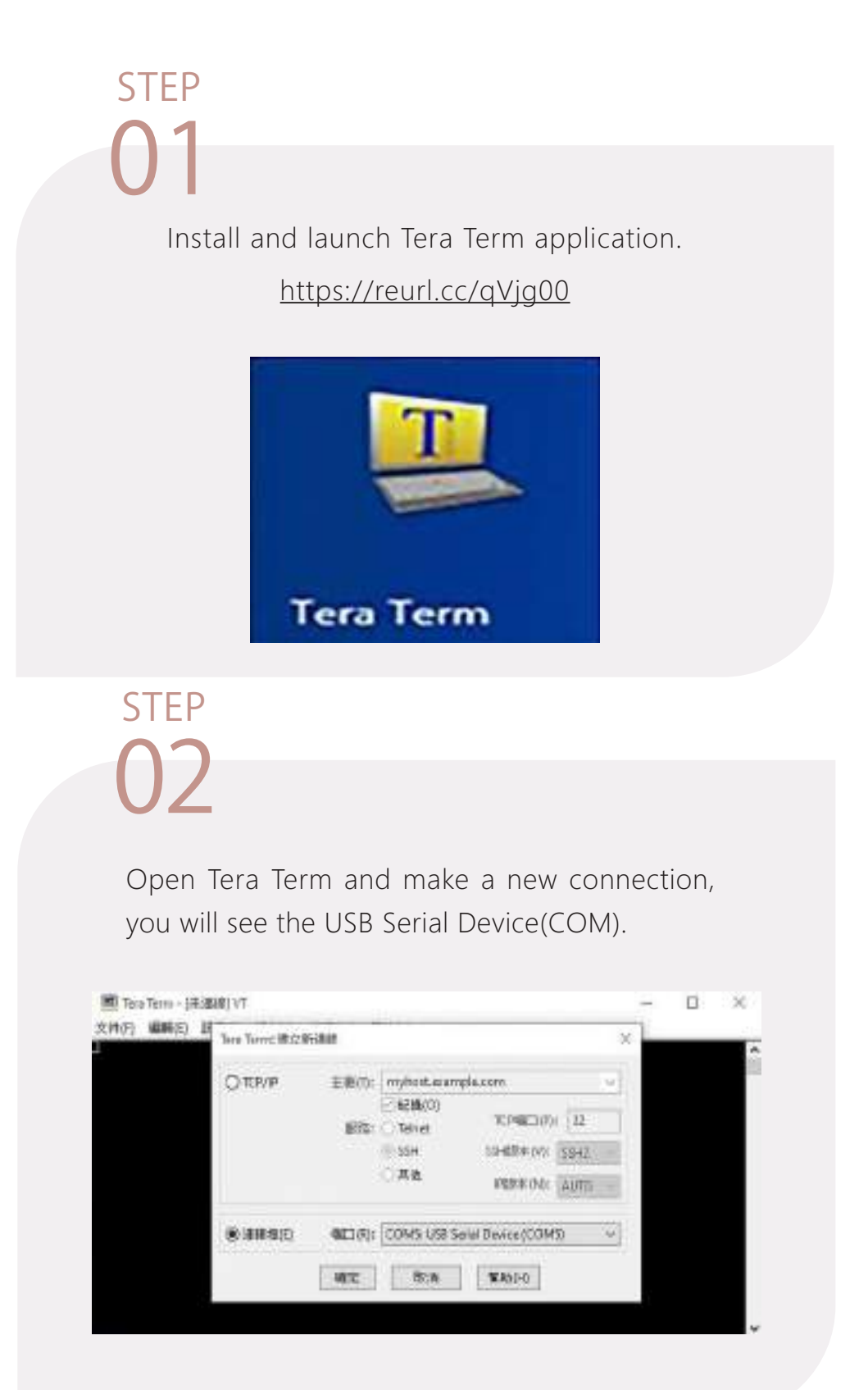

To ensure proper communications between PCIe switch board and the Tera Term Terminal emulation, please configure the Tera Term Terminal emulation settings to the values shown below :

| 第二(P):           | COM5    | ~ | New setting  |
|------------------|---------|---|--------------|
| 位元速率(印:          | 9600    |   |              |
| 款料位元(D):         | 8 bit   | ~ | 取消           |
| 司位楊賓(A);         | none    | ~ |              |
| 亭止位元(S):         | 1 bit   | ~ | 黨助           |
| <b>汇量控制(F)</b> : | none    | ~ |              |
|                  | 1 全秒/字符 | 0 | <b>宝</b> 秒/行 |

For "Port", select COM3 in this example.

(Depend on which COM port used on Host)

For "Baud rate", select 9600.

For "Data", select 8 bit. For "Parity", select none. For "Stop", select 1 bit. For "Flow control", select: none.

Click OK when you have finished your selections.

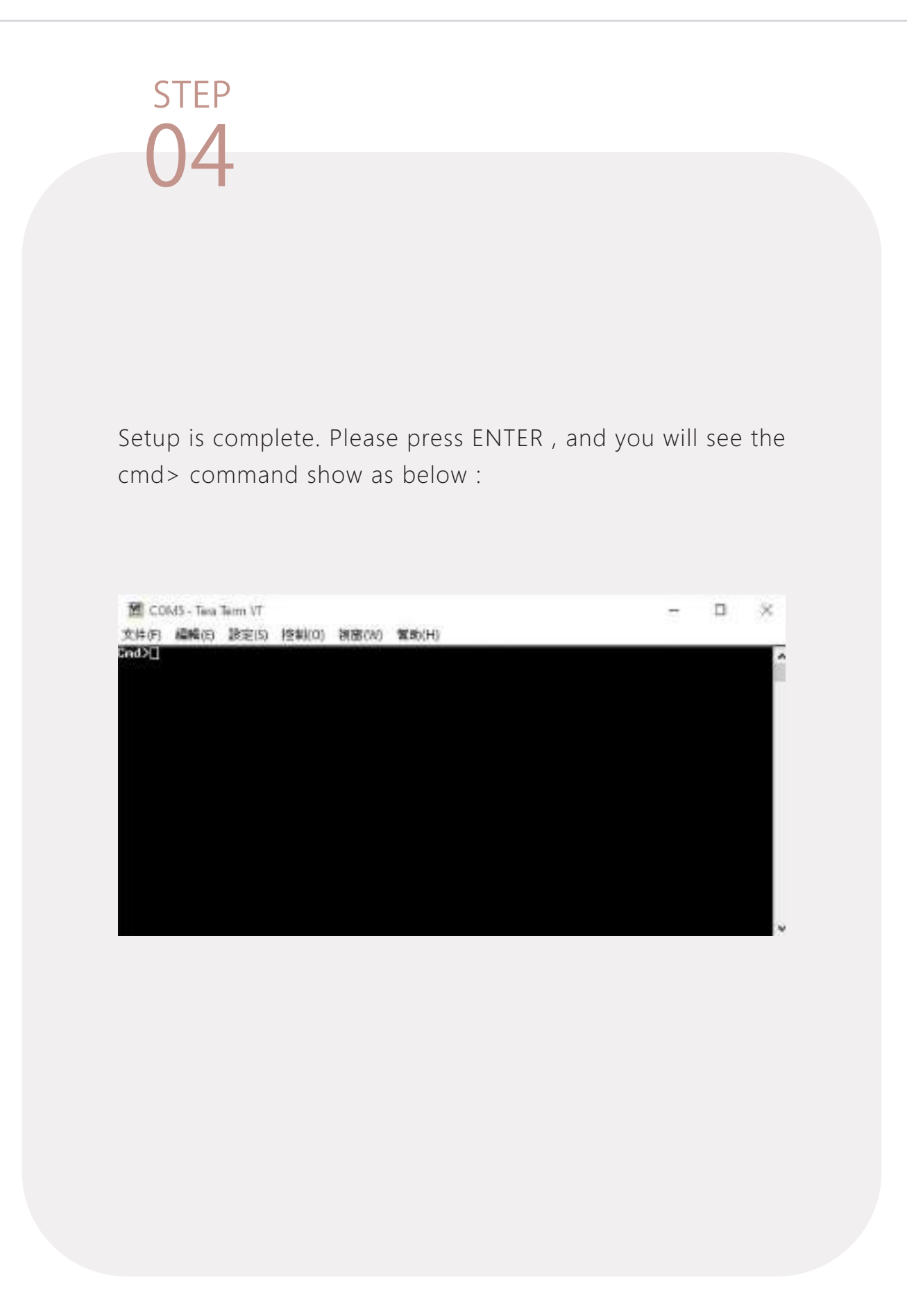

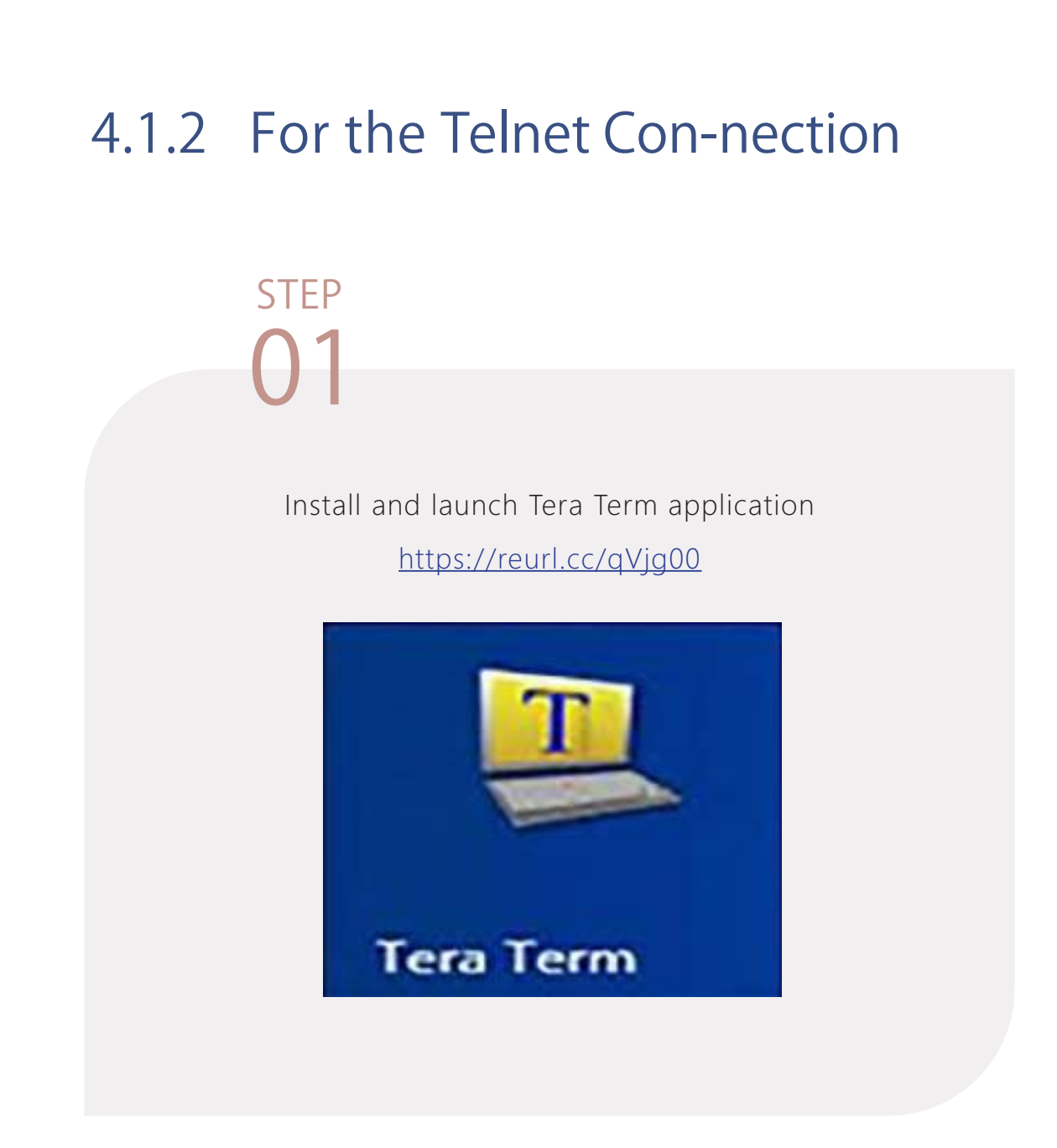

| Open window        | s Ethernet setting and p                                                                                                    | oress "Change         |
|--------------------|----------------------------------------------------------------------------------------------------|-----------------------|
| adapter option     | ns". Enter here.                                                                                                    | -                     |
|                    |                                                                                                    |                       |
|                    |                                                                                                    |                       |
| (ethiy)            |                                                                                                    |                       |
| 6 lines            | Status                                                                                                    |                       |
| End a setting      | P Network status                                                                                                    |                       |
| Network & Internet |                                                                                                    | 8                     |
|                    | <u> </u>                                                                                                    | )                     |
| C satur            | Aublic rethorts                                                                                                    |                       |
| tu itternet        | You're connected to the Internet<br>You're on a metered network. Some apps nigh                                                                                                    | t work differently to |
| nr, useup          | Ethernet                                                                                                    | 598.000               |
| • vm               | Properties D                                                                                                    | ata ucage             |
| <b>G</b> 1998      |                                                                                                    |                       |
|                    | Shoke available networks<br>Wew the connection options around you.                                                                                                    |                       |
|                    | Advanced network settings                                                                                                    |                       |
|                    |                                                                                                    |                       |
|                    | C conside applies above                                                                                                    | ion settings          |
|                    | <ul> <li>Were network adapters and change connect</li> </ul>                                                                                                    | 040-0000              |
|                    | View network adapters and charge connect     Network and Sharing Cantar     For the networks you connect to, decide wh                                                                                                    | X you want to share.  |
|                    | View network adapters and change connect     Network and Sharing Center     For the network you connect to, docide wh     A Network troubleshorter     Decema and fire stands and factors                                               | d you want to share.  |
|                    | View network adapters and change connect     Polyconic and Sharing Canter     For the network you connect to, decide wh     A Network trouble/horser     Disgoose and fix network problems.     View herdenes and connection properties | n you want to shara.  |

<text><text><image>

# STEP **04**

Setting the IP address like the picture below :

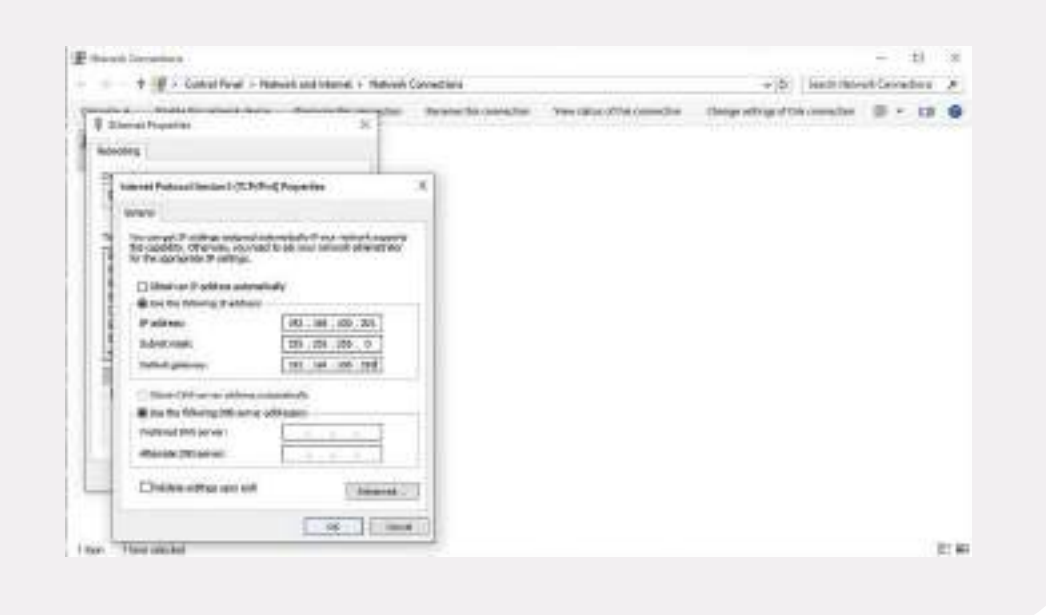

Type the IP "192.168.100.200" (default) in the host option Select "Telnet" in service option, press "OK" to start the telnet con-nection. You will see the cmd command.

| ● TCP/IP  | Host:    | 192.168.100.200                   |                                                      | ~  |
|-----------|----------|-----------------------------------|------------------------------------------------------|----|
|           | Service: | History<br>Telnet<br>SSH<br>Other | TCP port#: 23<br>SSH version: SSH<br>IP version: AUT | 2  |
| () Serial | Port:    | COM21: Prol                       | ific PL2303GC US8 Ser                                | al |

### 4.2 CLI Command

This section provides detailed information about PCIe switch board' s CLI function. Please type in lower case for all of commands.

| Command         | Descriptions                                                             |
|-----------------|--------------------------------------------------------------------------|
| ?               | Show list of commands                                                    |
| <u>syspwr</u>   | NVMe JBOF enclosure power ON/OFF control                                 |
| <u>eth</u>      | Ethernet IP configuration                                                |
| <u>dhcp</u>     | Ethernet DHCP function control                                           |
| <u>setmac</u>   | Set Ethernet MAC address                                                 |
| fdl             | Update MCU FW                                                            |
| <u>lsd</u>      | Show environmental info, including temperatures, FANs,<br>PSUs, voltages |
| dr              | Dump switch-specific registers.                                          |
| dp              | Dump switch port-specific registers.                                     |
| <u>spwr</u>     | Control the power of each U.2 slot.                                      |
| <u>srst</u>     | Reset each U.2 NVMe SSD                                                  |
| <u>pwrdis</u>   | slot led control.                                                        |
| <u>showport</u> | Show link status for USP/DSP and slot.                                   |
| buz             | buzzer control.                                                          |
| pwmctrl         | JBOF enclosure FANS speed control                                        |
| ver             | Show on-board mcu and PCIe switch F/W information.                       |
| <u>sysinfo</u>  | Show system information.                                                 |
| <u>reset</u>    | Reset switch controller board.                                           |

### ? Command

This command provides an on-line table of contents, providing brief descriptions of the supported command groups and built-in commands.

Type "?" to get detail information about the CLI commands summary.

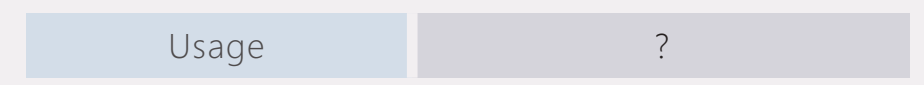

#### Example cmd>?

| md)?<br>Cmd Help Menu                                                                                                    |  |
|----------------------------------------------------------------------------------------------------|--|
| syspur :<br>NUMe JBOF enclosure power control.<br>- Usage: syspur [on¦off]                                                                                                    |  |
| eth :<br>Set Ethernet IP Configuration.<br>- Usage: eth <ipaddr(*>&gt; <subnet(*>&gt; <gateway(*>&gt;</gateway(*></subnet(*></ipaddr(*>                                                                                                    |  |
| dhcp :<br>Enable DHCP.<br>- Usage: dhcp <on¦off></on¦off>                                                                                                    |  |
| mw :<br>Write 32-bit data to register.<br>- Usage: mw <register(h)> <data(h>&gt;<br/>- register(H) : register should be 0x00000000 ~ 0xFFFFFFFC<br/>- data(H) : data should be 0x00000000 ~ 0xFFFFFFFF</data(h></register(h)>                      |  |
| setmac :<br>Set Ethernet MAC address.<br>- Usage: setmac <xx:xx:xx:xx:xx></xx:xx:xx:xx:xx>                                                                                                    |  |
| fdl :<br>Xmodem download image.<br>- Usage: fdl <fwlmcu><br/>- fw : update fw into switch.<br/>- mcu : update on-board mcu fw.</fwlmcu>                                                                                                    |  |
| lsd :<br>Show environmental conditions information.<br>- Usage: Isd                                                                                                    |  |
| <pre>dr :     Dump switch-specific registers.     - Usage: dr <register(h>&gt; [count(H&gt;]         - register(H) : register should be 0x00000000 ~ 0xFFFFFFFC         - count(H&gt; : count should be 0x00000000 ~ 0xFFFFFFFC</register(h></pre> |  |
| dp :<br>Dump switch port-specific registers.<br>- Usage: dp <port_number(d)><br/>- port_number<d> : port_number should be 0 ~ 31</d></port_number(d)>                                                                                              |  |
| portpwr :<br>Port power control.<br>- Usage: portpwr [ <portpwr(diall)> <onioff>]<br/>- portpwr(D) : portpwr number should be 0 ~ 9</onioff></portpwr(diall)>                                                                                      |  |
| portrst :<br>Reset port.<br>- Usage: ssdrst <port(d)¦all><br/>- slot(D) : slot number should be 0~9<br/>- Ex: portrst 4<br/>- Ex: portrst all</port(d)¦all>                                                                                        |  |
| led :                                                                                                    |  |
syspwr

# syspwr Command

Switch board enclosure power control.

This command allows users to remote power ON/OFF the Switch board.

|                   | Usage     |         |       | syspwr | on/off |  |
|-------------------|-----------|---------|-------|--------|--------|--|
|                   |           |         |       |        |        |  |
|                   | syspwr c  | on      |       |        |        |  |
| 💆 co              | M5 - Tera | Term VT |       |        |        |  |
| 文件(F)             | 編輯(E)     | 設定(S)   | 控制(O) | 視窗(W)  | 幫助(H)  |  |
| Cmd>sy:<br>Cmd>[] | spwr on   |         |       |        |        |  |
|                   |           |         |       |        |        |  |
|                   |           |         |       |        |        |  |

### eth Command

Ethernet IP configuration Shows the Ethernet port configuraiton , etc. MAC address, IP address, link status, gateway, MTU, DHCP.

|                                         | Usa                                                     | ige                                |                  |            |   |     |     |     | (  | eth                                            |                                             |
|-----------------------------------------|---------------------------------------------------------|------------------------------------|------------------|------------|---|-----|-----|-----|----|------------------------------------------------|---------------------------------------------|
|                                         | ple cm                                                  | nd>etł                             | ٦                |            |   |     |     |     |    |                                                |                                             |
| File                                    | Edit                                                    | Setu                               | рC               | ontro      | 1 | Wir | ndo | w   | Ka | njiCode                                        | Help                                        |
| Cind>e                                  | th                                                      |                                    |                  |            |   |     |     |     |    |                                                |                                             |
| Cind>e<br>=====<br>P                    | th<br>====================================              | I Addr                             | <br>'ess .       |            |   |     |     | ==: |    | 84-81-D                                        | 2-8E-22-23                                  |
| CindDe                                  | th<br>hysica<br>therne                                  | I Addı<br>Link                     | ress .<br>( Stat | ::::::<br> |   |     | ::: |     |    | 84-81-D<br>Up                                  | 2-8E-22-23                                  |
| CindDe                                  | th<br>hysica<br>thernel<br>P Addro                      | l Addı<br>t Link                   | ress .<br>c Stat | us .       |   |     |     |     |    | 84-81-D<br>Up<br>192.168                       | 2-8E-22-23<br>.100.200                      |
| AndDe                                   | hysica<br>therne<br>P Addro<br>ubnet 1                  | I Addı<br>t Link<br>ess .<br>Nask  | ress .<br>(Stat  | us .       |   |     |     |     |    | 84-81-D<br>Up<br>192.168<br>255.255            | 2-8E-22-23<br>.100.200<br>.255.0            |
| Cmd>e<br>=====<br>P<br>E<br>I<br>S<br>G | th<br>hysica<br>thernel<br>P Addro<br>ubnet 1<br>ateway | I Addı<br>t Link<br>əss .<br>tlask | ress<br>(Stat    | ius .      |   |     |     |     |    | 84-81-D<br>Up<br>192.168<br>255.255<br>192.168 | 2-8E-22-23<br>100.200<br>.255.0<br>.100.253 |

# dhcp Command

Ethernet DHCP function control Enable or disable DHCP function support for Ethernet port.

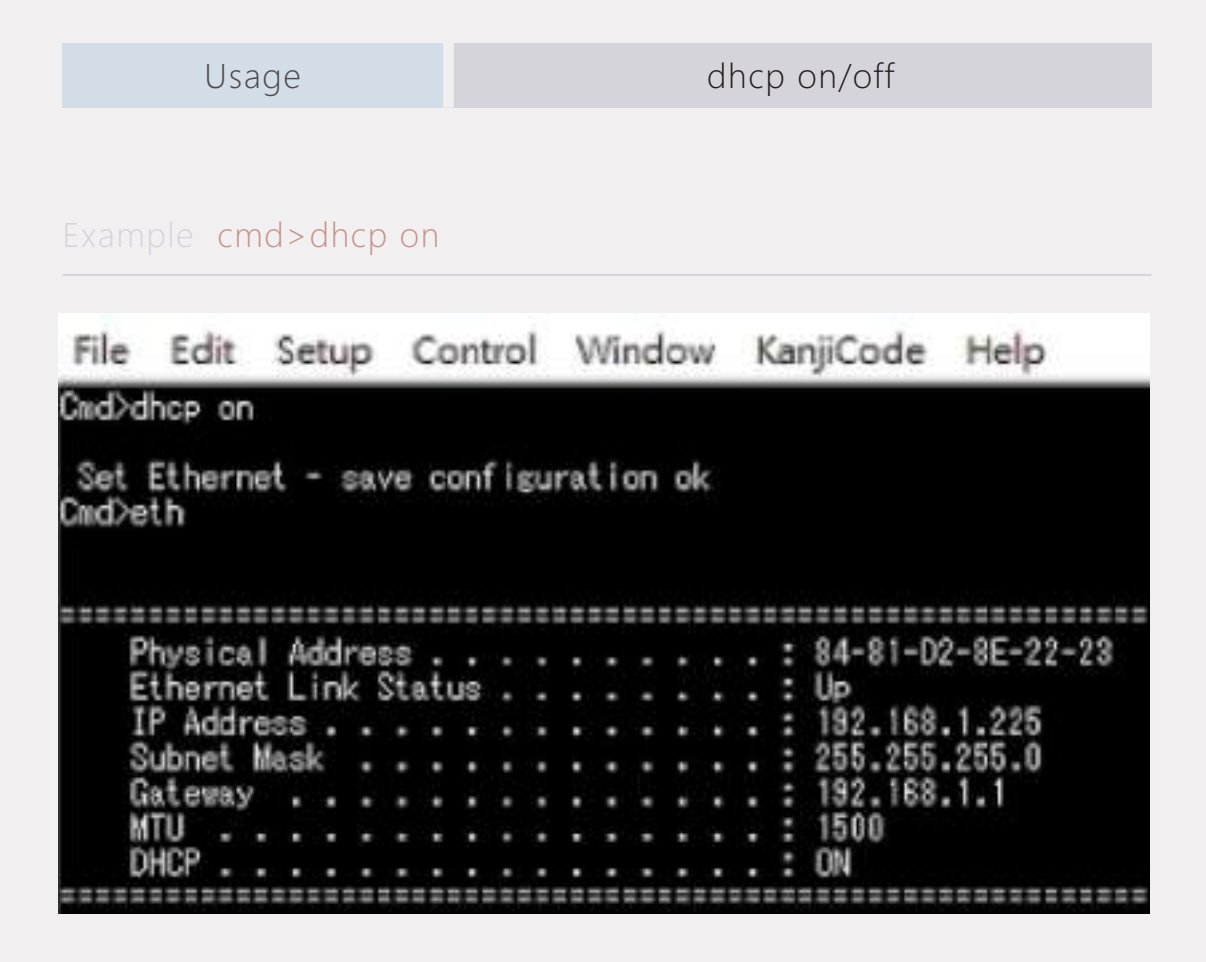

setmac

### setmac Command

Setting the MAC address to the Ethernet To program any MAC address for testing purpose. The new MAC address will be applied after MCU reset or switch controller board power cycle.

| Usage |         |          |            | setmac <xx:< th=""><th>xx:xx:xx:xx:xx&gt;</th><th></th></xx:<> | xx:xx:xx:xx:xx> |      |
|-------|---------|----------|------------|----------------------------------------------------------------|-----------------|------|
|       |         |          |            |                                                                |                 |      |
|       | ole cma | d>setmac | 00:11:22:3 | 3:44:55                                                        |                 |      |
|       |         |          |            |                                                                |                 |      |
| File  | Edit    | Setup    | Control    | Window                                                         | KanjiCode       | Help |
| Cmd≻s | etmac   | 00:11:22 | :33:44:55  |                                                                |                 |      |
| MacA  | ddress  | [0] 0    |            |                                                                |                 |      |
| MacA  | ddress  | [1] 11   |            |                                                                |                 |      |
| MacA  | ddress  | [2] 22   |            |                                                                |                 |      |
| MacA  | ddress  | [3] 33   |            |                                                                |                 |      |
| MacA  | ddress  | [4] 44   |            |                                                                |                 |      |
| MacA  | ddress  | [5] 55   |            |                                                                |                 |      |
| Set   | MAC -   | save con | figuratio  | n ok                                                           |                 |      |

# fdl Command

Update MCU FW Sending the new FWs via XMODEM. A few seconds for switch config or MCU FW updating.

|                                | Usage                                                     |                      |             | fc          | dl mcu      |  |  |
|--------------------------------|-----------------------------------------------------------|----------------------|-------------|-------------|-------------|--|--|
|                                |                                                           |                      |             |             |             |  |  |
|                                | cmd>fd                                                    | l mcu                |             |             |             |  |  |
| 🚾 coi                          | VI8 - Tera                                                | Term VT              |             |             |             |  |  |
| 文件(F)                          | 編輯(E)                                                     | 設定(S)                | 控制(O)       | 視窗(W)       | 幫助(H)       |  |  |
| Cnd>fdl no<br>Xnoden           | nd>fdl нсu<br>Хноden upload a neu firnware image to flash |                      |             |             |             |  |  |
| Use () Or q<br>Send data<br>[] | to quit Do<br>using the -                                 | unload<br>Xnoden- pr | otocol from | terninal en | ulator nou! |  |  |

# Isd Command

Show environmental info, including temperature, FANs, PSUs, voltages.

| Usage                                                                  | Isd                                       |
|------------------------------------------------------------------------|-------------------------------------------|
|                                                                        |                                           |
| example cmd>lsd                                                        |                                           |
| Cmd>lsd                                                                |                                           |
| hermal:                                                                |                                           |
| Board Temperature : 28 degree                                          | Board temp is the sensor in switch module |
| ackPlane lemperature 1: 28 degree<br>ackPlane Temperature 2: 28 degree | Two temp fan sensors on blackplane        |
| PSUI lemperature 1: 31 degree                                          |                                           |
| PSU1 Temperature 2: 29 degree<br>PSU2 Temperature 1: 35 degree         | Two temp sensors inside PSU               |
| PSU2 Temperature 2: 39 degree                                          |                                           |
| ans Speed:                                                             |                                           |
| Switch Fan : 6584 rpm                                                  |                                           |
| Enclosure Fan 1 : 3820 rpm<br>Enclosure Fan 2 : 3676 rpm               | 1                                         |
| PSU1 Fan : 4768 rpm                                                    | 1                                         |
| PSU2 Fan : 2304 rpm<br>Surrent Sensors:                                |                                           |
| PSU1 Current : О нА                                                    |                                           |
| PSU2 Current : 2375 HH                                                 |                                           |
| oltage Sensors:                                                        |                                           |
| loard    0.8V Voltage : 798  нV<br>Loard    1 25V Voltago •  1315  нV  |                                           |
| Board 1.8VA Voltage : 1818 mV                                          |                                           |

#### Example cmd>lsd

| Cnd>lsd<br>Thernal:<br>Board Temperature : 28 degree<br>BackPlane Temperature 1: 28 degree<br>BackPlane Temperature 2: 28 degree<br>PSU1 Temperature 1: 31 degree<br>PSU2 Temperature 2: 29 degree<br>PSU2 Temperature 2: 39 degree                                                     |                                                                                                    |
|----------------------------------------------------------------------------------------------------|----------------------------------------------------------------------------------------------------|
| Fans Speed:<br>Switch Fan : 6584 rpm<br>Enclosure Fan 1 : 3826 rpm<br>Enclosure Fan 2 : 3676 rpm<br>PSU1 Fan : 4768 rpm<br>PSU2 Fan : 2304 rpm<br>Current Sensors:<br>PSU1 Current : 0 mA<br>PSU2 Current : 2375 mA                                                                     | <ul> <li>Switch FAN is the FNA for PCIe switch</li> <li>Fan1/Fan2 are the FANs located in the rear of en-closure</li> <li>FAN sensor in two PSU</li> <li>The current measure per PSU</li> </ul> |
| Voltage Sensors:<br>Board D.8V Voltage : 798 HV<br>Board 1.25V Voltage : 1315 HV<br>Board 1.8VA Voltage : 1818 HV<br>Board 1.8V Voltage : 1825 HV<br>BackPlane 3.3V Voltage : 3456 HV<br>BackPlane 1.8V Voltage : 1792 HV<br>PSU1 12V Voltage : 12125 HV<br>PSU2 12V Voltage : 12062 HV | 4 voltage sensors<br>Two voltage sensors on blackplane<br>12Volts output monitoring per PSU                                                                                                    |

# dr Command

Dump switch-specific registers.

Usage

dr <SW address>

#### Example cmd>dr 0xfff00000

| 文件(F)                                                                                                    | E) 設定                                                                                                    | (S) 控                                                                                                    | 制(O)                                                                                                    | 視窗(W) | 幫助(H) |  |
|----------------------------------------------------------------------------------------------------|----------------------------------------------------------------------------------------------------|----------------------------------------------------------------------------------------------------|----------------------------------------------------------------------------------------------------|-------|-------|--|
| Cmd>dr Dxfff00000                                                                                                    |                                                                                                    |                                                                                                    |                                                                                                    |       |       |  |
| ff100000:c0301000<br>ff100010:00000240<br>ff100020:00000000<br>ff100030:00000000<br>ff100040:2801143c<br>ff100050:5e00bb1e<br>ff100060:00000041<br>ff100070:5e000001<br>ff100080:80000000<br>ff100080:800000000<br>ff100080:000000000<br>ff100080:000000000<br>ff100080:000000000<br>ff100080:0000000000000000000000000000000 | 00000050<br>00000003<br>06430020<br>00000000<br>00000000<br>5f006400<br>5e000001<br>80000110<br>00000000<br>00000000<br>00000000 | 00105023<br>00000001<br>00000000<br>00000000<br>00000000<br>28000000<br>80000110<br>80000110<br>80000110<br>00020002<br>00000000<br>c0001804<br>00000000<br>00000000<br>00000000<br>00000000 | 10100-11<br>0000001<br>00000000<br>60000000<br>60000000<br>80000110<br>80000110<br>80000110<br>00000000 |       |       |  |
| fff00000:c0301000<br>fff00010:00000240<br>Cmd>[]                                                                                                    | 000000003<br>000000003                                                                                                    | 00106023<br>00000001                                                                                                    | 10100c10<br>0000001:                                                                                    | 1     |       |  |

# dp Command

Dump switch port-specific registers.

| Usage                                                   |             | dp <p< td=""><td>ort(0~142)</td><td>&gt;</td></p<> | ort(0~142) | >     |
|---------------------------------------------------------|-------------|----------------------------------------------------|------------|-------|
|                                                         |             |                                                    |            |       |
|                                                         |             |                                                    |            |       |
| Example cmd>dp 96                                       |             |                                                    |            |       |
|                                                         |             |                                                    |            |       |
| 🔟 COM8 - Tera Teri                                      | n VT        |                                                    |            |       |
|                                                         |             |                                                    | 12         |       |
| 文件(F) 編輯(E) 設)                                          | E(S) 控      | 制(0)                                               | 視窗(W)      | 帮助(H) |
| 0.154-06                                                |             |                                                    |            |       |
| сназар 90                                               |             |                                                    |            |       |
| 60860000:c0301000 0010000                               | 06040060    | 0001000                                            | 0          |       |
| 60860010:00000000 0000000                               | 1 00929200  | 000001f                                            | 1          |       |
| 60860020:00001110 0001111.<br>60860020:00000000 0000004 | 1 00000000  | 0000000                                            | บ<br>ก     |       |
| 60860030.00000000000000000                              | 13866805    | 0000010                                            | n          |       |
| 60860050:00000000 0000000                               | 00000000    | 0000000                                            | ŏ          |       |
| 60860060:00000000 0000000                               | 0052a410    | 0000000                                            | 4          |       |
| 60860070:00000810 6042ed0                               | 5 00850000  | 0000000                                            | 0          |       |
| 60860080:00000000 0000000                               | 00000000    | 0035086                                            | 0          |       |
| 60860090:00000000 81803f3                               | e 011e0005  | 0000000                                            | 0          |       |
| 608600a0:00000000 0000000                               | 01041000    | 0000000                                            | 0          |       |
| 50850050:000000000 0000000                              |             | 0000000                                            | U          |       |
| 60860020:00000000 0000000                               |             | 0000000                                            | U          |       |
| 20200000:00000000 00000000                              |             | 00000000                                           | 0          |       |
| 60860020:000000000 0000000                              | 1 000000000 | 0000000                                            | ñ          |       |
| 60860100:fb410003_dc87cb0                               | 8 00805086  | 0000000                                            | n          |       |
| 60860110:db42001e_0000000                               | 1 00000000  | 0000000                                            | ŏ          |       |
| 60860120:0000000 0000000                                | 1 00000000  | 0000000                                            | 0          |       |
| 60860130:00000000 0000000                               | db410004    | 0000000                                            | 0          |       |
| 60860140:00000000 0000000                               | af 410002   | 00000c0                                            | 0          |       |
| 60860150-00000000 0000000                               | 0.00000000  | 2000004                                            | 4          |       |

dp

# spwr Command

The command is for controlling the 12 volts power of each U.2 NVMe drive slot.

| Usage               |             |           | spwr <slo< th=""><th>ot(1~24)&gt; &lt;</th><th>on/off&gt;</th><th></th></slo<> | ot(1~24)> < | on/off> |  |
|---------------------|-------------|-----------|--------------------------------------------------------------------------------|-------------|---------|--|
|                     |             |           |                                                                                |             |         |  |
|                     |             |           |                                                                                |             |         |  |
|                     | cmd>spwr    | 8 on      |                                                                                |             |         |  |
| 🔟 COI               | W11 - Ter   | a Term VI | Г                                                                              |             |         |  |
| 文件(F)               | 編詛(E)       | 設定(S)     | 控制(O)                                                                          | 視窗(W)       | 幫助(H)   |  |
| Cnd>spur 8          | on          |           |                                                                                |             |         |  |
| Slot D8 tu<br>Ced\D | rn on succe | \$\$.     |                                                                                |             |         |  |
| endsD               |             |           |                                                                                |             |         |  |

### srst Command

To generate an around 350ms "L" duration in PERST# signals in U.2 slot. A channel means ePERSTO# in U.2 Pin E5 for 1st PHY of dual port drives. B channel means ePERST1# in U.2 Pin E4 for 2nd PHY of dual port drives.

| Us                       | sage       |            | srst < | slot(1~24)> |             |  |
|--------------------------|------------|------------|--------|-------------|-------------|--|
| Example c                | md>srst 8  |            |        |             |             |  |
| IT COL                   | V11 Ta-    | - Tauna 17 | τ.     |             |             |  |
|                          | viii - ier | a Term V   |        |             | ## 04 // IS |  |
| 又件(F)                    | 福虹(E)      | 設定(S)      | 控制(U)  | 祝萄(VV)      | 帛助(H)       |  |
| Cnd>srst 8<br>Reset slot | 8 success  |            |        |             |             |  |
| Cnd>[]                   | 0 040000   |            |        |             |             |  |
|                          |            |            |        |             |             |  |

### pwrdis Command

Set PWRDIS in U.2 as "H" or "L" state. Set pwrdis in slot pin3 level to high/low. Set PWRDIS to "H" state to disable SSD power. Set PWRDIS to "L" state to enable SSD power.

| Us                                 | age               |             | pwrdis <slot< th=""><th>(1~24)&gt; <h l<="" th=""><th>&gt;</th></h></th></slot<> | (1~24)> <h l<="" th=""><th>&gt;</th></h> | >     |
|------------------------------------|-------------------|-------------|----------------------------------------------------------------------------------|------------------------------------------|-------|
| Evample a                          | mdanurdic         | ° h         |                                                                                  |                                          |       |
|                                    | nu>pwruis         | 0 11        |                                                                                  |                                          |       |
| 🚾 CO1                              | V11 - Ter         | a Term V    | Г                                                                                |                                          |       |
| 文件(F)                              | 編輯(E)             | 設定(S)       | 控制(O)                                                                            | 視窗(W)                                    | 幫助(H) |
| Снd>purdis<br>Set slot 8<br>Снd>[] | 8 h<br>purdis lev | vel to high | success.                                                                         |                                          |       |

# showport Command

Show link status for each USP/DSP slot.

Usage

showport

#### Example cmd>showport

| M COM11 - Tera Term VT                 |                 |
|----------------------------------------|-----------------|
| m comn - reia rein vi                  |                 |
| 文件(F) 請請(E) 設定(S) 技制                   | (O) 視签(W) 幫助(H) |
| Endishcuport                           |                 |
| Board Position: BOTTER                 |                 |
| Slot01: present No. speed 01. width 0  | D. partition 00 |
| Slot02: present No, speed 01, width 0  | D, partition 00 |
| Slat03: present No, speed 01, width i  | D, partition OD |
| SlotD4: present No, speed D1, width 0  | U, partition 00 |
| SlotDS: present No, speed D1, 41dth 8  | U, partition du |
| Slat 17: present No. speed 01, width f | W, pertation do |
| Slot08: present Yes, speed 05, width 0 | 9, partition 00 |
| Slat09: present No, speed 01, width 0  | O, partition OD |
| Slat10: present No, speed 01, width 0  | ₩, partition 00 |
| Slot11: present No, speed 01, width D  | D, partition 00 |
| Slot12: present No, speed D1, width 6  | 0, partition 00 |
| EXT. 3101                              |                 |
| Cos. 81: sneed 81, width 88, max width | a 16            |
|                                        |                 |
| Barrad David Tarra, Will               |                 |
| BOARD FOSITIONT NUP                    |                 |
| Slot13: present No. speed 01. width 0  | 0. partition 00 |
| Slat14: present No. speed 01, width 0  | D, partition 00 |
| Slat15: present No, speed 01, width 0  | 0, partition 00 |
| Slot16: present No, speed 01, uidth 0  | D, partition 0D |
| Slat17: present No, speed D1, uidth D  | 0, partition 00 |
| Slat18: present No, speed 01, width 0  | 0, partition 00 |
| plot19: present no, speed ii), uldth i | R, partition R  |
| Slat21; present No, speed 01, 41d16 0  | Wy portation w  |
| Slat22: present No. speed 01, uidth i  | a partition (1) |
| Slat23: present No. speed 01, width (  | D. partition 00 |
| Slat24: present No, speed 01, uidth 0  | O, partition 00 |
| Ext. Slot                              |                 |
| Upst rear                              |                 |
| Con. 01: speed 01, width 00, max_width | i = 16          |

# buz Command

This command is for setting the buzzer of PCIe switch board. Buzzer control

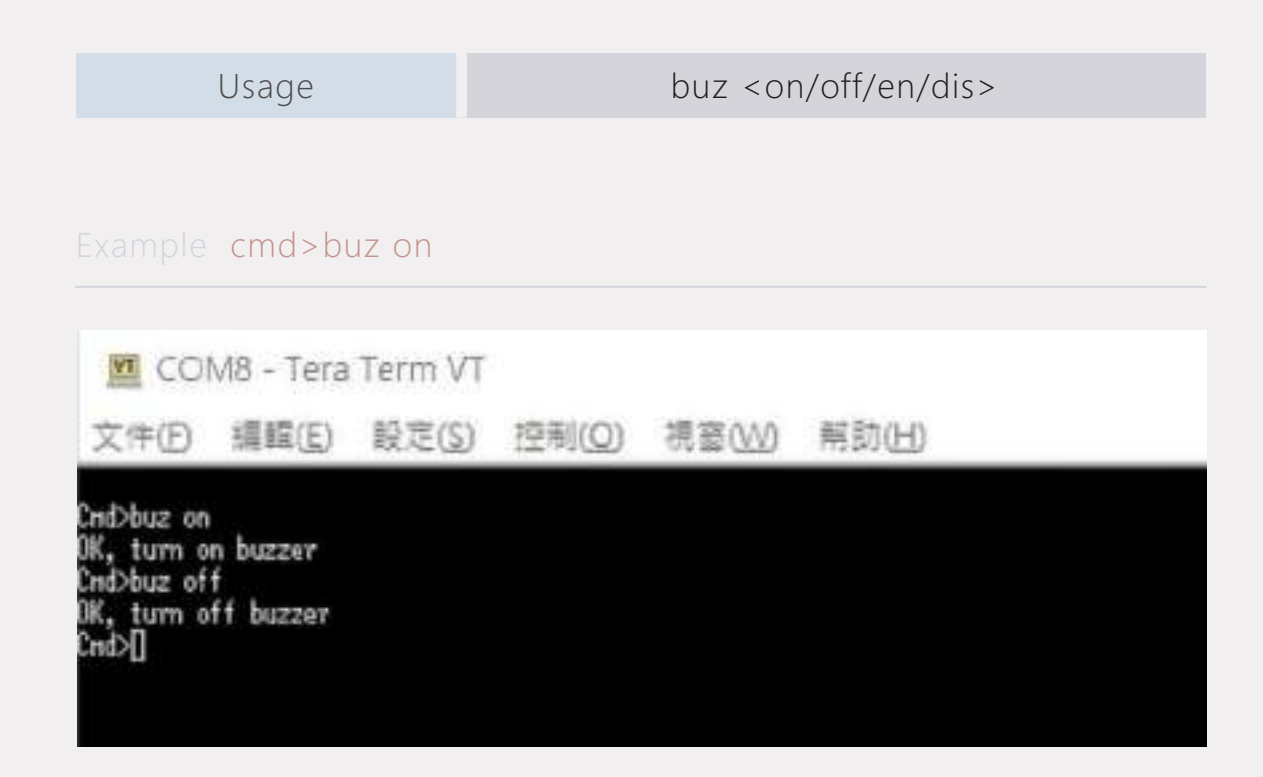

### pwmctrl Command

JBOF enclosure FANS speed control(use percentage)

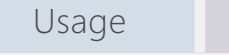

pwmctrl <fan(1~2)> <speed(30~100percentage)>

#### Example cmd>pwmctrl 1 50

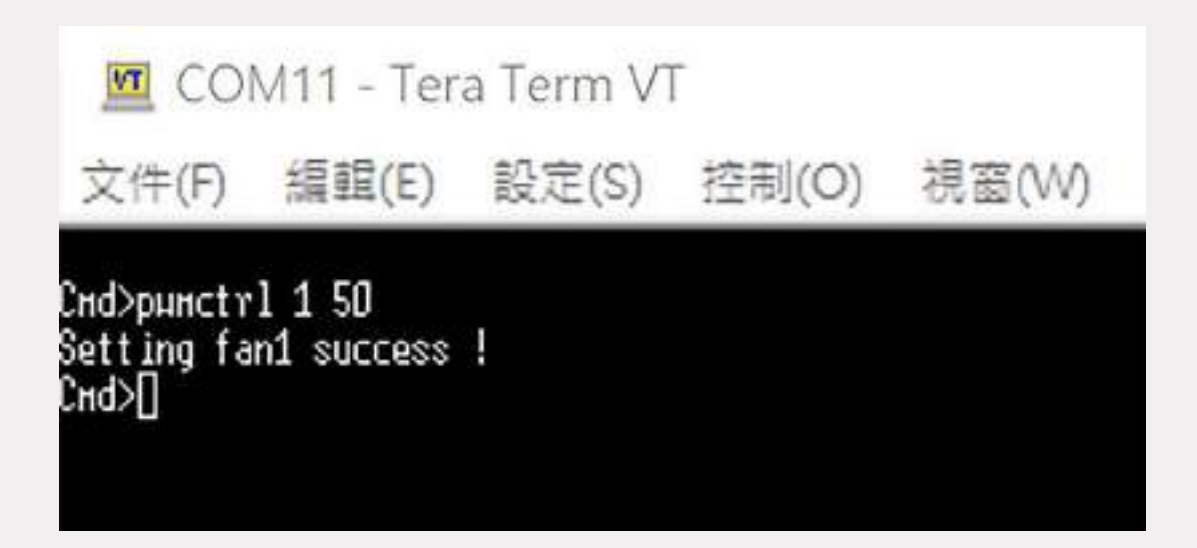

# ver Command

Show on-board MCU and PCIe switch F/W information.

| Usage                                                                                                    |                                                    | Ve               | r     |      |
|----------------------------------------------------------------------------------------------------|----------------------------------------------------|------------------|-------|------|
| Example cmd>ver                                                                                                    |                                                    |                  |       |      |
| 🚾 COM11 - Tera                                                                                                    | Term Vī                                            | 24               |       |      |
| 文件(E) 編輯(E)                                                                                                    | 設定(S)                                              | 控制(0)            | 視窗(W) | 幇助(し |
| Cnd>ver<br>S/N : 5JBD88124070<br>Company : UTran Techno<br>Model : Gen5 24 Bays<br>Version : 0.1.1 Da<br>BP Type : x4 backplane<br>BP S/N : 5JBBX4024070<br>Position: BOTTOM (Hast<br>CHd>[] | 001<br>logy<br>NVNe JBOF<br>te : Jul<br>001<br>er) | :<br>5 2024 14:3 | 97:37 |      |

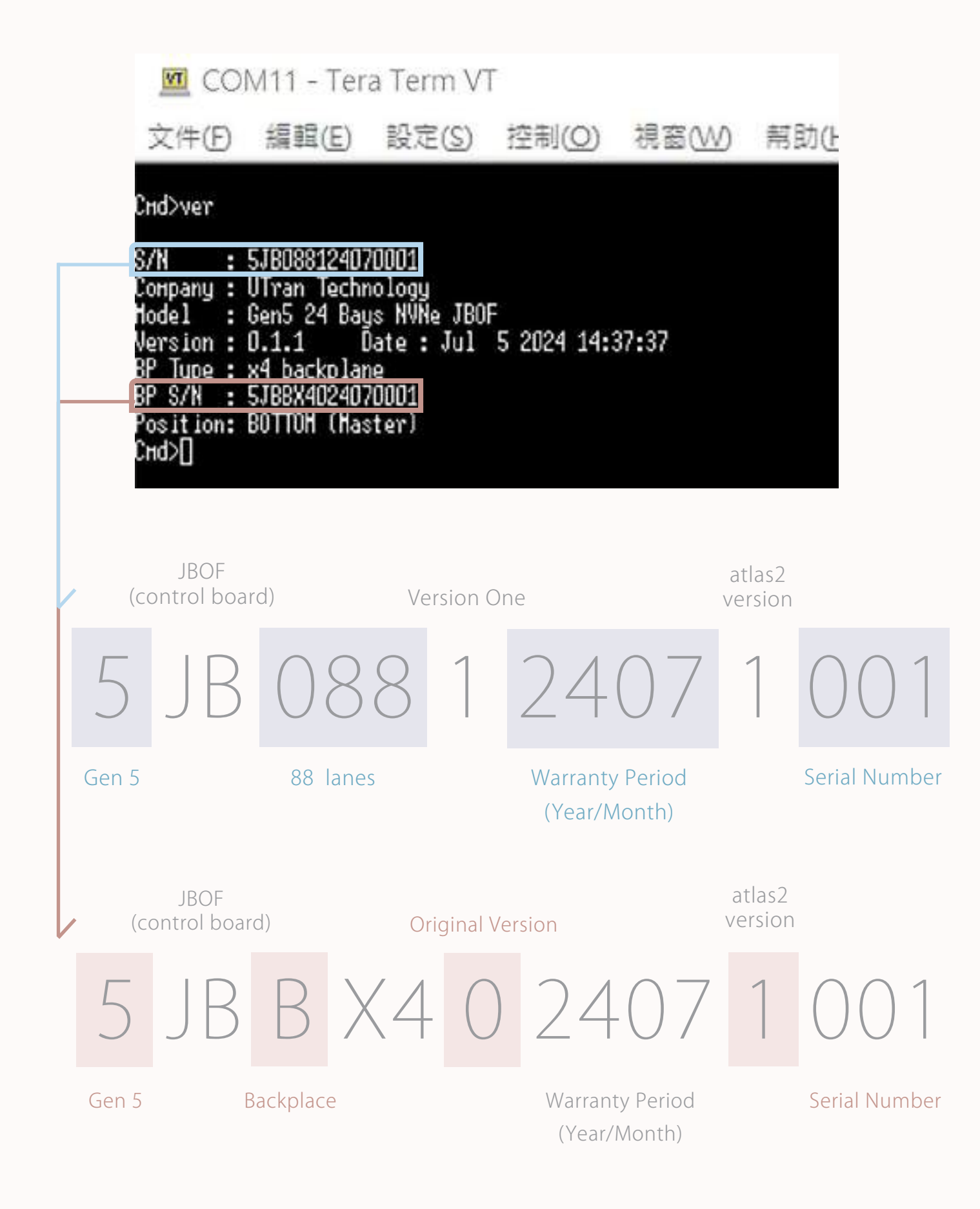

sysinfo

# sysinfo Command

#### Show system information

Sysinfo command is for switch board enclosure diagnostic, it combines ver, lsd, showport command

| Usage                                                                                                    |                                                                              |       |          | sysinfo |
|----------------------------------------------------------------------------------------------------|------------------------------------------------------------------------------|-------|----------|---------|
| Example cmd>sy                                                                                                    | ysinfo                                                                       |       |          |         |
| M. COM11 - Tera Terr                                                                                                    | n VT                                                                         |       |          |         |
| 文件团 編輯(16) 設定                                                                                                    | (5) 控制(0)                                                                    | 捜査(₩) | 解助(出)    |         |
| CmdDays info                                                                                                    |                                                                              |       |          |         |
| ененика<br>Чот                                                                                                    |                                                                              |       | ******** |         |
| Nodel : Gen5 24 Boys NVMe<br>Version : 0.1.1 Date :<br>BP Type : x4 backplane<br>BP S/N : SJ88X4024070001<br>Position: BOTTOM (Haster)<br>Isd                                                                    | Jul 5 2024 14:                                                               | 37:37 |          |         |
| Thermal:<br>Board Temperature : 3<br>BackPlane Temperature 1: 3<br>BackPlane Temperature 2: 3<br>PSU1 Temperature 2: 3<br>PSU1 Temperature 2: 3<br>PSU2 Temperature 1: 0<br>PSU2 Temperature 2: 0<br>Fans Speed: | 3 degree<br>3 degree<br>2 degree<br>1 degree<br>4 degree<br>degree<br>degree |       |          |         |
| Suitch Fan : 6<br>Enclosure Fan 1 : 0<br>Enclosure Fan 2 : 0<br>PSU3 Fan : 7<br>PSU2 Fan : 0                                                                                                    | 990) грн<br>грн<br>грн<br>488 грн<br>грн                                     |       |          |         |

### reset Command

reset switch controller board MCU reset and the MCU will have PCIe switch power on reset.

|                                   | Usage      |         |       | re    | eset  |  |
|-----------------------------------|------------|---------|-------|-------|-------|--|
|                                   |            |         |       |       |       |  |
|                                   |            |         |       |       |       |  |
|                                   | cmd>re     | eset    |       |       |       |  |
|                                   |            |         |       |       |       |  |
| M COI                             | VI8 - Tera | Term VT |       |       |       |  |
| 文件(日                              | 编輯(E)      | 設定(S)   | 控制(0) | 視窗(W) | 幇助(H) |  |
| Ind≻reset<br>Bysten Res<br>Ind≻[] | et         |         |       |       |       |  |

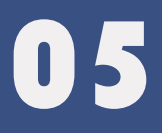

# firmware Upgrade

# 5.1 Mcu firmware upgrade

# step **01**

Type "fdl mcu" on command line, you will see the picture in below.

<u>File Edit Setup Control Window KanjiCode Help</u> CwdDfdl scu Xnodem update Atlas2 FW & Config Use 0 Or q to quit Download Send data using the -Xmodem- protocol from terminal emulator now! Xnodem successfully received 244736 bytes Complete update process !!! Please reboot system now !!!

# step 02

Click on the file, scroll down to Transfer, and select "XMODEM"on the second frame, you will see the sent.

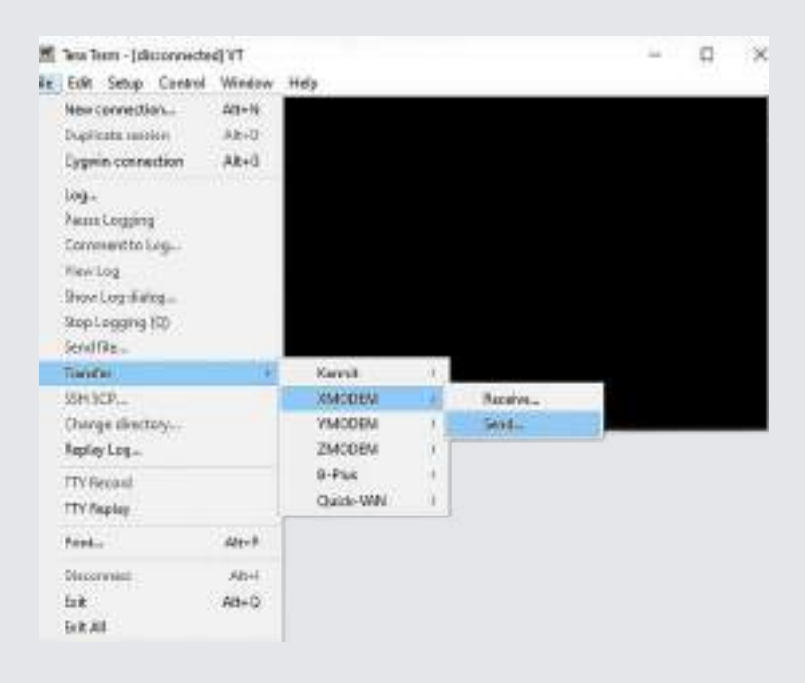

Makesure the file you sent is bin.

(the latest version firmware please download on official websites.)

| 🗖 Tera Term | XMODEM 跟語            |                   |        |              | ×  |
|-------------|----------------------|-------------------|--------|--------------|----|
| 搜尋位置();     | user fw              |                   | *      |              |    |
| 名柄          | ^                    | 修改日期              | 調整     | 大小           |    |
| gen5_242    | Scc_v001.bin         | 6/25/2024 2:48 PM | BIN 備業 |              | 29 |
| ٤           |                      |                   |        |              | >  |
| 檔案包稿(N):    | gen5_2425cc_v001.bin |                   |        | <b>開叙(0)</b> | 1  |
| 樹素類型(7):    | 所有文件(*.*)            |                   | ~      | 散活           |    |
|             |                      |                   |        | 說明(H)        |    |
| 1819<br>□1K |                      |                   |        |              |    |

You will see this picture which means the firmware is already upgrading.

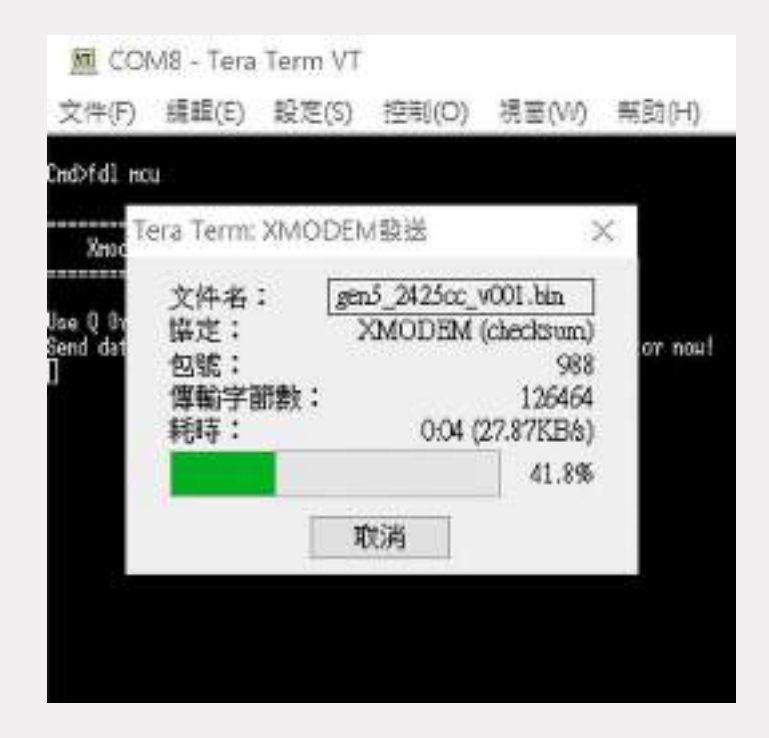

Please reset the system when it complete, and you can enjoy the latest firmware.

# 5.2 Switch firmware upgrade

Please contact Utran to get the password.

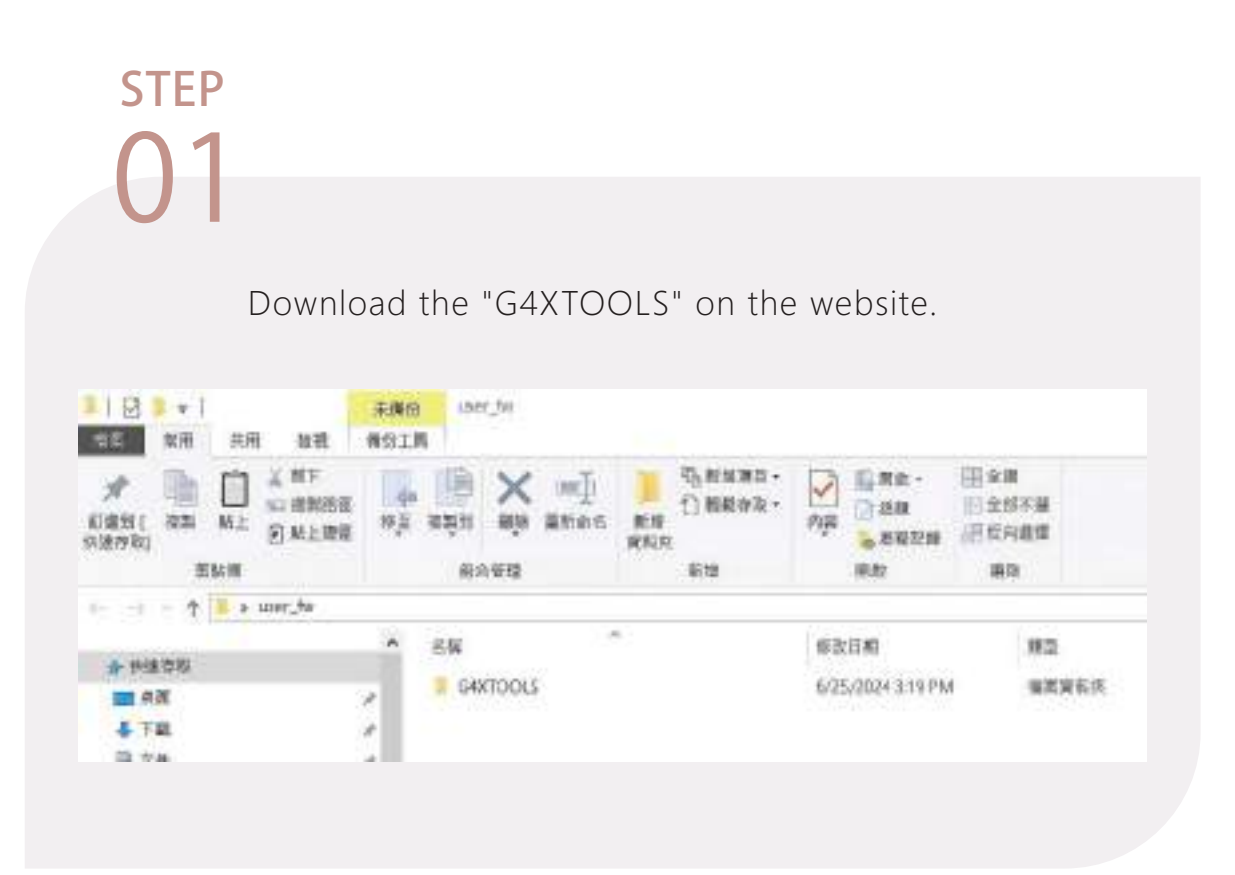

#### <u>Connect the USB Type-C port(Reserved)</u>

# step 02

Open the G4XTOOLS file, there are two files named Windows / LINUX, select your system to get one of them in. Here will take Windows for example, click windows file.

|                                                                                                    | ARX Windows                                                                                                    |                                                                                                    |                                                                     |                                                          |
|----------------------------------------------------------------------------------------------------|----------------------------------------------------------------------------------------------------|----------------------------------------------------------------------------------------------------|---------------------------------------------------------------------|----------------------------------------------------------|
| * 1 0 1 1 1 1 1 1 1 1 1 1 1 1 1 1 1 1 1                                                                                                    | al min wi were as<br>" = X mi " o were<br>" = X mi "                                                                                                    | NW SARA                                                                                                    | 112年<br>212年<br>212日<br>212日<br>212日<br>212日<br>212日<br>212日        |                                                          |
| 4 + + I + 100 /W + G40                                                                                                    | TOOLS + Windows                                                                                                    |                                                                                                    |                                                                     |                                                          |
| HECH     AE     AE     ATM     ATM     ATM     ATM     ATM     ATM     ACOMMON     ACOMMON     ACOMMON     ACOMMON     ACOMMON     ACOMMON     ACOMMON     ACOMMON     ACOMMON     ACOMMON     ACOMMON     ACOMMON | <ul> <li>SH</li> <li>stry</li> <li>gold lagentics, skillow</li> <li>gold art, shillow</li> <li>gold art, shillow</li> <li>gold art, shillow</li> <li>gold art, shillow</li> <li>gold art, shillow</li> <li>gold art, shillow</li> <li>gold art, shillow</li> </ul> | NICES<br>625/2224 219794<br>625/224 219794<br>625/224 219794<br>625/224 219794<br>625/224 219794<br>625/224 219794<br>625/224 219794 | 設立<br>注釈変取用<br>意口を式<br>意口を式<br>意口を式<br>意口を式<br>意口を式<br>意口を式<br>意口を式 | 808<br>834847<br>83800<br>83800<br>83807<br>8361<br>8361 |

Download the .fw file on the website, and open CMD Command, replicate your .fw file, then go back to G4XTOOLS file. You can use cmd command to enter the specified path where your firmware file located in, and paste the .fw file you just replicated.

#### GNL 命令提示字元

licrosoft Windows [版本 10.0.19045.4529] (c) Microsoft Corporation. 著作權所有,並保留一切權利。

C:\Users\kevin>cd C:\Users\kevin\Desktop\user\_fw\G4XTOOLS\Windows

C:\Users\kevin\Desktop\user\_fw\G4XTOOLS\Windows>

| ○ 2 = 1<br>103 ※用       | 具用 接孔             | 余儀份<br>例位工具 | Windows              |                                                  |                      |                        |          |
|-------------------------|-------------------|-------------|----------------------|--------------------------------------------------|----------------------|------------------------|----------|
| * 論<br>(現刊) 報知<br>(別日刊) | ○ 人類下<br>協正 協加加強保 | 8.3<br>8.3  | nie nie nee          | ( ) 动物动用·<br>( ) 动能有能。<br>( ) 动能有能。<br>( ) 动能有能。 | 内容 医脱放 ·             | ☆螺<br>空 全部不備<br>把 反內提業 |          |
|                         | SENT.             |             | 相合智慧                 | \$142                                            | 58.01                | 開設                     |          |
| + · · †                 | 📕 a user_tw a G4  | RTOOLS      | > Windows            |                                                  |                      |                        |          |
|                         |                   |             | 614                  | 18                                               | 修改日期                 | 調査                     | 大小       |
| 會 代語存取                  |                   |             | 1. Sec. 1.           |                                                  | C 125 (2021) 240 (0) |                        |          |
| <b>國 朱</b> 西            |                   | 10          | A SIRV               |                                                  | 6/25/2024 \$19 PM    | 國際資料於                  | 100000   |
| A TH                    |                   |             | g-04diagnostics_xt   | 54.exe                                           | 6/25/2024 319 PM     | #用腔式                   | 1,698 KB |
| III THE                 |                   |             | Tel g4008ash_x64.exe |                                                  | 6/25/2024 319 PM     | 1 應用程式                 | 1,366 KB |
| III X1+                 |                   | * II.       | 1 g40 wutil_x54.exe  | Ê.                                               | 6/25/2024 3:19 PA    | ( 原用世式                 | 3,166 KB |
| 1 編片                    |                   | 1           | 1 g40m/g x64.me      |                                                  | 6/25/2024 3:19 PM    | 都用短式                   | 1,160 KB |
| KC6000 0                | 0.001             | 2           | 1 govecovery x54     | 200                                              | 6/25/2024 3:19 PM    | ( 層所想式                 | 542 KB   |
| 202406205               | witch_board_bo_02 | 10          | V.001.tw             |                                                  | 6/24/3084 11:48 A    | M PW 建酸                | 1,053 KH |

Type >start g4Xdiagnostics\_x64.exe -sdb com "numder" on the last line.The numder filled in is depend on your device manager. You can see boardcom switch name after you press "enter".

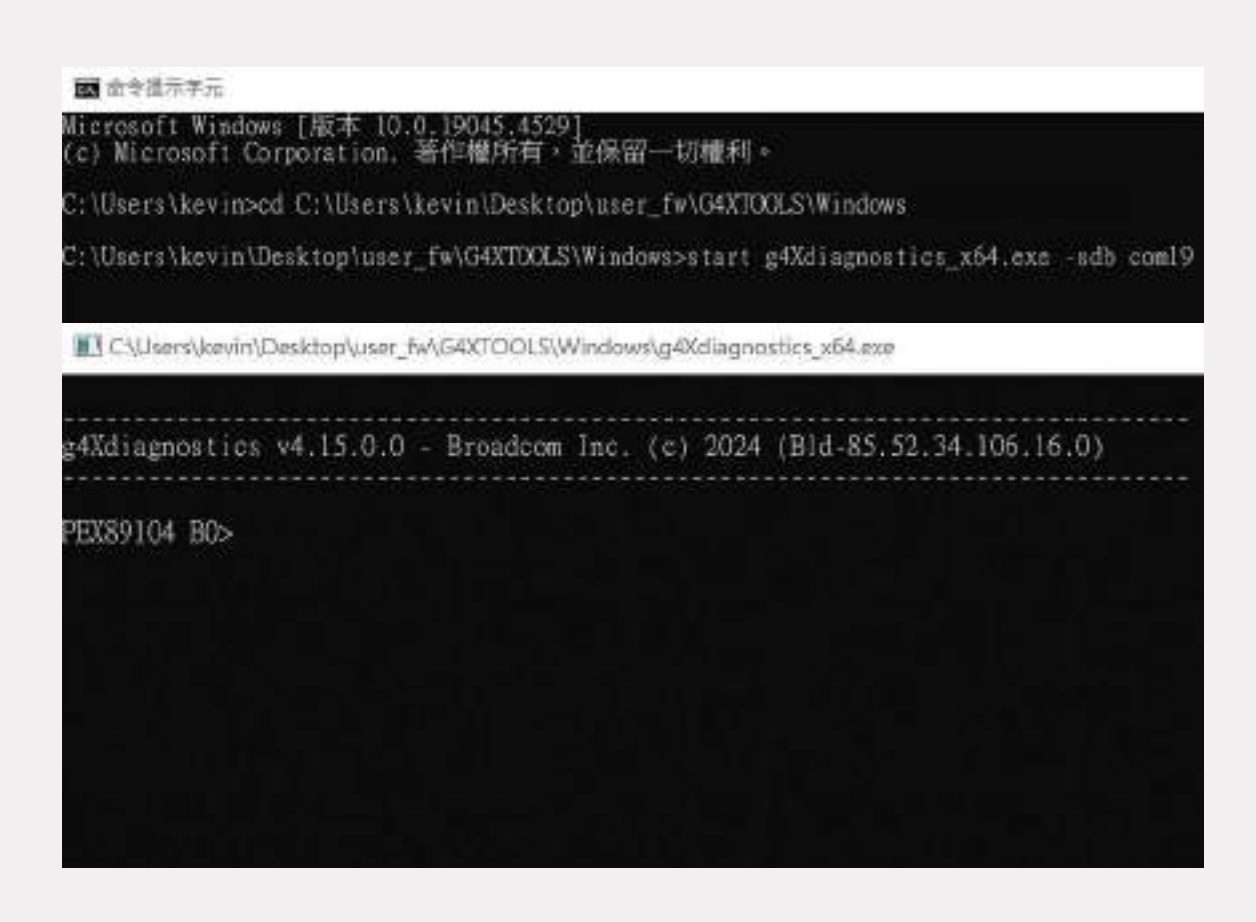

Type >dl -p ".fw file" -o 0x0 on the first line of the second paragraph.

C\Users\kevin\Desktop\user\_fw\G40TOOL5\Windows\g4Xdlagnostics\_x64.exe

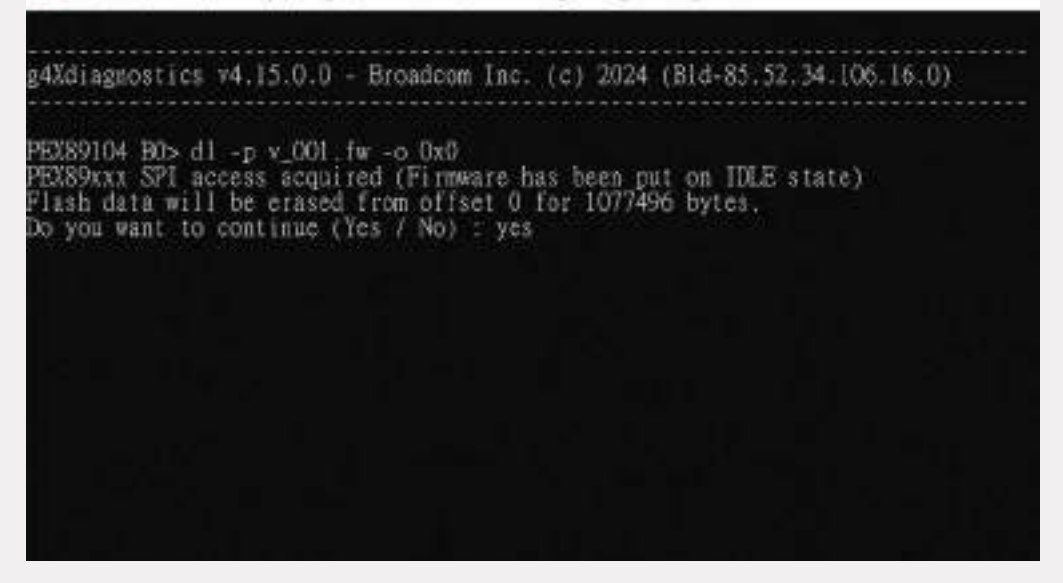

*※* Do not shut down your device during the program update.

Restart it when update is complete, and the brand new firmware will be ready for enjoying.

# ATTACHMENT

ATTACHMENT

# Yerify Signal Integrity

**Verification Software** 

# Boardcom ARCTIC -12.18247

Verification conditions

# Error bit rate 10^-18

# All lanes passed

# Signal Flow

# All Lanes Passed

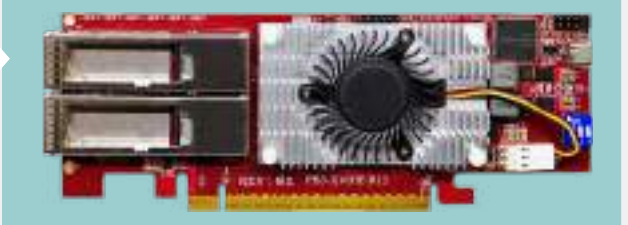

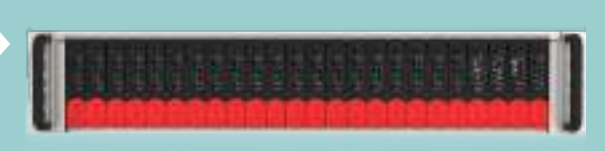

# Upstream port captured signal path

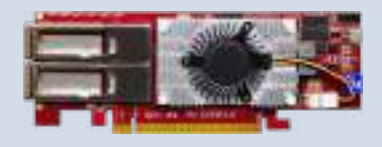

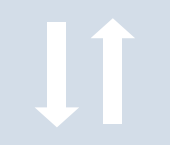

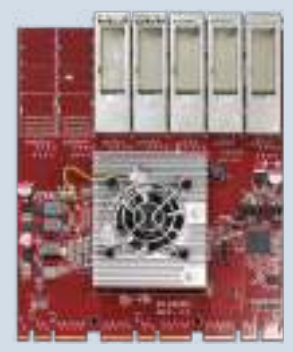

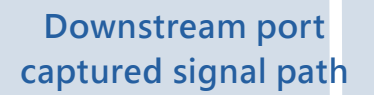

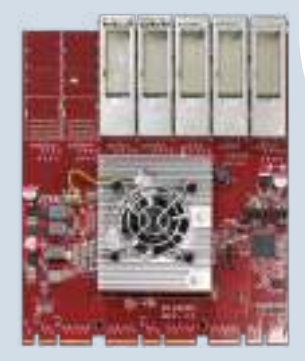

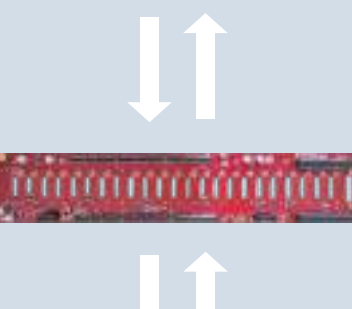

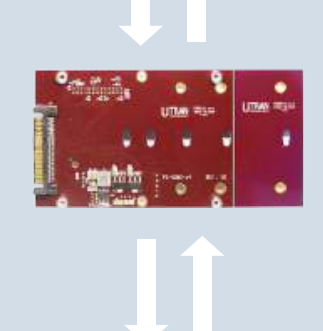

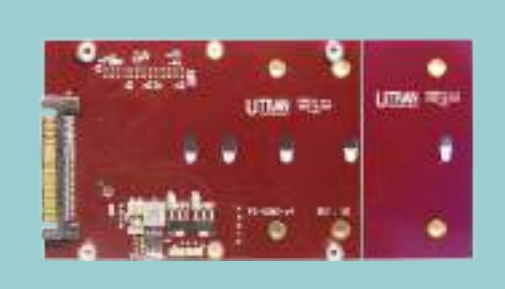

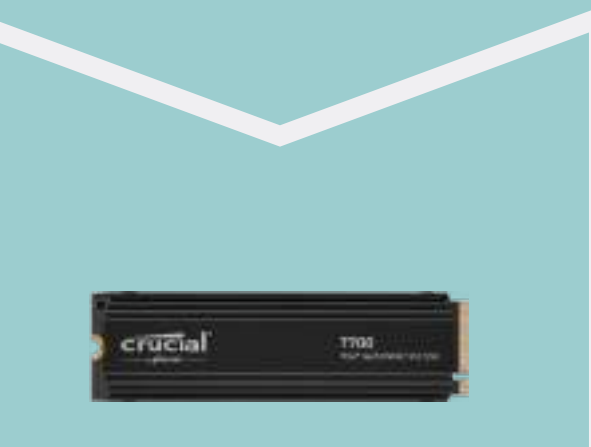

68

# ATTACHMENT

# Eyescope Diagrams

# b.1 P5-2425-S Slot 1-24

# Eyescope Diagrams / JBOF x4 / slot 1

#### lane 0

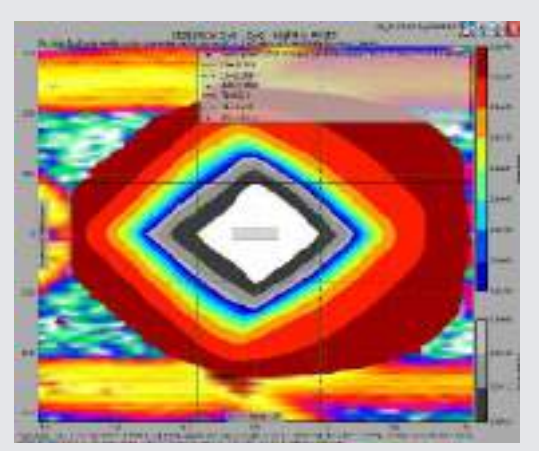

lane 1

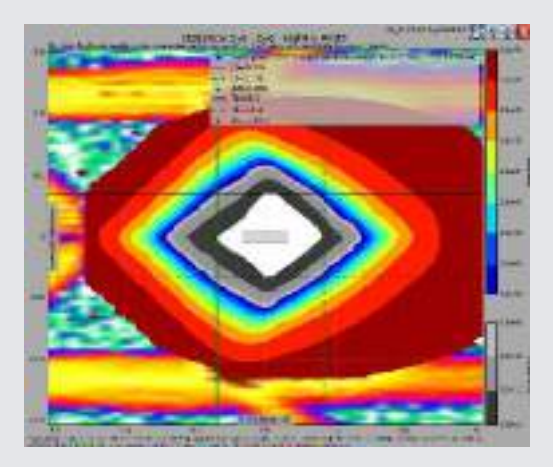

lane 2

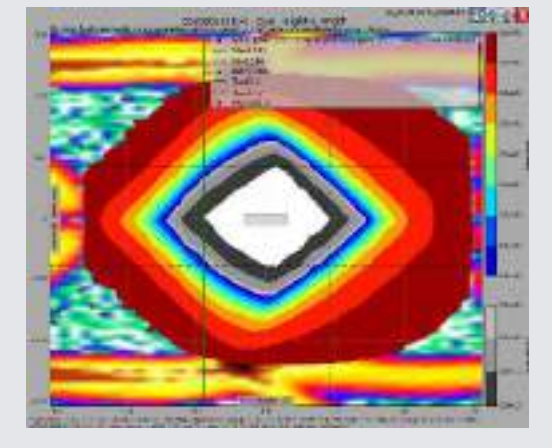

lane 3

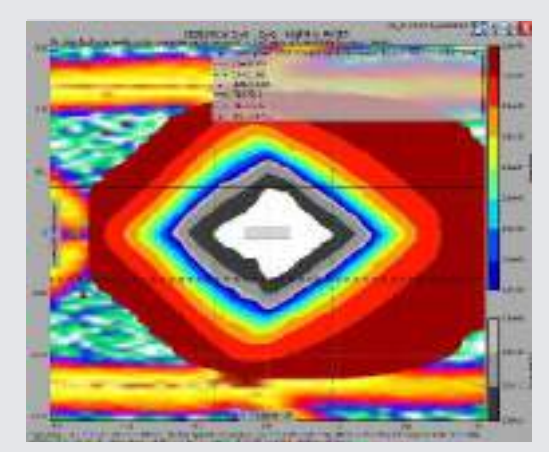

### Eyescope Diagrams / JBOF x4 / slot 2

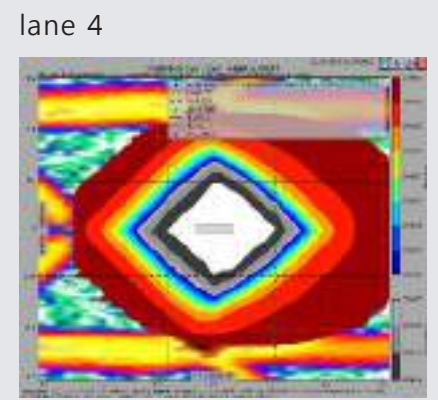

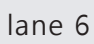

lane 5

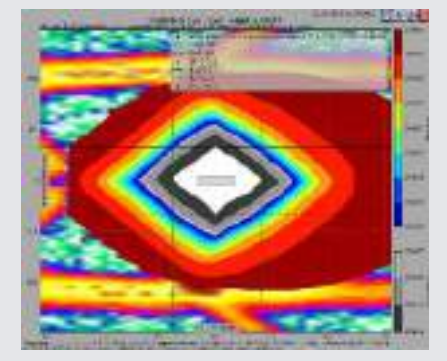

lane 7

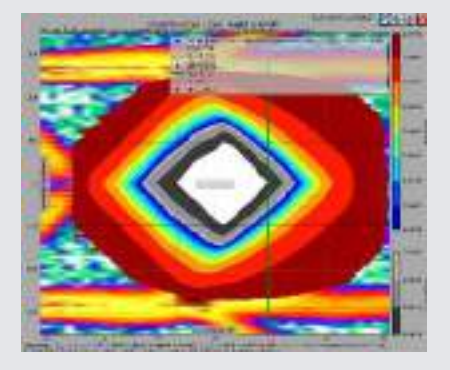

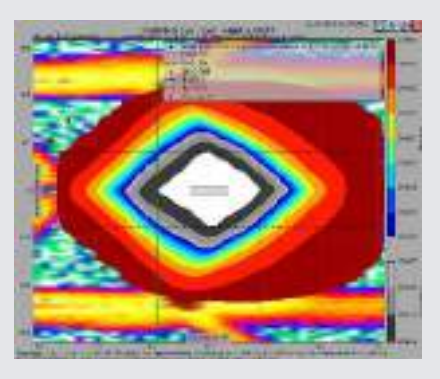

### Eyescope Diagrams / JBOF x4 / slot 3

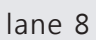

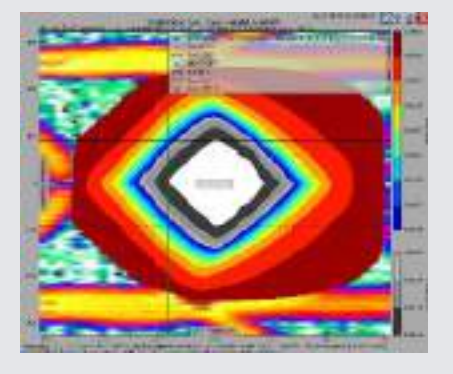

lane 10

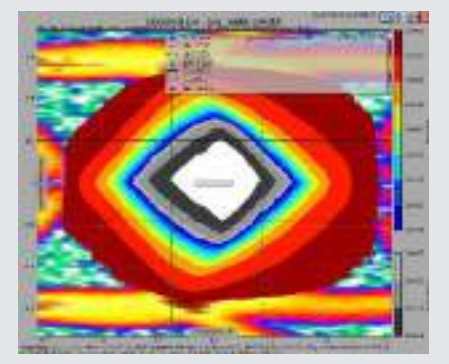

lane 9

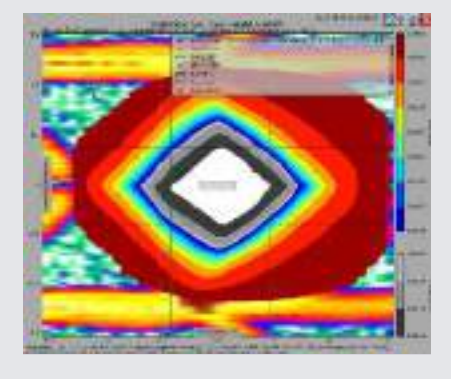

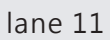

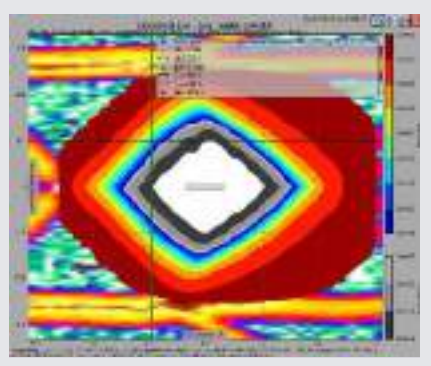

### Eyescope Diagrams / JBOF x4 / slot 4

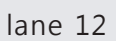

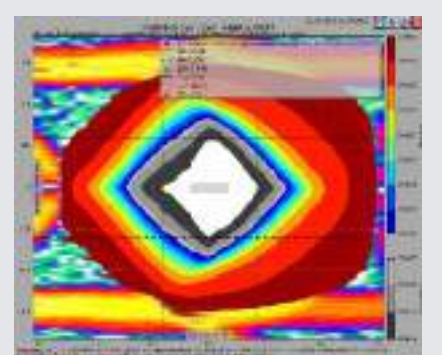

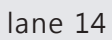

lane 13

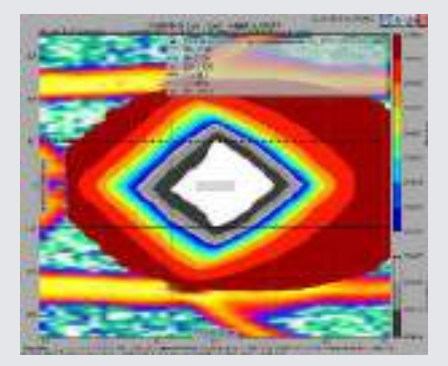

lane 15

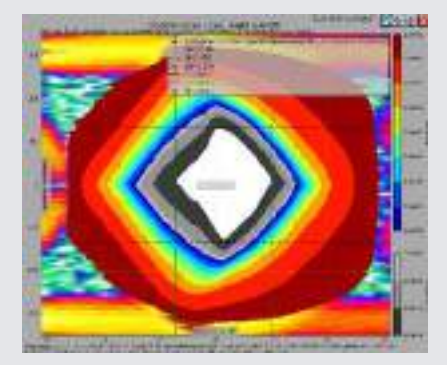

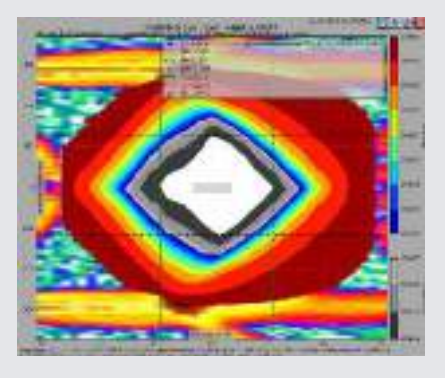

### Eyescope Diagrams / JBOF x4 / slot 5

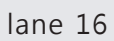

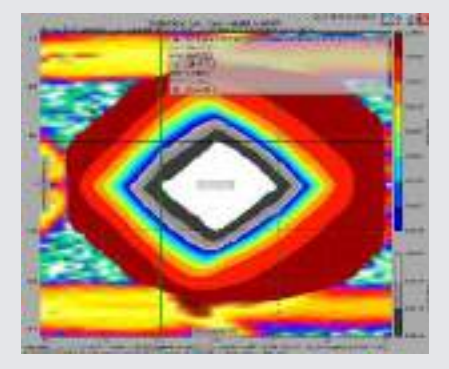

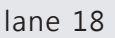

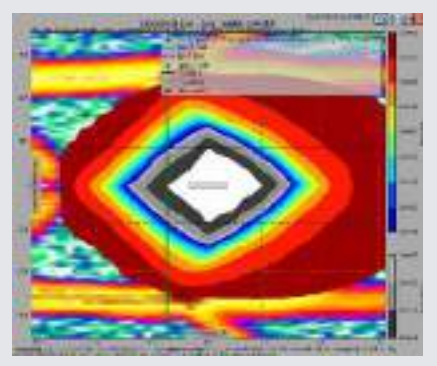

lane 17

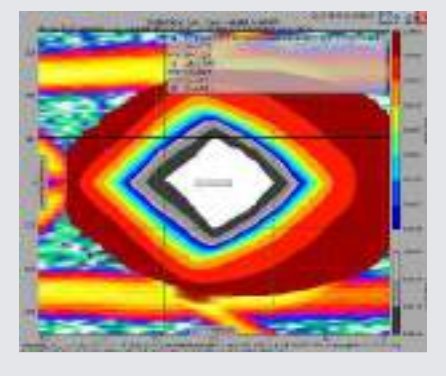

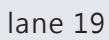

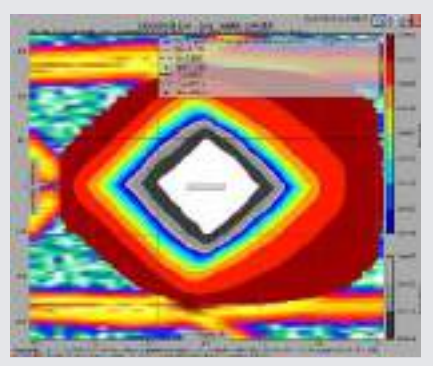
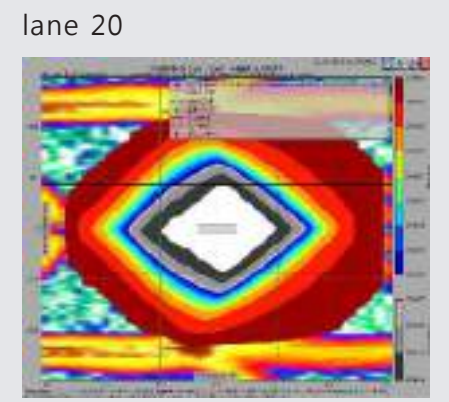

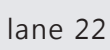

lane 21

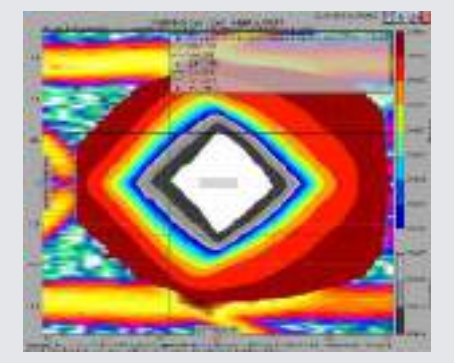

lane 23

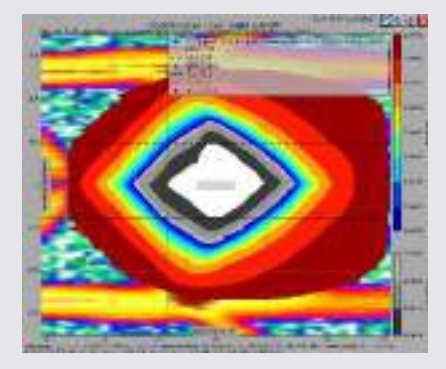

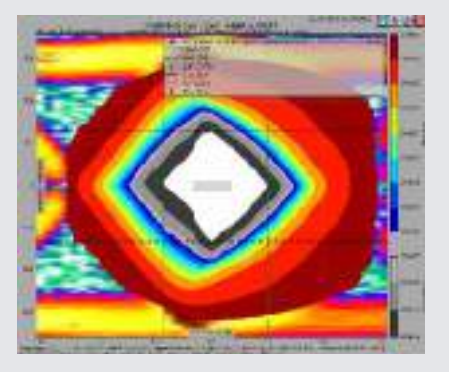

# Eyescope Diagrams/ JBOF x4 / slot 7

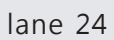

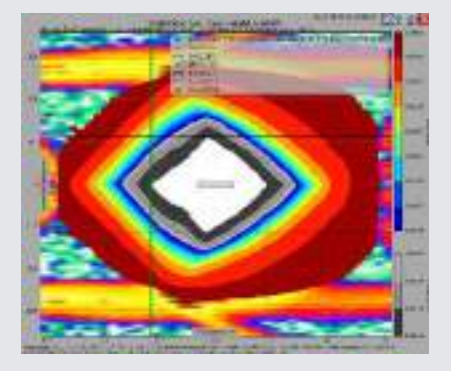

lane 26

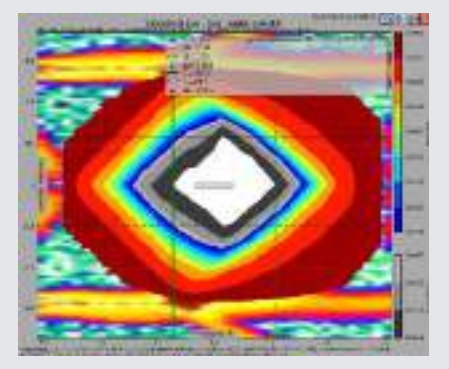

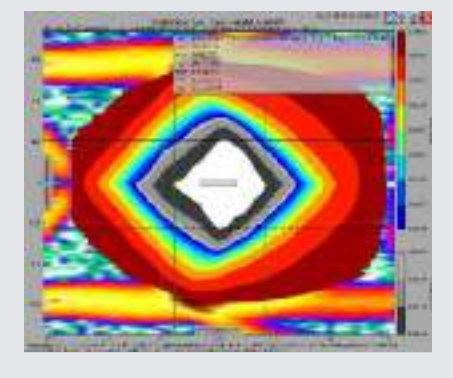

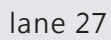

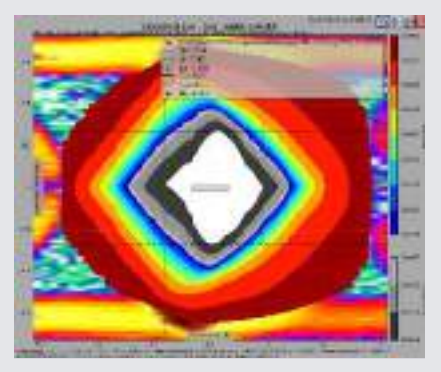

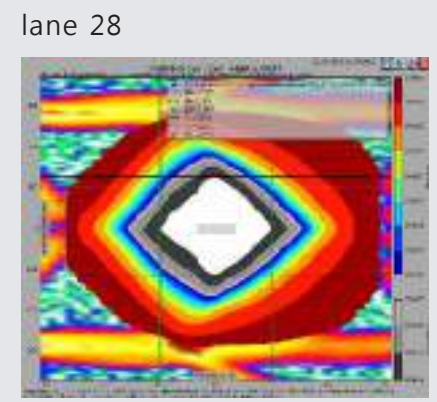

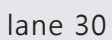

lane 29

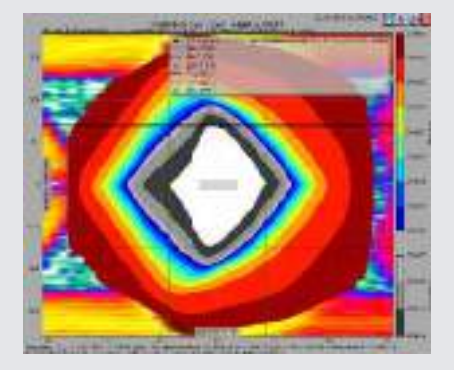

lane 31

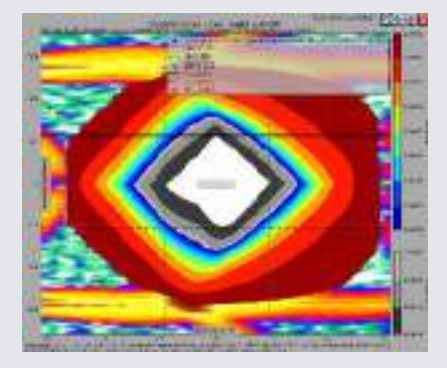

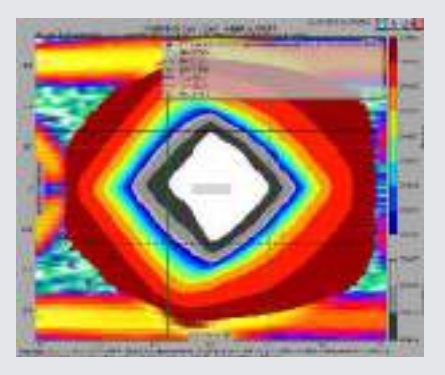

# Eyescope Diagrams / JBOF x4 / slot 9

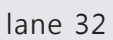

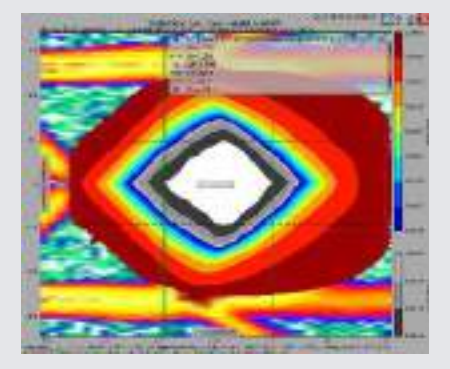

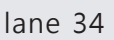

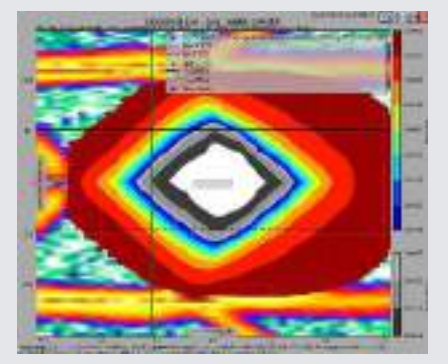

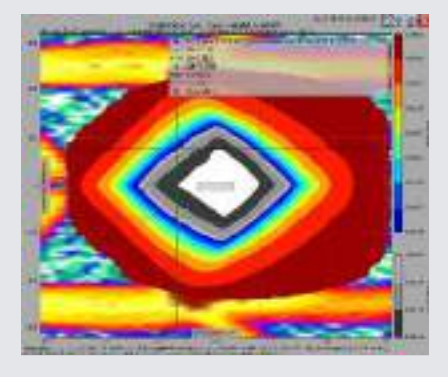

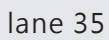

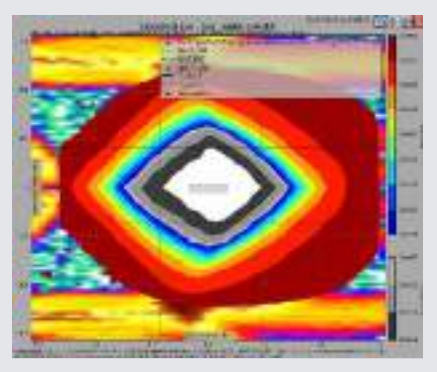

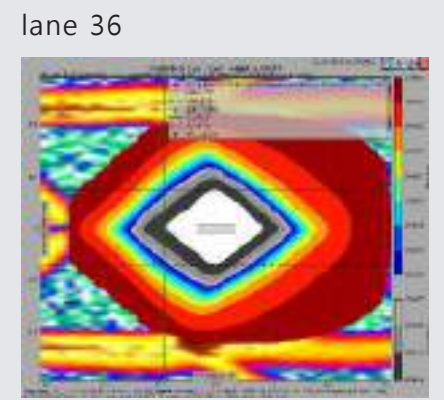

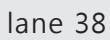

lane 37

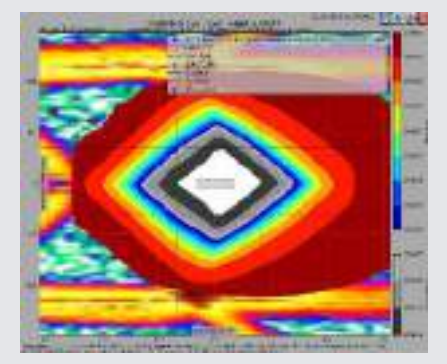

lane 39

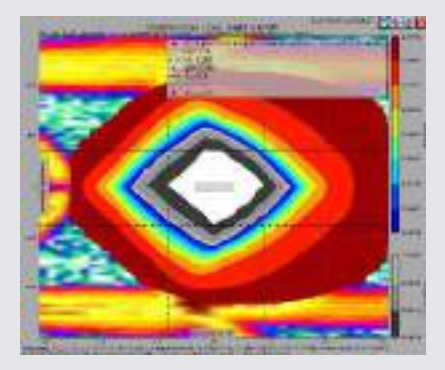

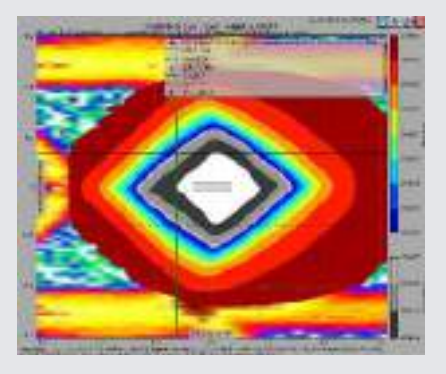

# Eyescope Diagrams / JBOF x4 / slot 11

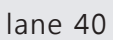

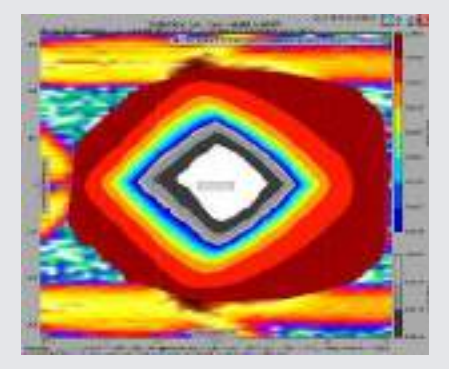

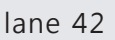

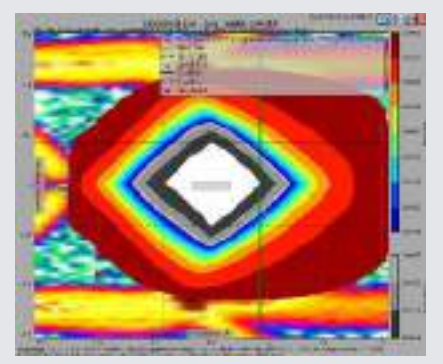

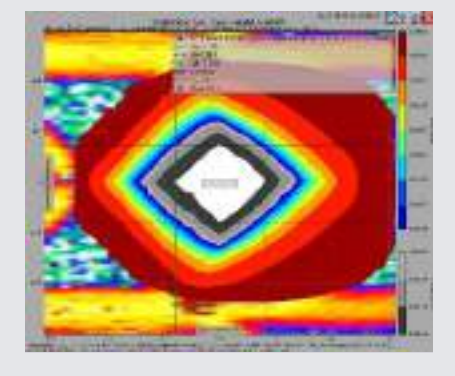

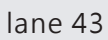

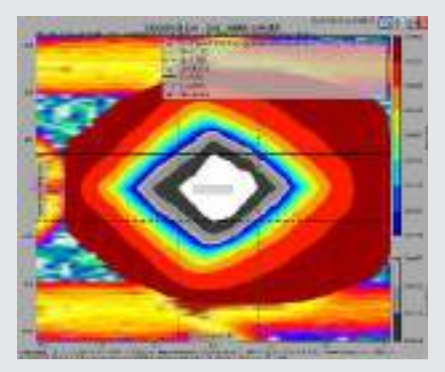

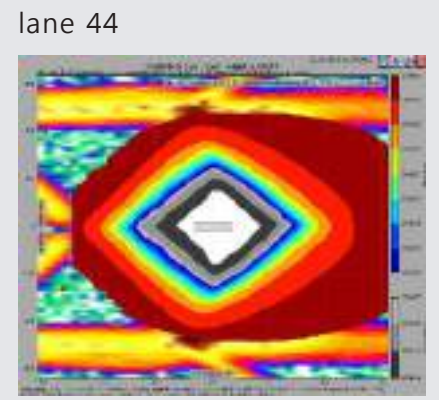

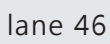

lane 45

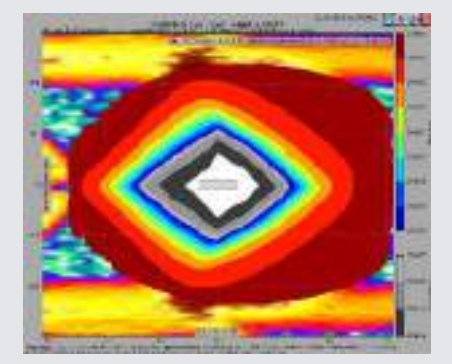

lane 47

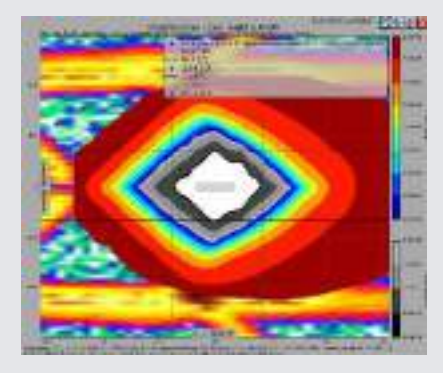

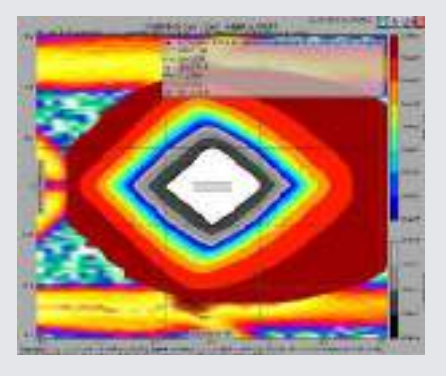

# Eyescope Diagram / JBOF x4 / slot 13

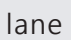

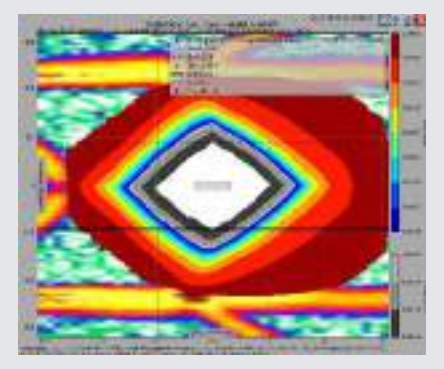

lane

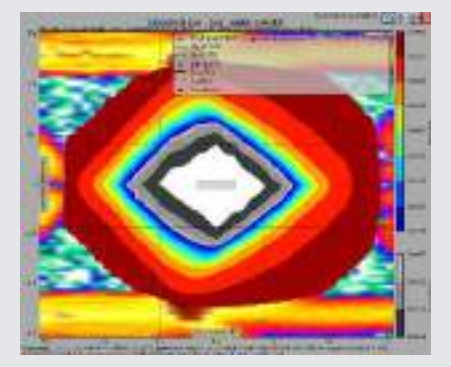

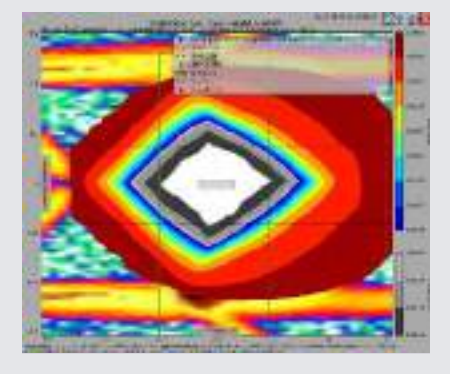

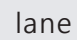

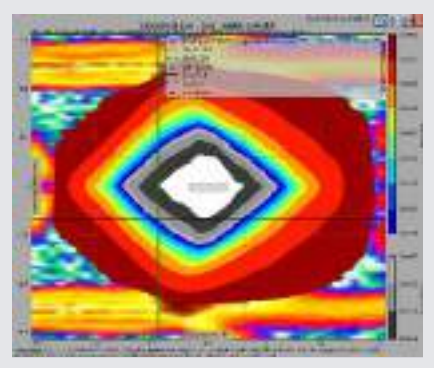

lane

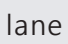

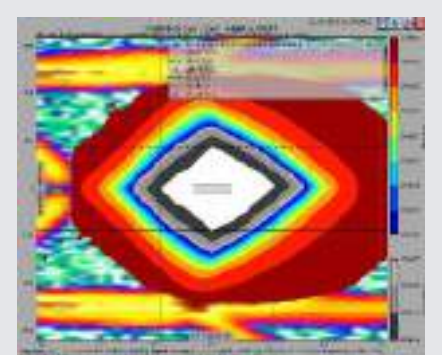

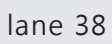

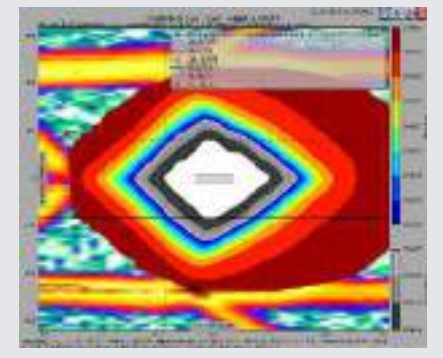

lane 39

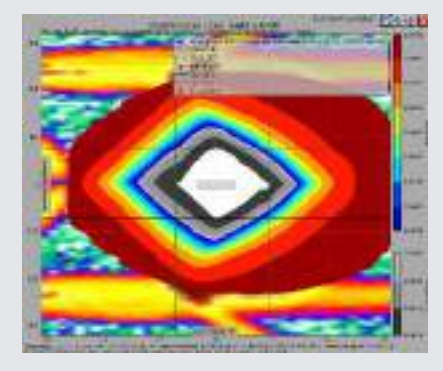

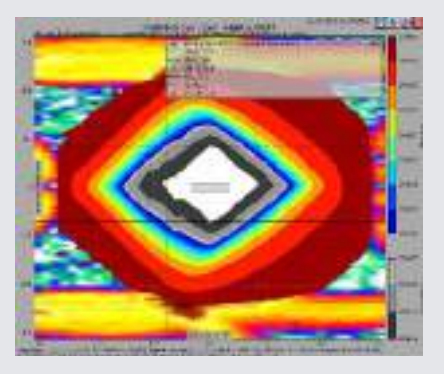

# Eyescope Diagram / JBOF x4 / slot 15

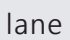

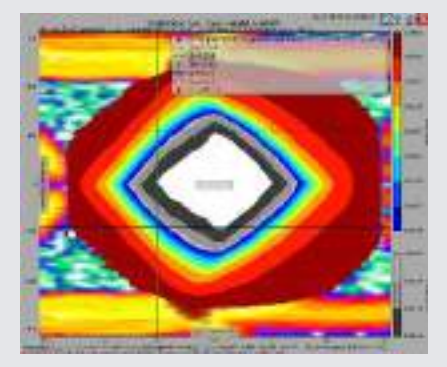

lane

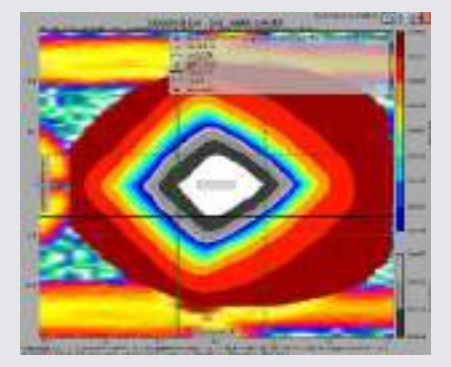

lane

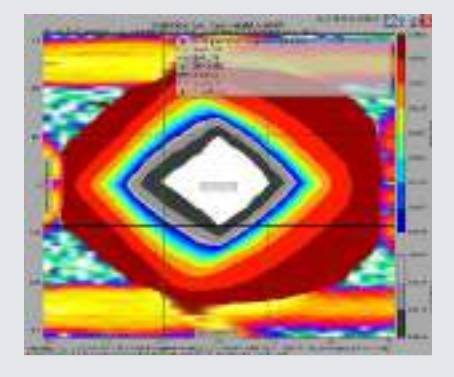

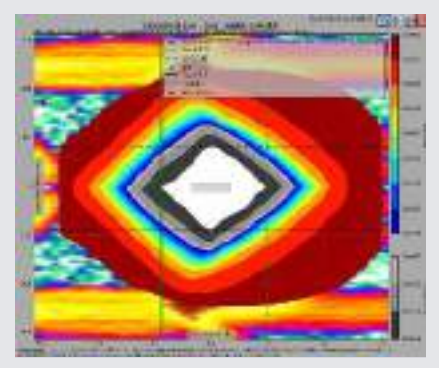

lane 28

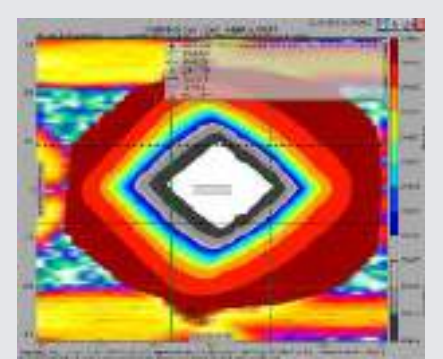

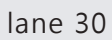

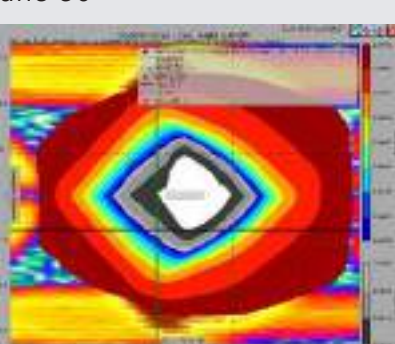

lane 29

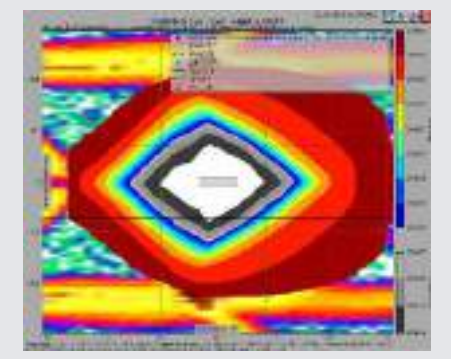

lane 31

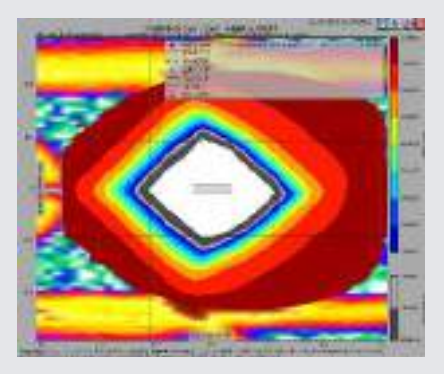

# Eyescope Diagrams / JBOF x4 / slot 17

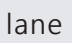

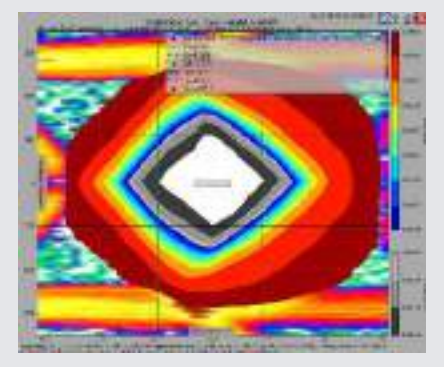

lane

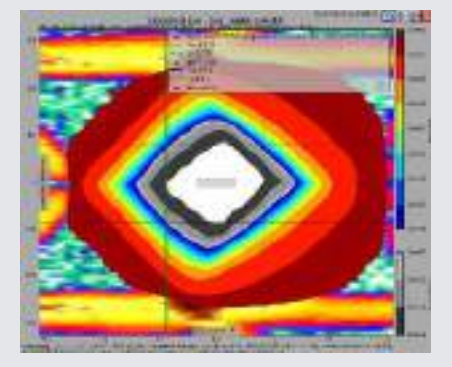

lane

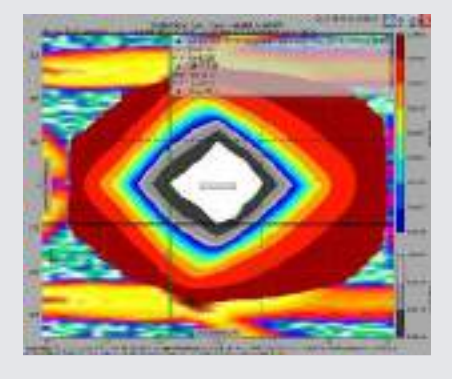

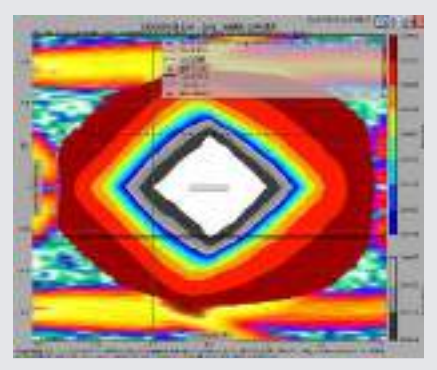

lane

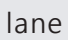

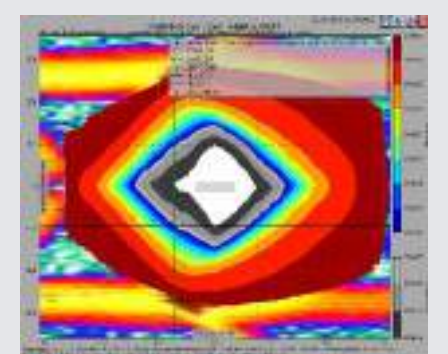

lane

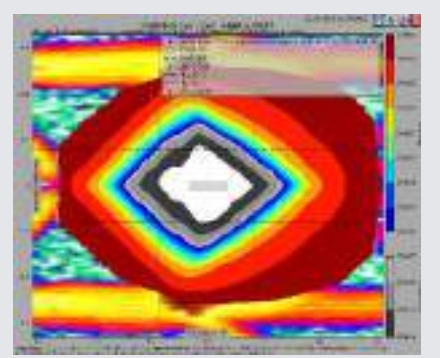

lane

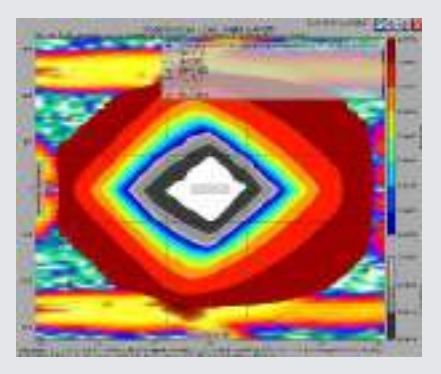

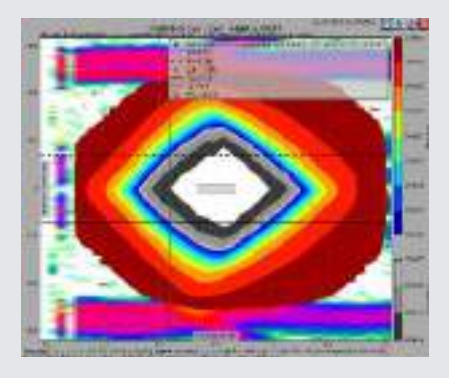

# Eyescope Diagrams / JBOF x4 / slot 19

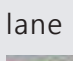

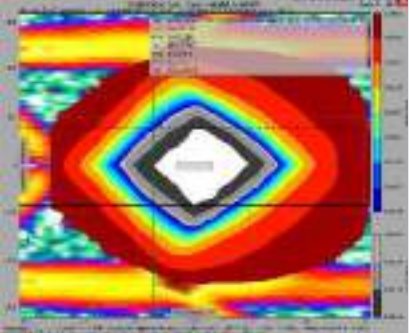

lane

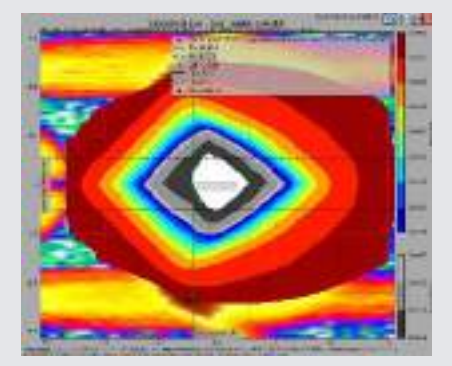

lane

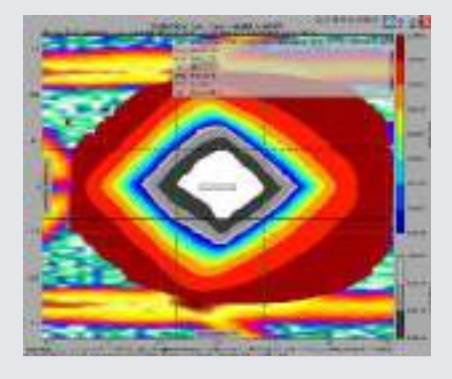

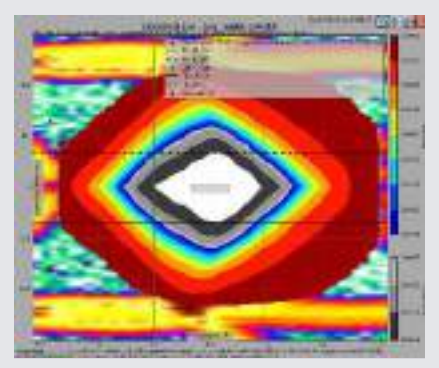

lane

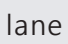

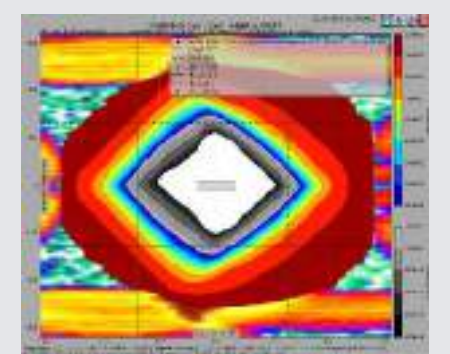

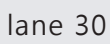

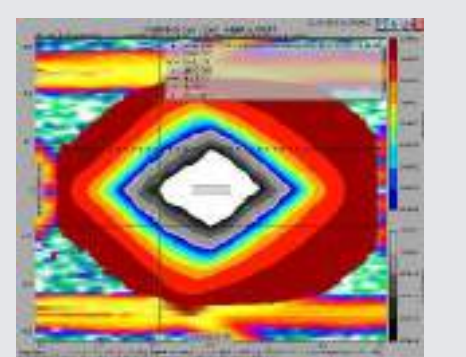

lane 31

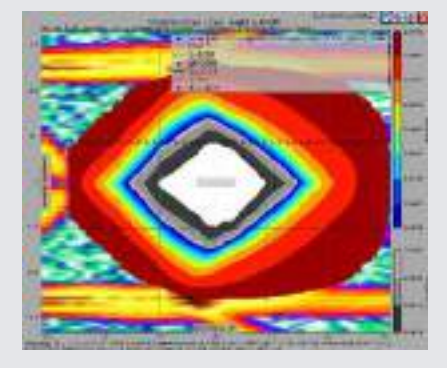

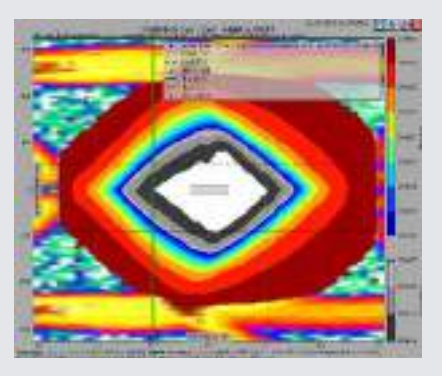

# Eyescope Diagrams / JBOF x4 / slot 21

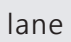

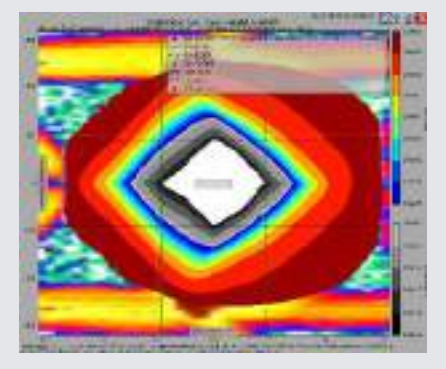

lane

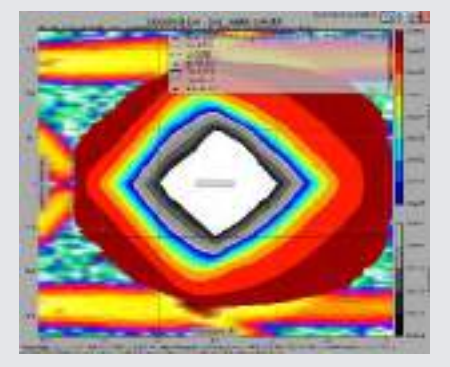

lane

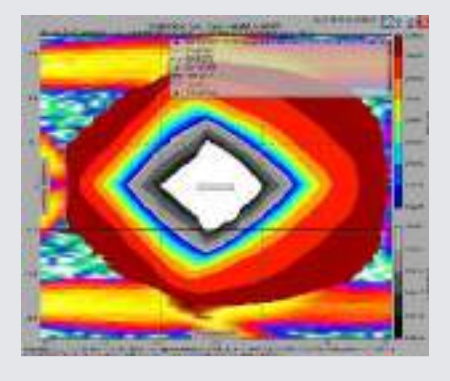

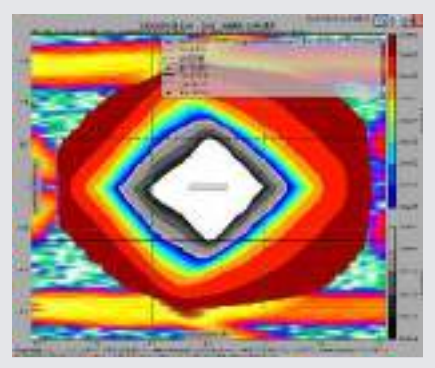

lane

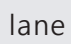

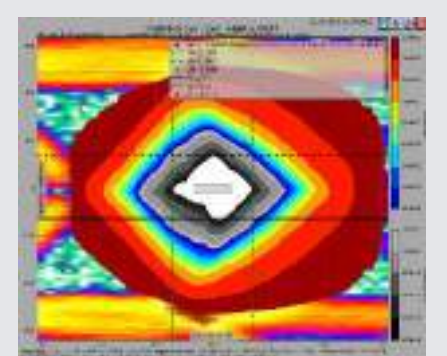

lane

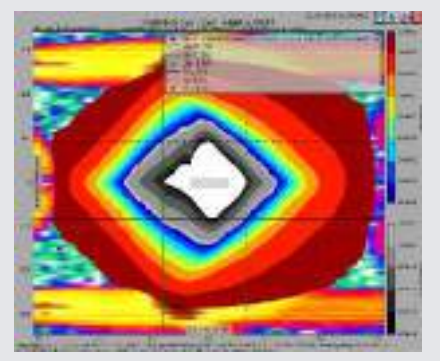

lane

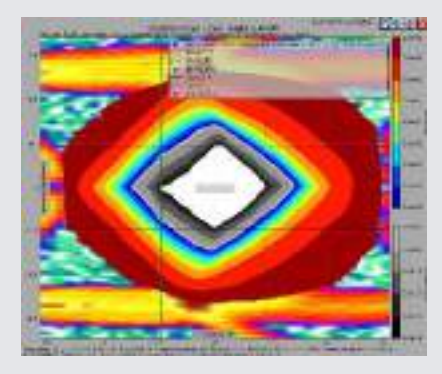

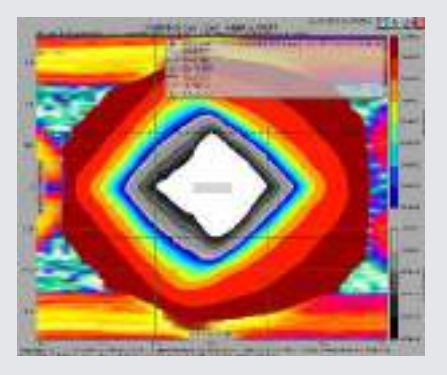

# Eyescope Diagrams / JBOF x4 / slot 23

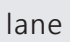

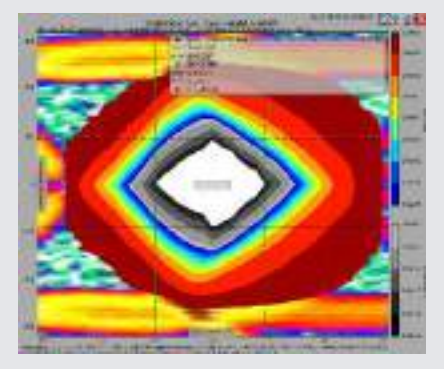

lane

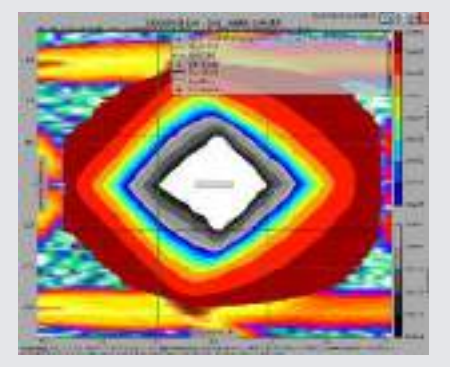

lane

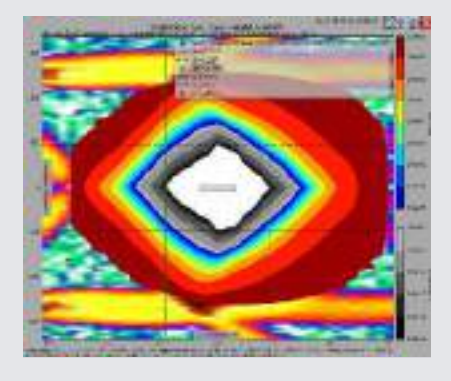

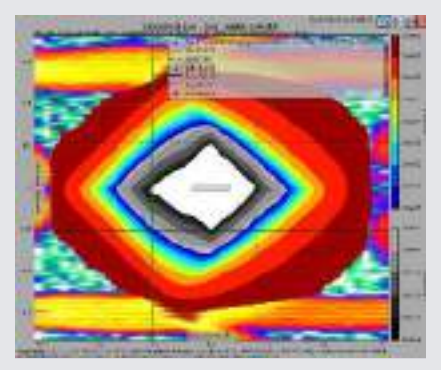

#### lane

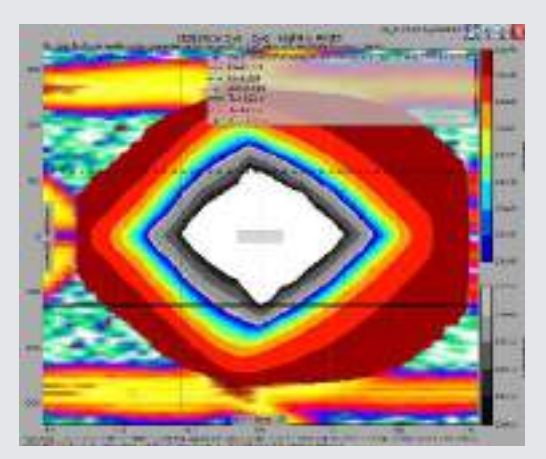

lane

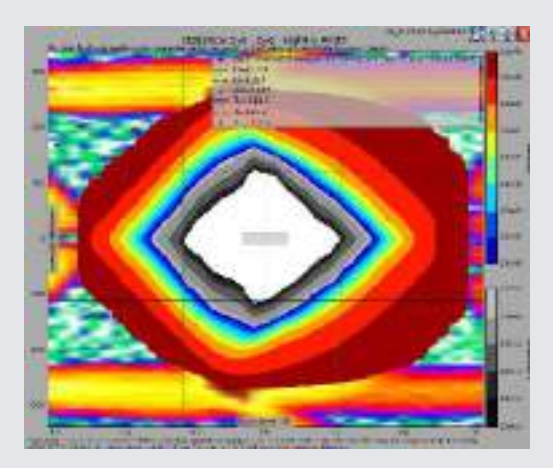

lane

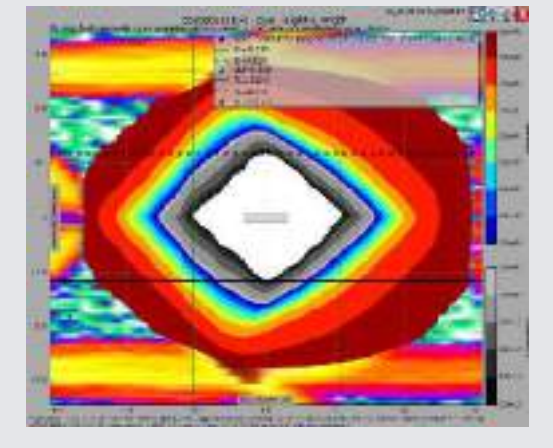

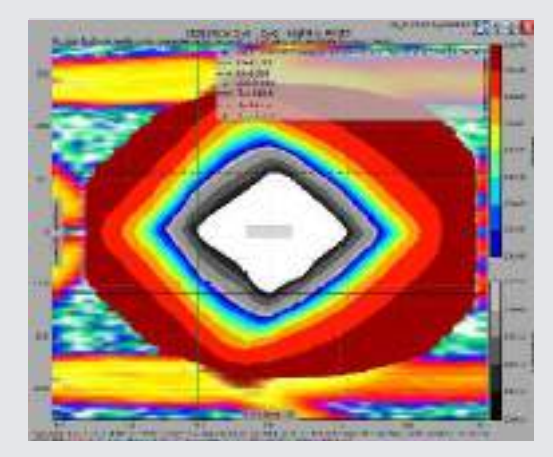

# b.2 P5-2425-D Slot 1-24

# JBOF 2x2 / slot 1 / Top Controller

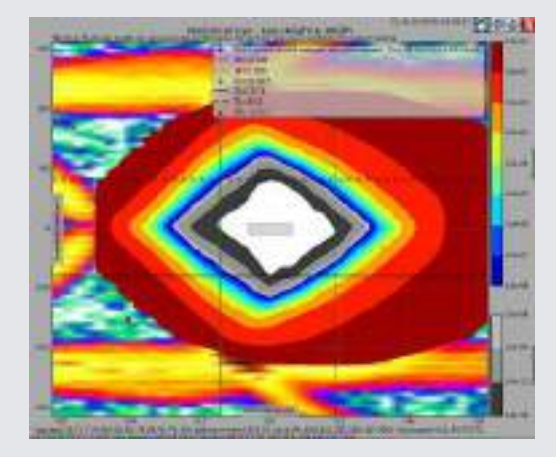

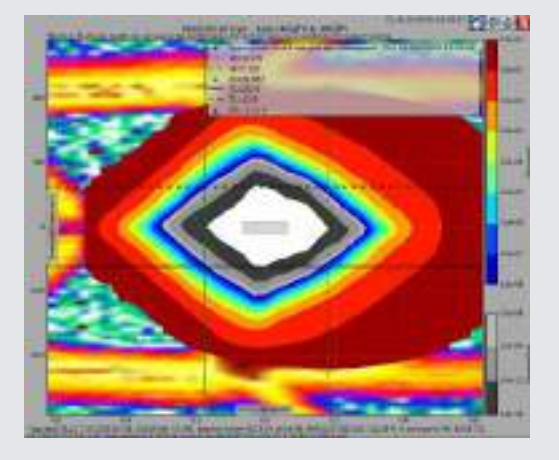

# JBOF 2x2 / slot 1 / Bottom Controller

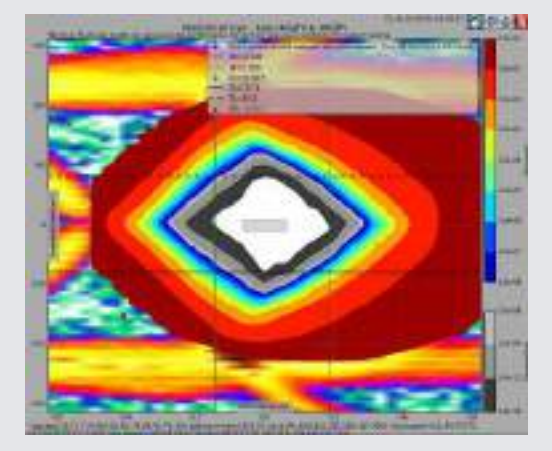

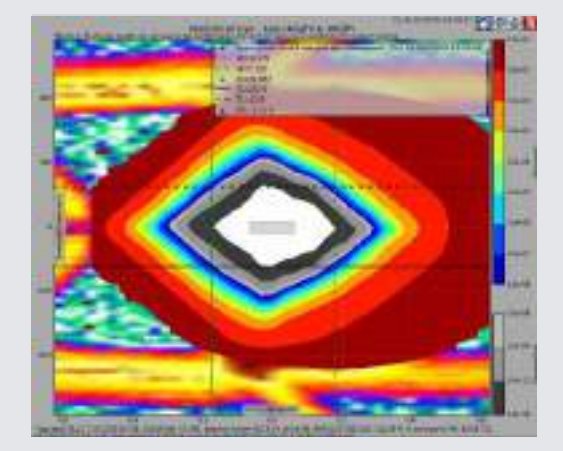

# JBOF 2x2 / slot 2 / Top Controller

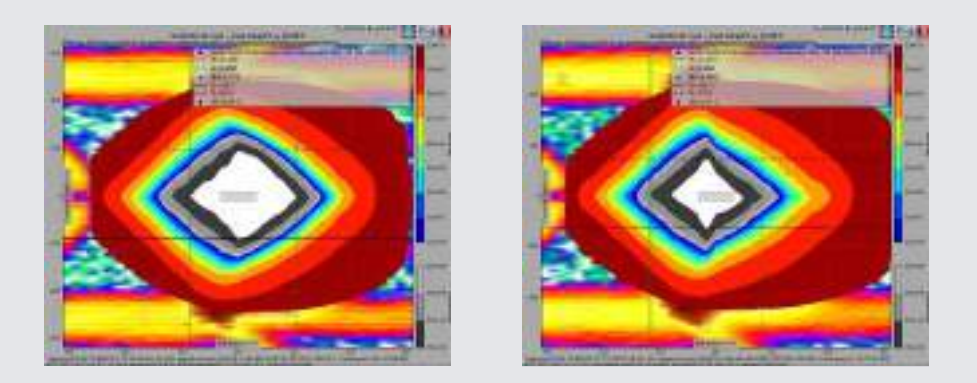

#### JBOF 2x2 / slot 2 / Bottom Controller

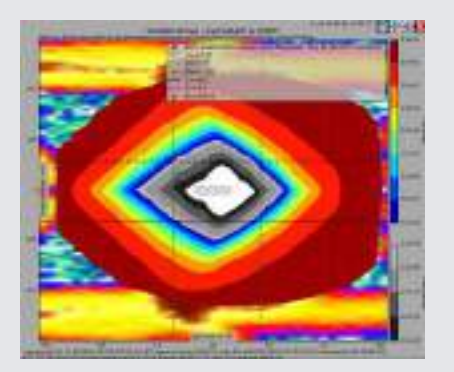

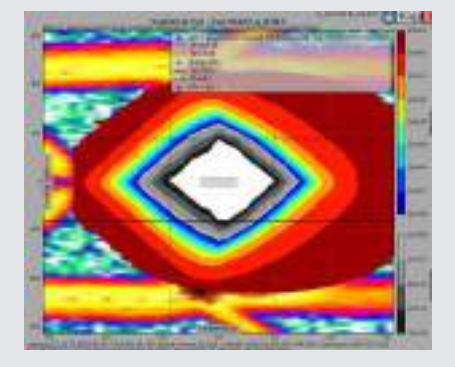

#### JBOF 2x2 / slot 3 / Top Controller

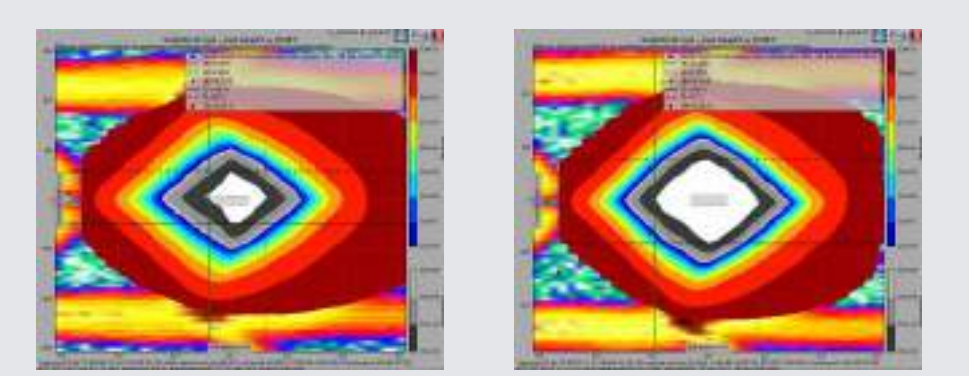

## JBOF 2x2 / slot 3 / Bottom Controller

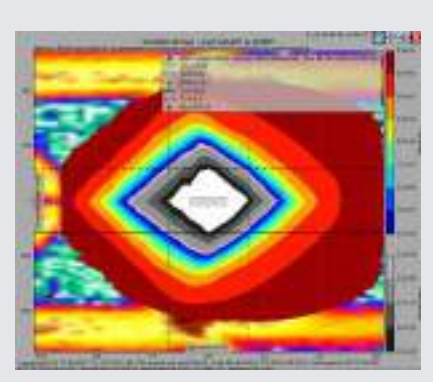

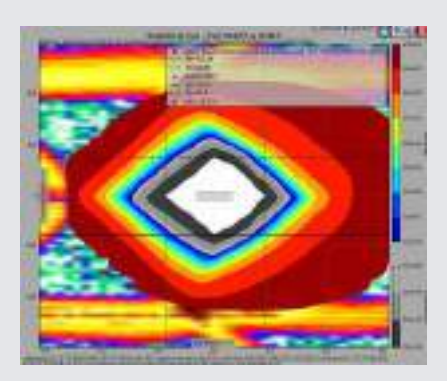

# JBOF 2x2 / slot 4 / Top Controller

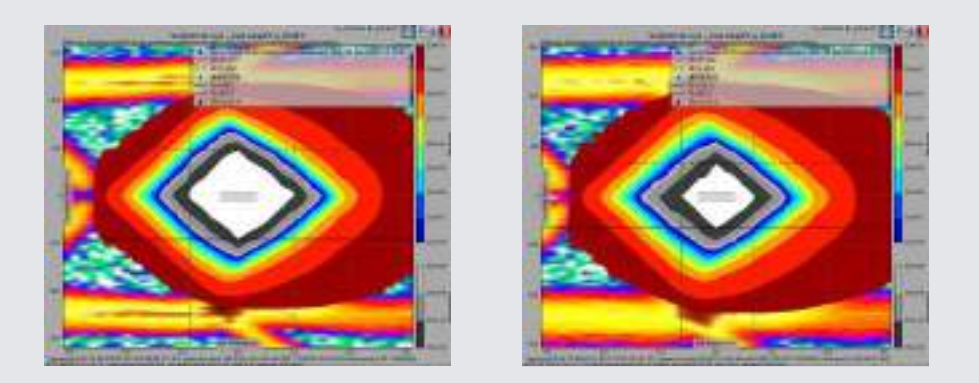

#### JBOF 2x2 / slot 4 / Bottom Controller

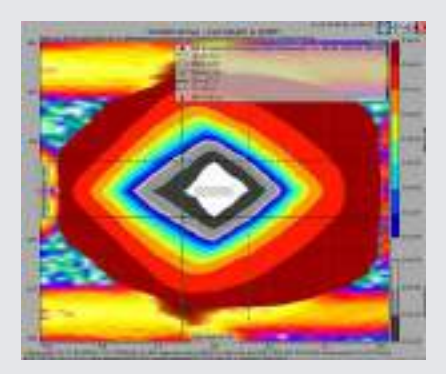

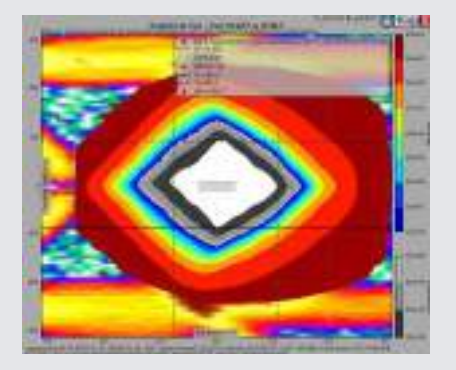

#### JBOF 2x2 / slot 5 / Top Controller

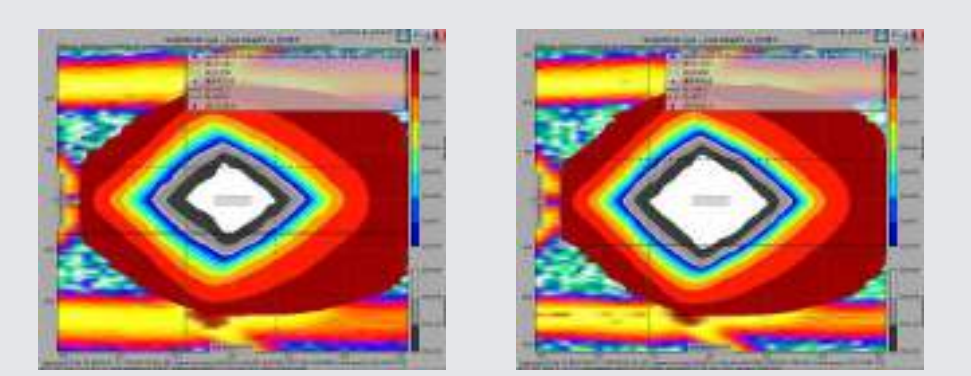

## JBOF 2x2 / slot 5 / Bottom Controller

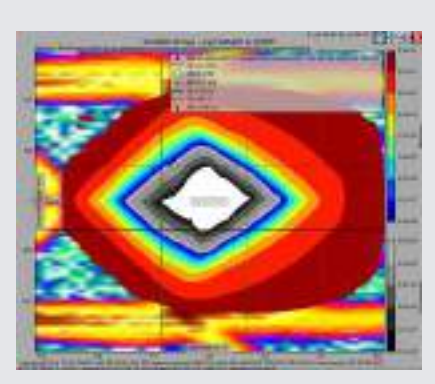

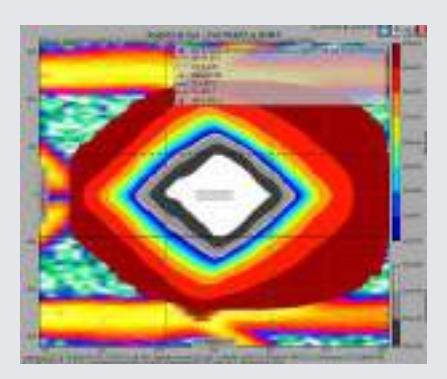

# JBOF 2x2 / slot 6 / Top Controller

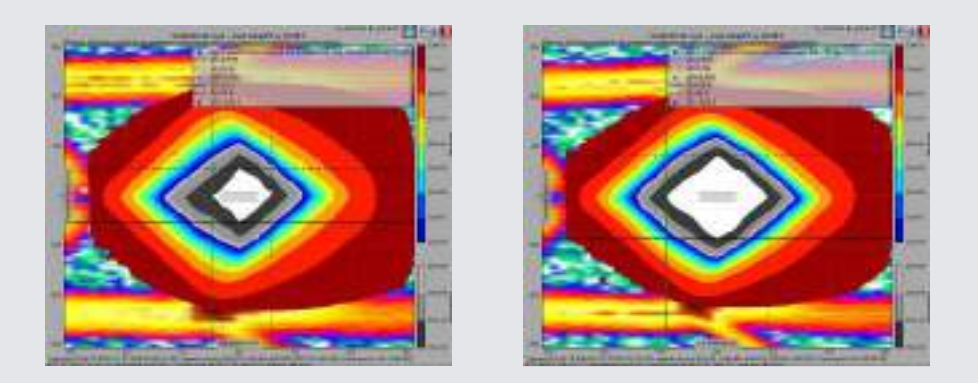

#### JBOF 2x2 / slot 6 / Bottom Controller

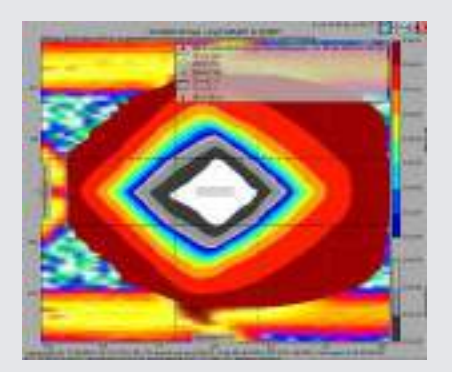

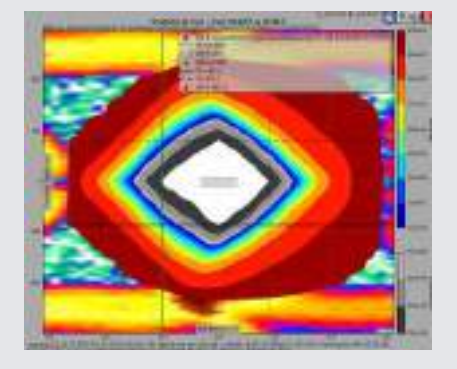

#### JBOF 2x2 / slot 7 / Top Controller

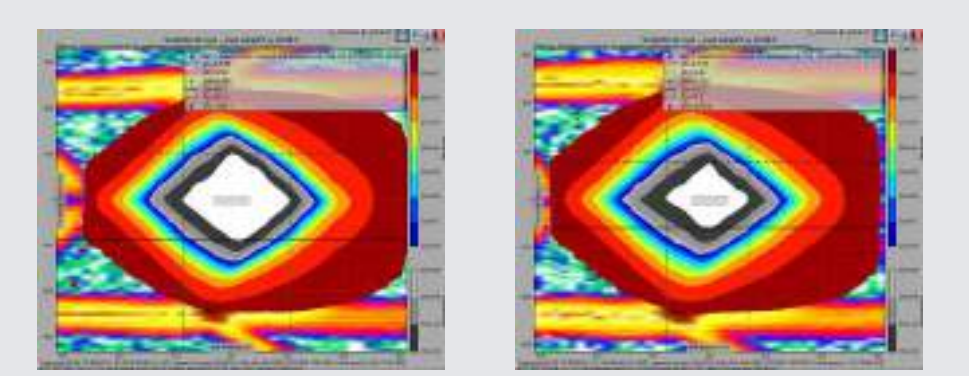

# JBOF 2x2 / slot 7 / Bottom Controller

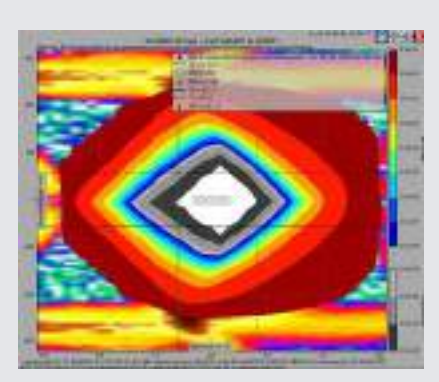

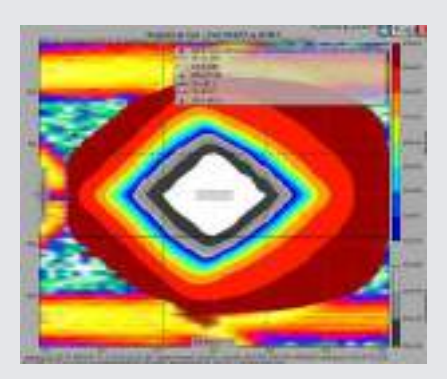

# JBOF 2x2 / slot 8 / Top Controller

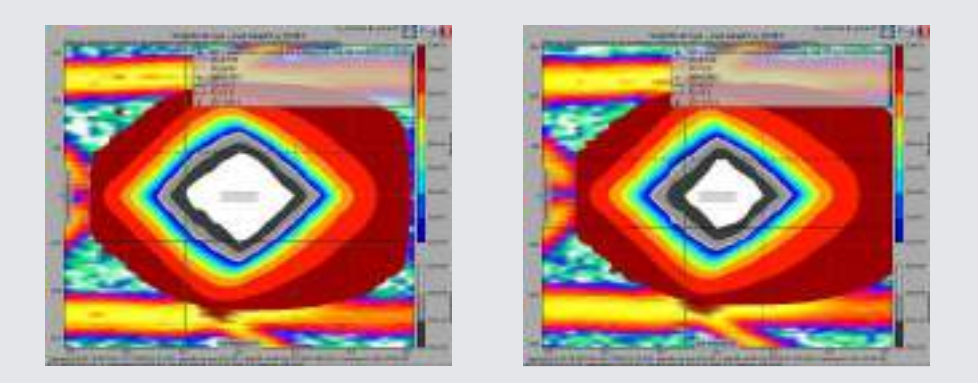

#### JBOF 2x2 / slot 8 / Bottom Controller

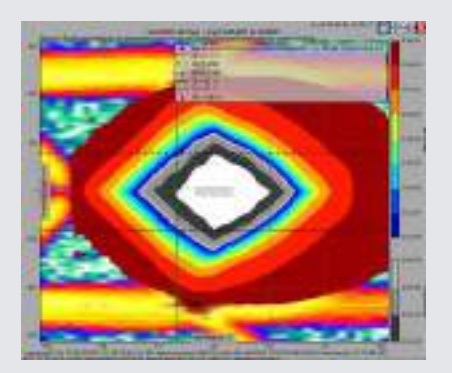

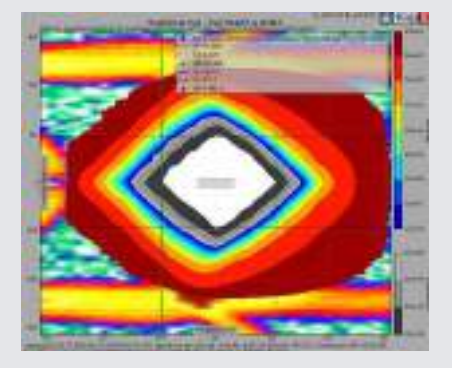

#### JBOF 2x2 / slot 9 / Top Controller

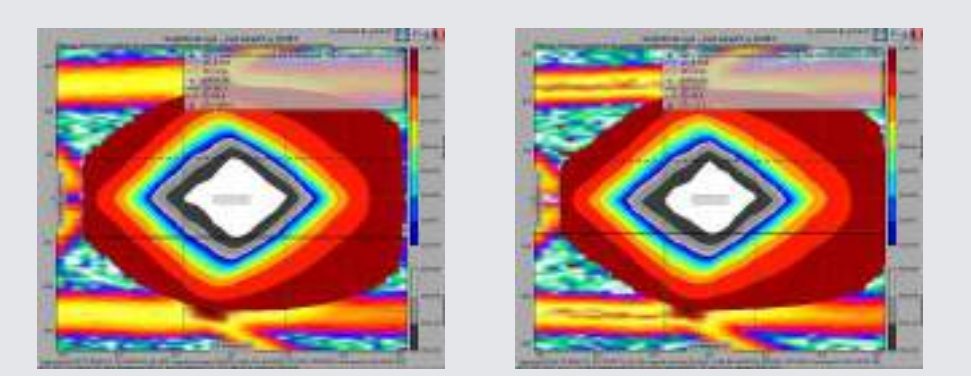

## JBOF 2x2 / slot 9 / Bottom Controller

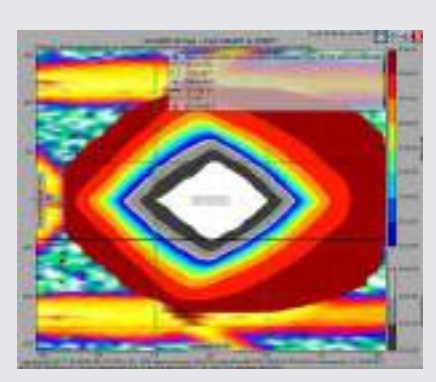

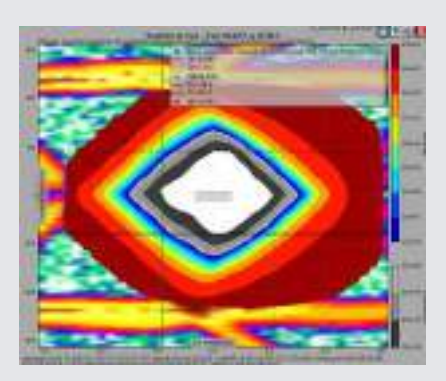

# JBOF 2x2 / slot 10 / Top Controller

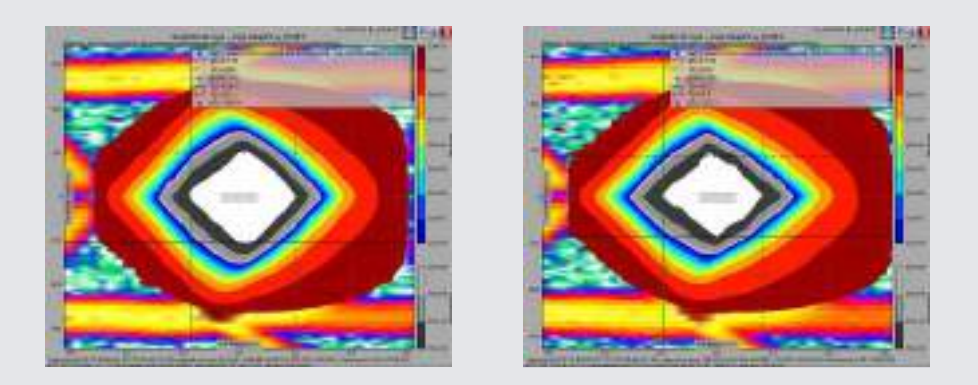

#### JBOF 2x2 / slot 10 / Bottom Controller

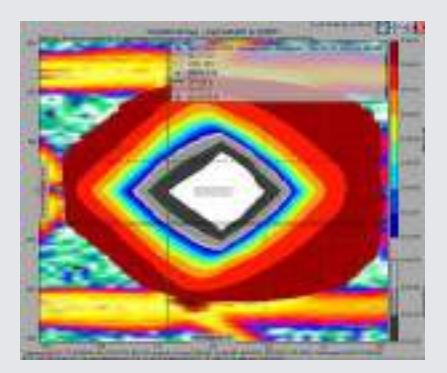

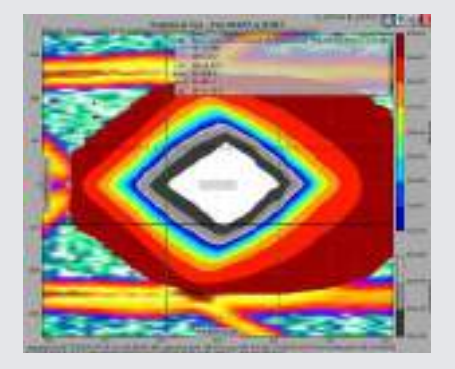

#### JBOF 2x2 / slot 11 / Top Controller

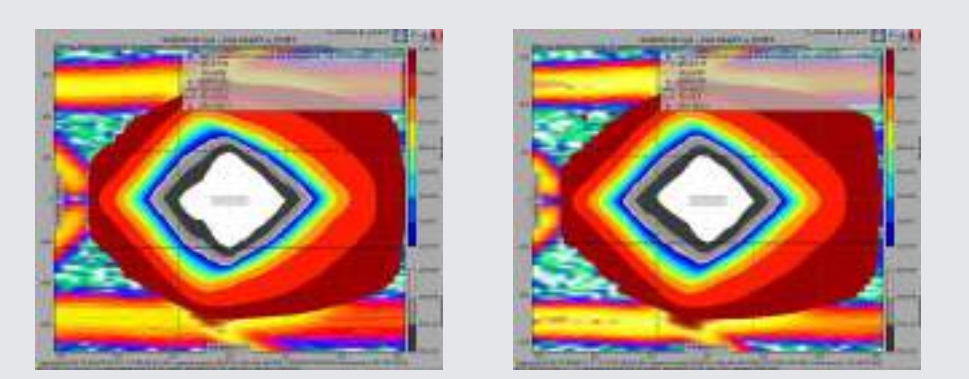

## JBOF 2x2 / slot 11 / Bottom Controller

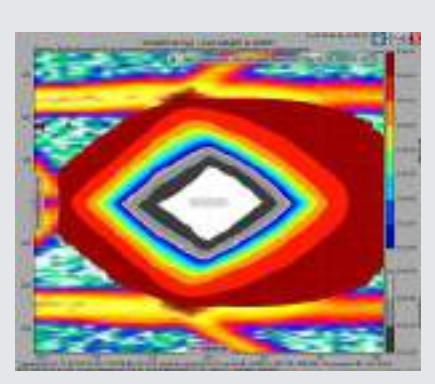

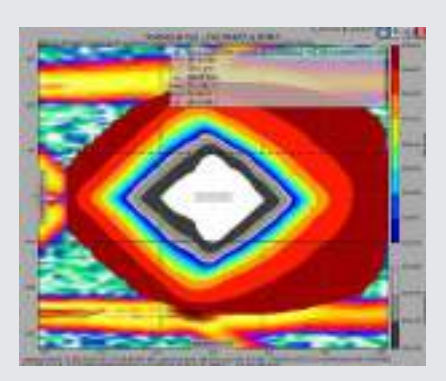

# JBOF 2x2 / slot 12 / Top Controller

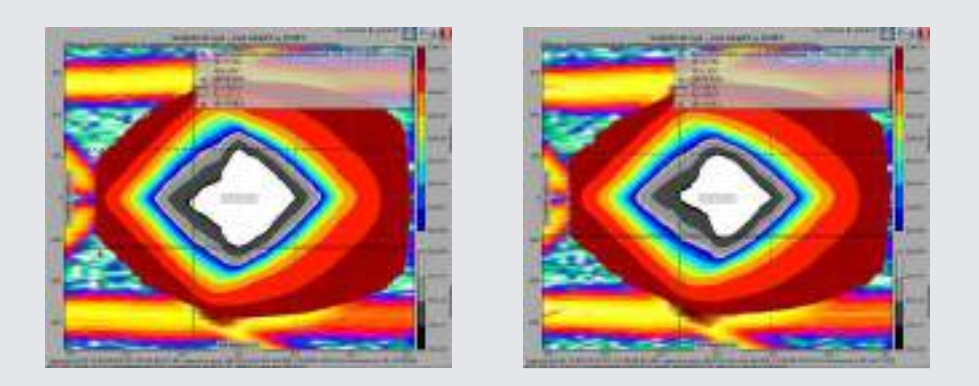

#### JBOF 2x2 / slot 12 / Bottom Controller

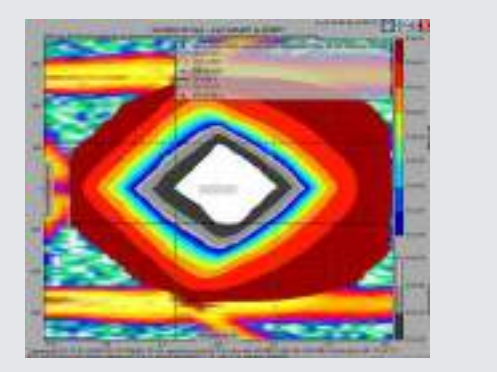

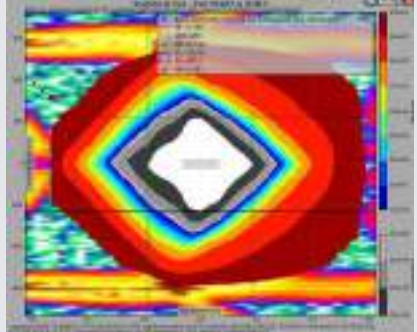

#### JBOF 2x2 / slot 13 / Top Controller

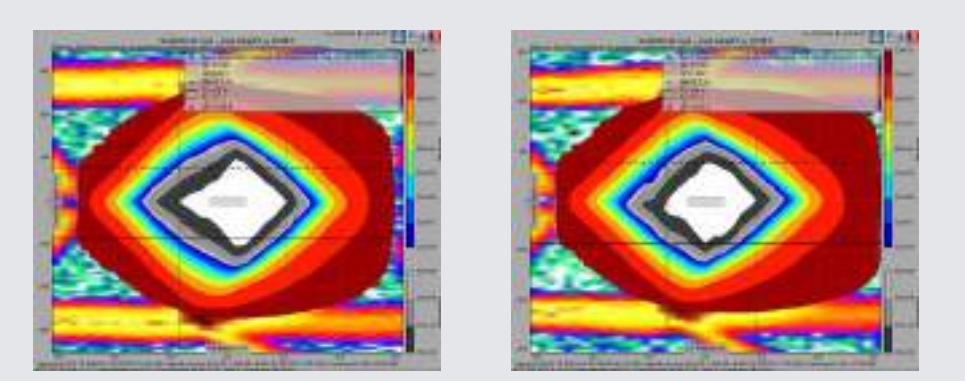

## JBOF 2x2 / slot 13 / Bottom Controller

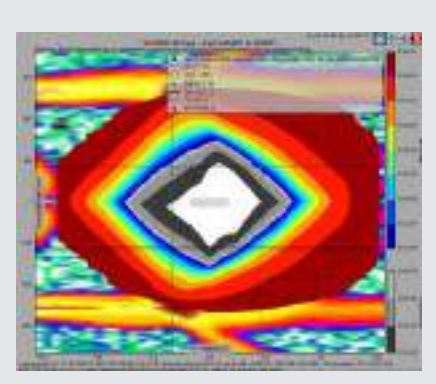

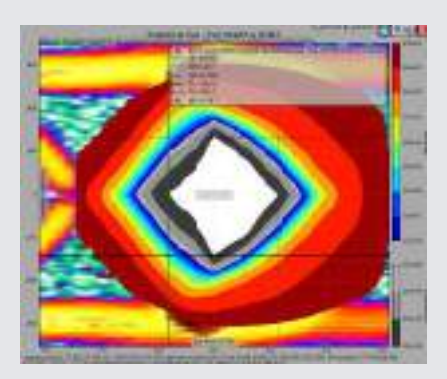

#### JBOF 2x2 / slot 14 / Top Controller

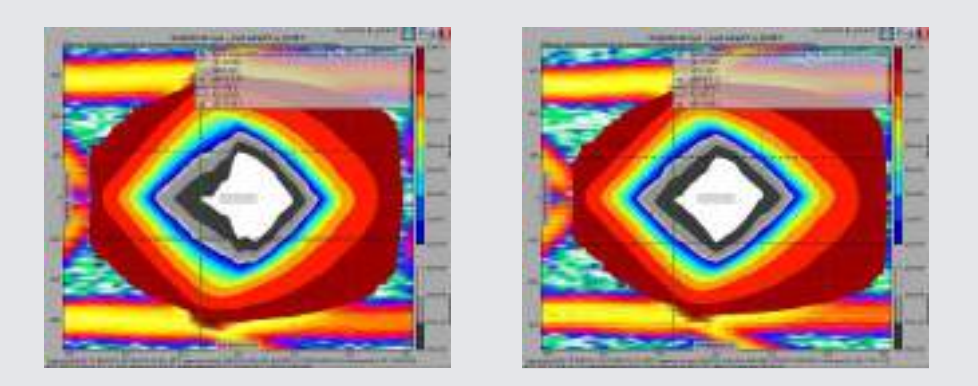

#### JBOF 2x2 / slot 14 / Bottom Controller

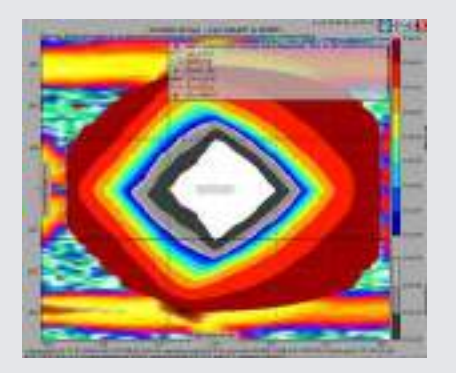

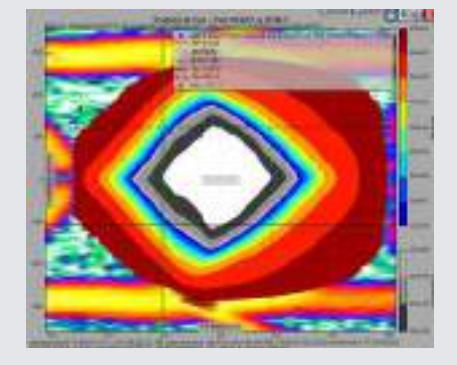

#### JBOF 2x2 / slot 15 / Top Controller

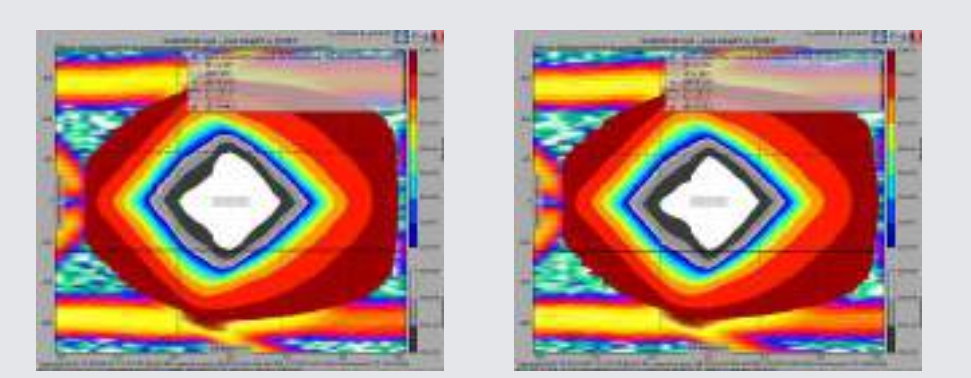

## JBOF 2x2 / slot 15 / Bottom Controller

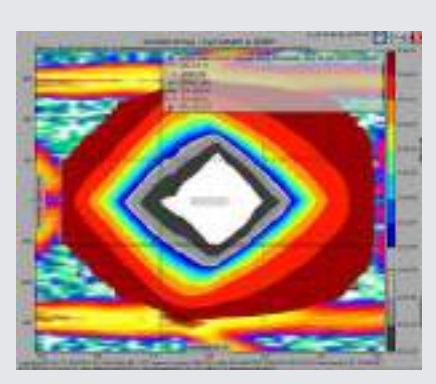

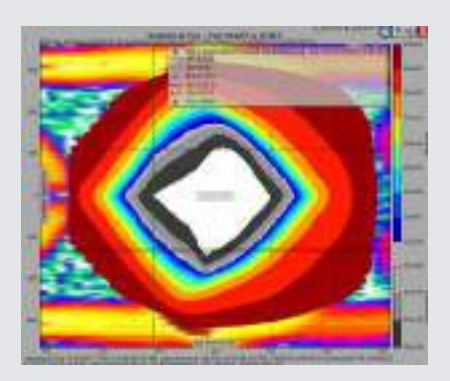

# JBOF 2x2 / slot 16 / Top Controller

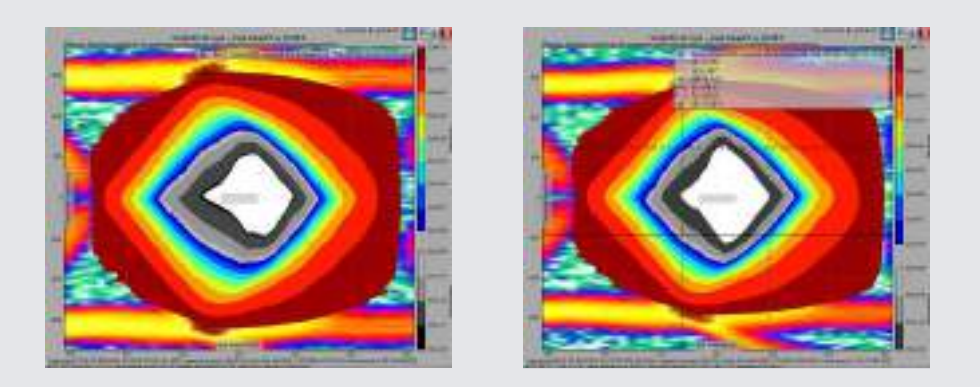

#### JBOF 2x2 / slot 16 / Bottom Controller

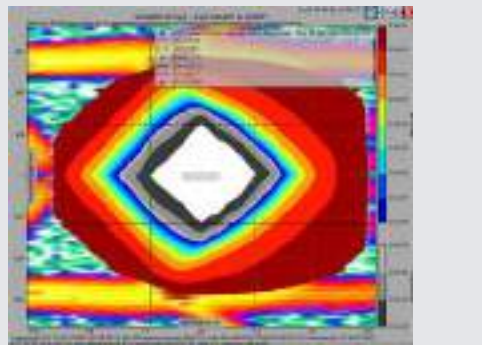

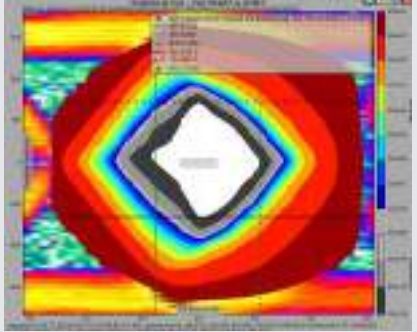

#### JBOF 2x2 / slot 17 / Top Controller

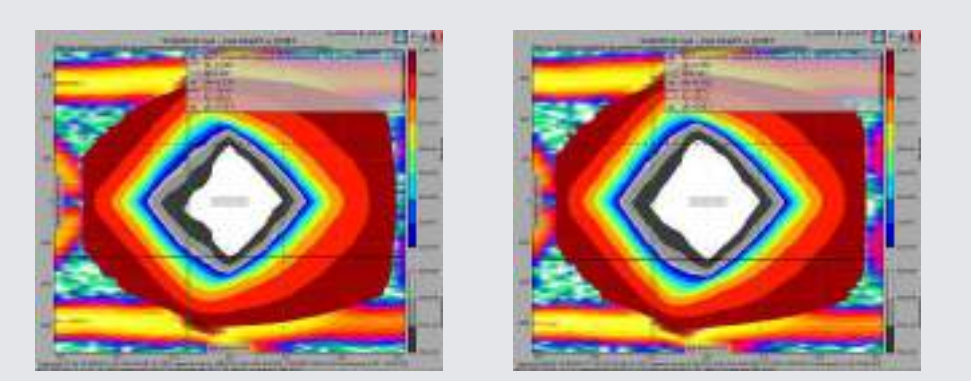

## JBOF 2x2 / slot 17 / Bottom Controller

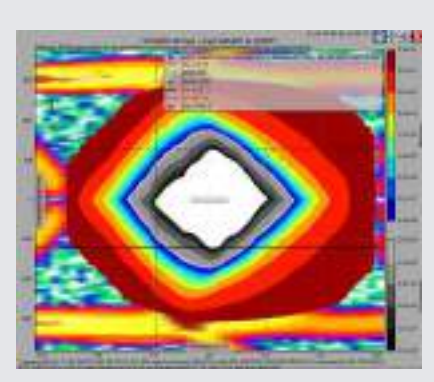

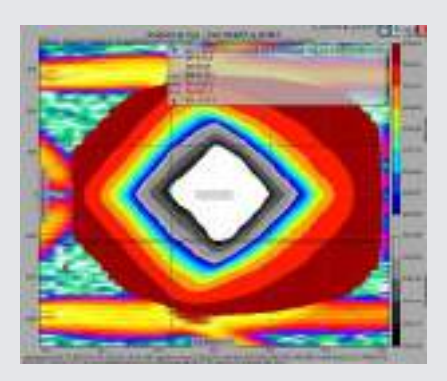

#### JBOF 2x2 / slot 18 / Top Controller

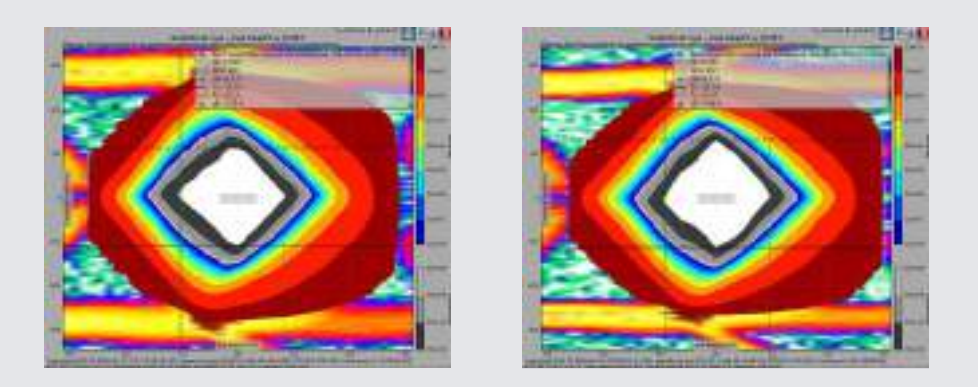

#### JBOF 2x2 / slot 18 / Bottom Controller

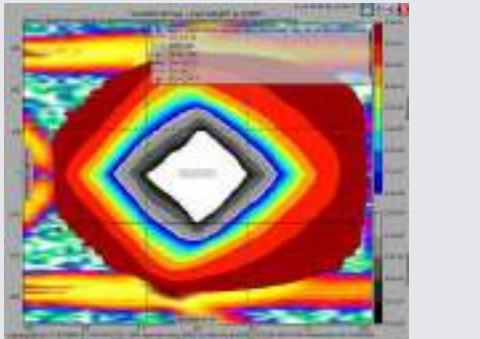

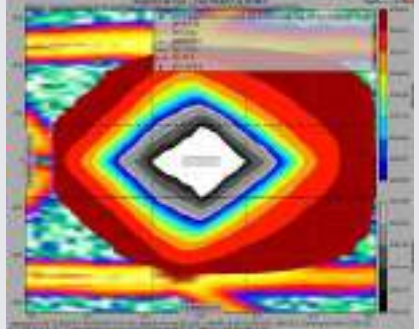

#### JBOF 2x2 / slot 19 / Top Controller

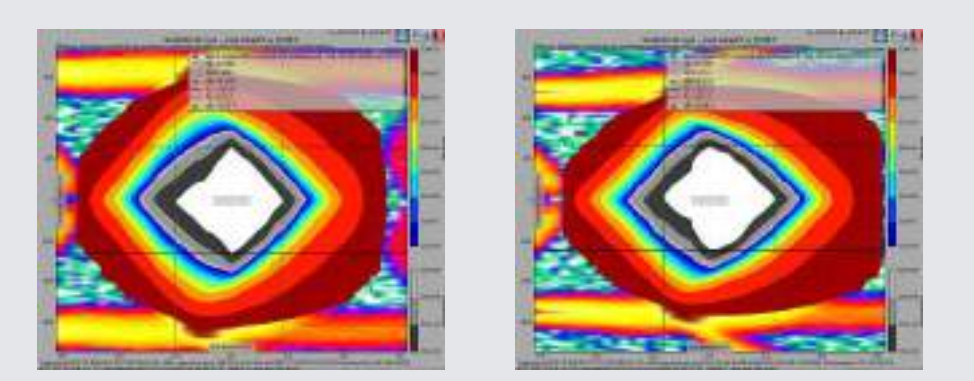

## JBOF 2x2 / slot 19 / Bottom Controller

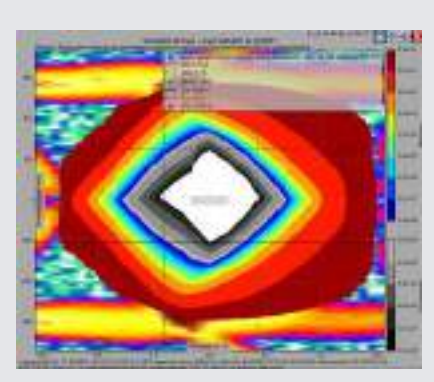

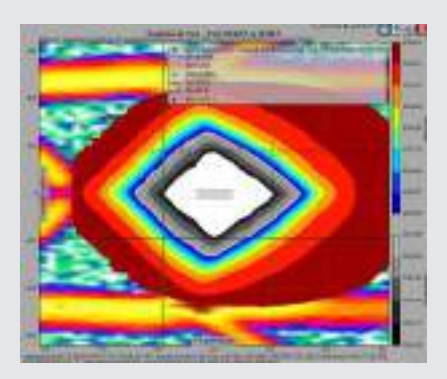

# JBOF 2x2 / slot 20 / Top Controller

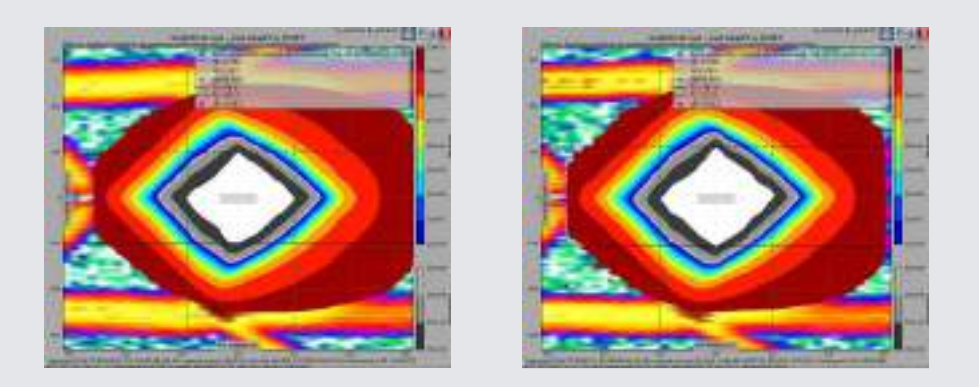

#### JBOF 2x2 / slot 20 / Bottom Controller

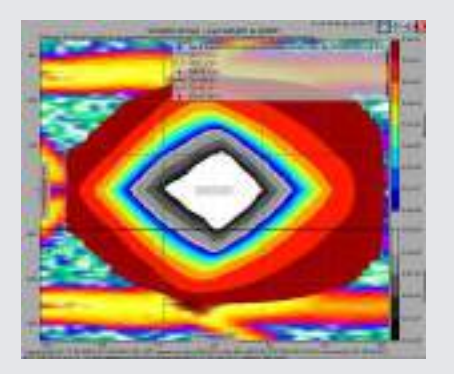

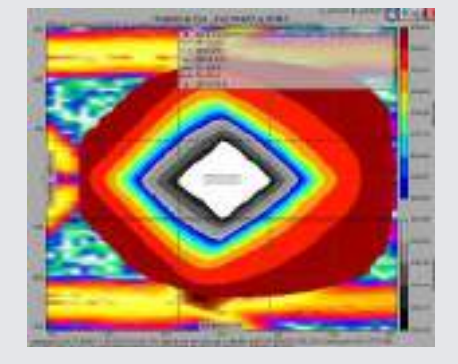

#### JBOF 2x2 / slot 21 / Top Controller

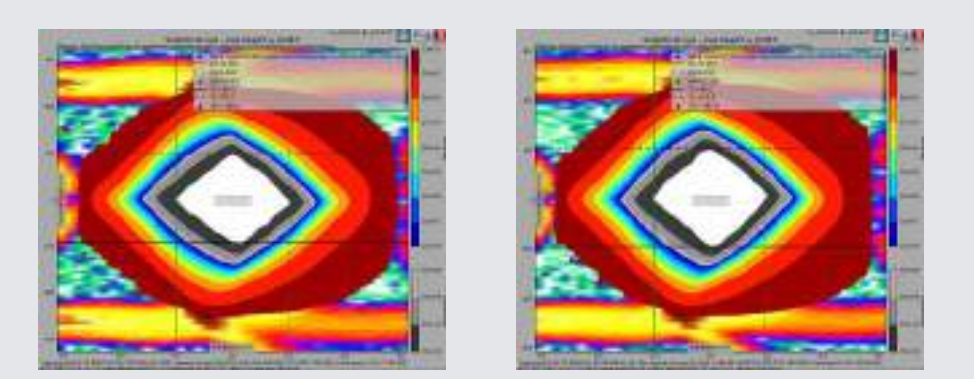

## JBOF 2x2 / slot 21 / Bottom Controller

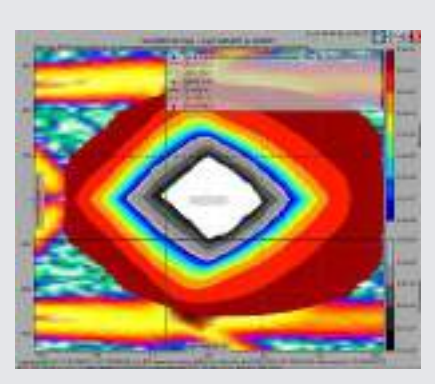

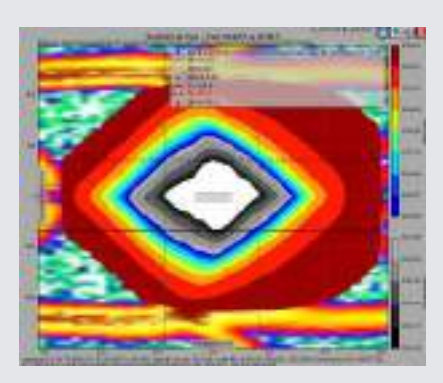

#### JBOF 2x2 / slot 22 / Top Controller

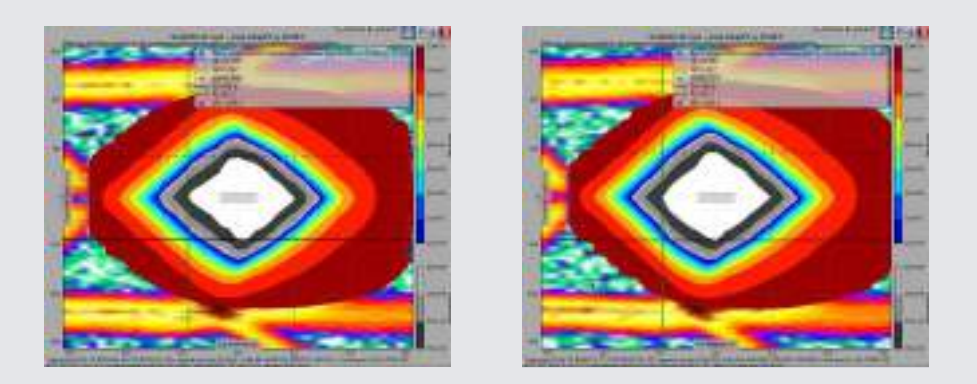

#### JBOF 2x2 / slot 22 / Bottom Controller

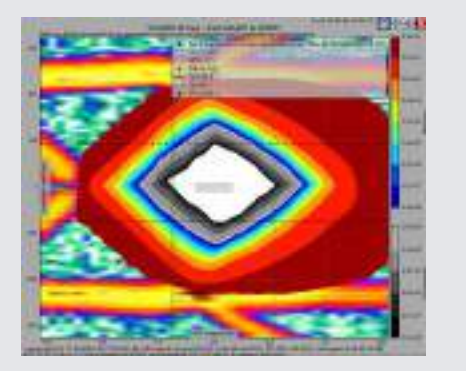

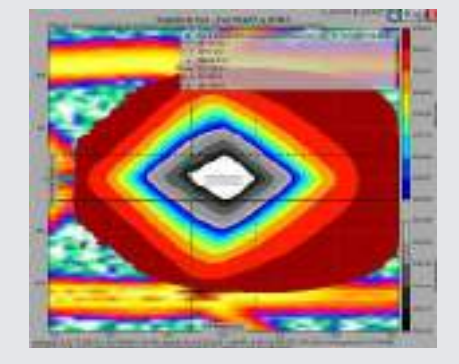

#### JBOF 2x2 / slot 23 / Top Controller

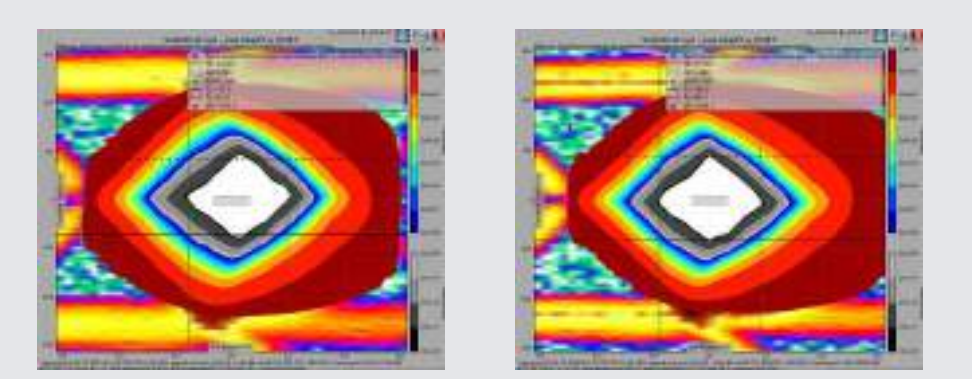

## JBOF 2x2 / slot 23 / Bottom Controller

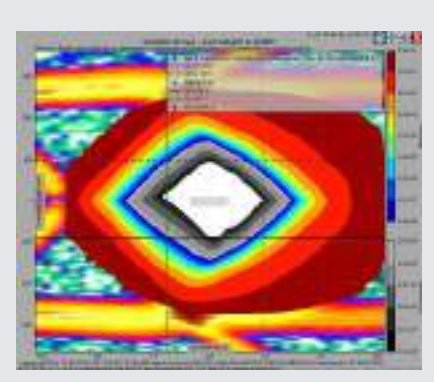

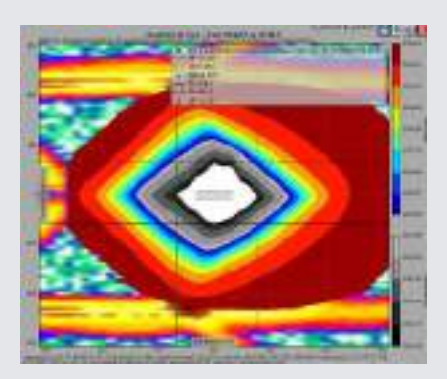

# JBOF 2x2 / slot 24 / Top Controller

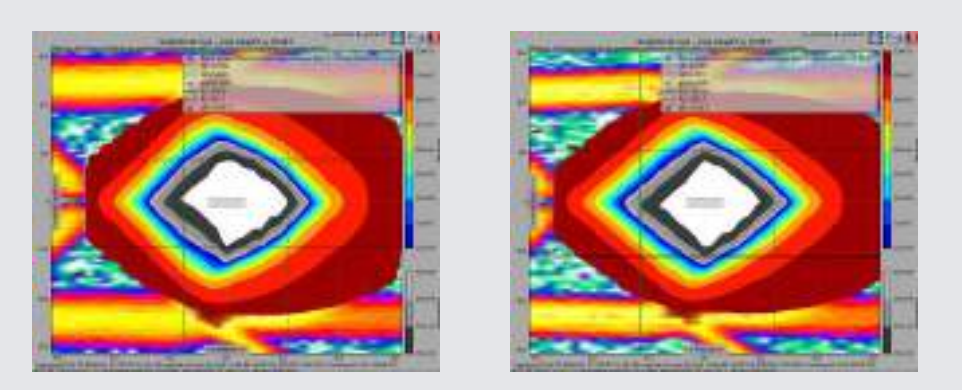

### JBOF 2x2 / slot 24 / Bottom Controller

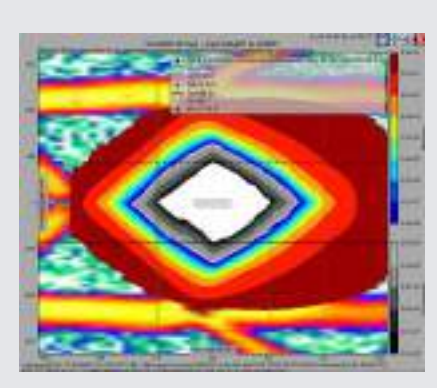

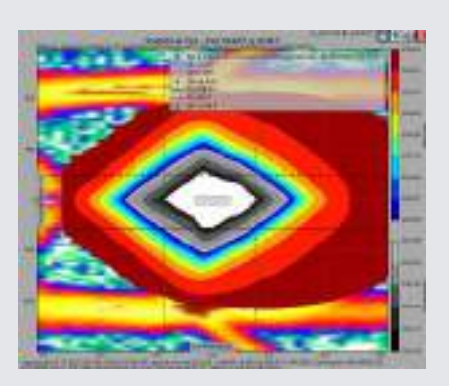